# コンテンツマニュアル (記事)

Joruri CMS 2017

2019年9月9日

# 目次

| [1] コンテンツ「記事」           |    |
|-------------------------|----|
| [2] 記事一覧                |    |
| 2-1 記事コンテンツへのアクセス       |    |
| 2−2 記事コンテンツの編集・削除       |    |
| 2-3 記事一覧画面              |    |
| 2-4 記事一覧画面の表示           |    |
| [3] 新規作成                |    |
| 3-1 タイトルの入力             |    |
| 3-2 タイトル設定              | 17 |
| 3-3 内容の入力               |    |
| 3-4 リンクチェック             | 19 |
| 3-5 アクセシビリティチェック        |    |
| 3-6 添付ファイル              |    |
| 3-7 記事設定                |    |
| [4] その他の設定              |    |
| 4-1 公開日                 |    |
| 4-2 連絡先                 |    |
| 4-3 承認者                 |    |
| 4-4 イベント                |    |
| 4-5 地図                  |    |
| 4-6 オプション               |    |
| [5]承認                   |    |
| 5-1 承認者について             |    |
| 5-2 承認依頼                |    |
| 5−3 承認待ちの記事の確認          |    |
| 5-4 記事の承認・公開            |    |
| 5-5 承認依頼の引き戻し           |    |
| 5-6 承認依頼の差し戻し           |    |
| 5-7 公開日時設定              | 51 |
| [6] 記事の公開操作             | 53 |
| [7] 記事の確認・編集・公開終了・複製・削除 | 54 |
| 7−1 記事ページの URL 確認       | 54 |
| 7-2 公開中記事の編集            | 55 |
| 7-3 編集用の記事              |    |
| 7-5 公開中記事の取り下げ(公開終了)    | 60 |
| 7-6 記事の複製               | 61 |

| 7-7 記事の削除     | 62 |
|---------------|----|
| 7-8 ごみ箱から復元   | 63 |
| 7−9 ごみ箱から削除   | 65 |
| 7-10 一括処理     | 66 |
| [8] 記事集計      | 68 |
| [9] 記事設定      | 70 |
| 9-1 記事登録画面設定  | 71 |
| 9-2 記事一覧表示設定  | 80 |
| 9-3 記事ページ表示設定 |    |
| 9-4 記事ページ表示設定 |    |
| 9-5 コンテンツ設定   |    |

# [1] コンテンツ「記事」

「記事」の新規作成・編集・削除について説明します。 CKEditor の使用で、HTML 等の複雑な知識を必要とせず、ワープロのような感覚でページを作成できます。 また、カテゴリを振り分けることで、公開画面の所定の画面から被リンクさせます。

#### 管理画面

|              | 記事 公開日 連絡先 承認 イベント 地図 オプショ                                           |
|--------------|----------------------------------------------------------------------|
| タイトル (※入力必須) | タイトル設定 間く▼                                                           |
| 内容           |                                                                      |
|              | ★ 書式 □ 田 三 冊 ♬ 鑑 @ Y-ス 目 X III III III III III III III III IIII IIII |
| リンクチェックアクセ   | 文字数 (HTMLタグを含む); (<br>シビリティチェック                                      |
| 添付ファイル       |                                                                      |
| 聞く▼          |                                                                      |
| 区分           | <ul> <li>✓ 追加</li> </ul>                                             |
| 分野           | → 追加                                                                 |
| ライフイベント      | <ul><li>✓ 追加</li></ul>                                               |
| イベント情報       | ✓ 追加                                                                 |
| 記事一覧表示       | ●表示○非表示                                                              |
| 関連ワード        |                                                                      |
| 関連記事         | 所属     秘書広報課     作成者     サイト管理者       カデゴリ種別      カデゴリ       記事      |
|              |                                                                      |

#### 公開画面

| TER じょうる                                                                    | り市                                             |                                                    | BYN                                     | nga <mark>kata</mark>                                                                                       |
|-----------------------------------------------------------------------------|------------------------------------------------|----------------------------------------------------|-----------------------------------------|----------------------------------------------------------------------------------------------------|
| <b>ホーム</b>                                                                  | 菜らしのガイド 子育て・教育                                 | (1) (1)<br>(1) (1) (1) (1) (1) (1) (1) (1) (1) (1) | • = = = = = = = = = = = = = = = = = = = | 東美吉の方へ 市設情報                                                                                                 |
| <u>ホーム&gt;カアゴリ&gt;区</u><br>ホーム>創業>炭産素                                       | ·公> 拉施<br>《、学校编辑                               |                                                    |                                         |                                                                                                    |
| 中央公民館                                                                       | の催し                                            |                                                    |                                         | 便利情報ナビ                                                                                                    |
| 夏休み親子料理                                                                     | 単数室のご案内<br>ANG-ANT教室の際知します。                    |                                                    | 公開日 2017年08月02日<br>史新日 2017年08月02日      | <ul> <li>防災偏偏</li> <li>佐日・英国政策支内</li> <li>田道書グランロード</li> <li>こみの出し方</li> <li>広連試</li> <li>よくある第回</li> </ul> |
| RB                                                                          |                                                |                                                    |                                         | <ul> <li>▶ 5000 (1000)</li> <li>▶ 5000 (1000)</li> </ul>                                                    |
|                                                                             |                                                | 0.18                                               | -                                       |                                                                                                    |
| 8H6R (RMR)                                                                  | (1) 1000から午後11530分まで、中小公                       | 25<br>10 40 BREW                                   | 2010                                    | ライフィベント                                                                                                    |
| 8月20日(日曜日)                                                                  | 午前10時から午後1時30分まで 中央会社                          | 化化 4% 料理实管                                         | 空 15組                                   | <ul> <li>         ・ <u>研究・出産</u>         ・         ・         ・</li></ul>                                    |
| 121                                                                         |                                                |                                                    |                                         | <ul> <li>→ <u>子育て、教育</u></li> <li>→ 成人 - 就職</li> </ul>                                                      |
| 対象                                                                          |                                                |                                                    |                                         | ▶ 益绩·雅绩                                                                                                    |
| 小学生のお子さんと父                                                                  | 税、世税                                           |                                                    |                                         | ▶ <u>STBEL - ほよい</u><br>▶ 病気 - けが                                                                           |
| 申込み                                                                         |                                                |                                                    |                                         | <ul> <li>         ・         <u>除かい者</u>         ・     </li> </ul>                                           |
| 中央公民館へ電話(00                                                                 | 00-0000000)※先着順                                |                                                    |                                         | <ul> <li><u>大業・辺臓</u></li> <li>高齢・会調</li> </ul>                                                             |
| 黄田                                                                          |                                                |                                                    |                                         | ▶ 至亡·相益                                                                                                    |
| 1人につぎ500円 (材)                                                               | 8(責)                                           |                                                    |                                         |                                                                                                    |
| 特方物                                                                         |                                                |                                                    |                                         |                                                                                                    |
| <ul> <li>エプロン</li> <li>三角巾 (パンダナ</li> <li>ふさん (タオル)</li> <li>上履さ</li> </ul> | 1                                              |                                                    |                                         | 作成した記事                                                                                                    |
| • #0                                                                        |                                                |                                                    |                                         |                                                                                                    |
| 案内チラシ                                                                       |                                                |                                                    |                                         |                                                                                                    |
| で 夏休み現子料理教3                                                                 | (PDF : 154KB)                                  |                                                    |                                         |                                                                                                    |
| 地別                                                                          |                                                |                                                    | The second second second second         |                                                                                                    |
| 地内 航空与3<br>****<br>応営≠3<br>応営≠3                                             | C UNITED C C C C C C C C C C C C C C C C C C C | -17-Q                                              |                                         |                                                                                                    |
| • +anes • 173                                                               | абларат провенно и                             | ульина<br>•                                        |                                         |                                                                                                    |
| Gorgle                                                                      | (17)1-33(1<br>                                 |                                                    | 210 000<br>PRU +<br>                    |                                                                                                    |
| MHES                                                                        |                                                |                                                    |                                         |                                                                                                    |
| <ul> <li>夏休み子ども・家</li> </ul>                                                | 瓦ルれあい候室                                        |                                                    |                                         |                                                                                                    |
| 刻速ワード                                                                       |                                                |                                                    |                                         |                                                                                                    |
| <ul> <li>         ・</li></ul>                                               |                                                |                                                    |                                         |                                                                                                    |
| この記事に関するお                                                                   | 問い合わせ                                          |                                                    |                                         |                                                                                                    |
| 総務課<br>TEL:000-0000<br>FAX:000-0001<br>E-Mail: <u>sample@i</u>              | sturions                                       |                                                    |                                         |                                                                                                    |
|                                                                             | <u></u> <del>6</del>                           |                                                    |                                         |                                                                                                    |

# [2] 記事一覧

#### 2-1 記事コンテンツへのアクセス

(1) 管理画面の上部メニュー「コンテンツ」をクリックします。

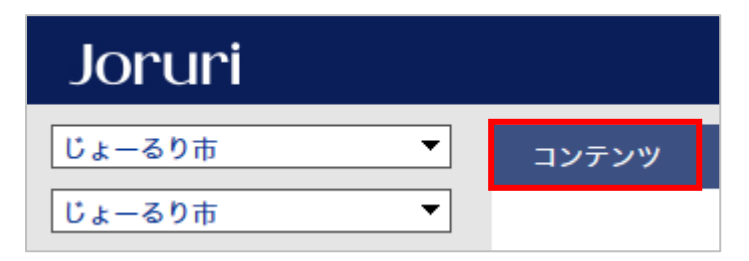

(2) コンテンツの一覧画面が表示されます。表示されるコンテンツはサイトによって異なります。

編集する記事のコンテンツ名をクリックします。

※「コンテンツ種別」に「記事」と表示されている項目が「記事」機能に関係します。

| Joruri                    |           |    | 総務部   作成者 (user0: | 1)   公開 | 画面   ログアウト       |
|---------------------------|-----------|----|-------------------|---------|------------------|
| じょーるり市 🔻                  | コンテンツ データ |    |                   |         |                  |
| コンテンツ                     | コンテンツ 検索  |    |                   |         |                  |
| 新規作成                      |           |    |                   |         |                  |
| 詳細 コンテンツ名                 |           | 備考 | コンテンツ種別           | 並び順     | 更新日時             |
| <u>詳細</u> <u>ホームページ記事</u> |           |    | 記事                | 0       | 2017-02-27 15:22 |

#### (3) コンテンツ名をクリックすると、記事一覧画面が表示されます。

| ホームへ      | ホームページ記事 : 記事一覧                                                                                           |                  |               |           |            |                  |     |                  |  |  |
|-----------|----------------------------------------------------------------------------------------------------|------------------|---------------|-----------|------------|------------------|-----|------------------|--|--|
| 新規作成      | 新規作成         作成記事         所属記事         公開前         公開中         公開終了         全記事         公開記事              |                  |               |           |            |                  |     |                  |  |  |
| 記事番号      | <b>9</b>                                                                                                  | イトル・内容・ディレクトリ名など |               | カテゴリ種別 カテ | ゴリ 検索 リセット | CSV出力            |     | 拡張検索             |  |  |
| 1件表示      |                                                                                                    |                  |               |           |            |                  |     |                  |  |  |
| 詳細        | 詳細         記事番号         タイトル         ディレクトリ名         所属         作成者         更新日時         状態         プレビュー |                  |               |           |            |                  |     |                  |  |  |
| <u>詳細</u> | 16                                                                                                    | サンプル記事 募集        | 2017022700014 | 総務部       | 作成者        | 2017-02-27 16:04 | 下書き | <u>PC スマホ 携帯</u> |  |  |

※記事一覧画面は「作成記事」の「公開前」の記事一覧が表示されます。

# 2-2 記事コンテンツの編集・削除

(2) 編集・削除したい記事の「詳細」をクリックします。

| Joruri             |           |    | 総務部   作成者 (user0) | 1)   公開 | 画面   ログアウト       |
|--------------------|-----------|----|-------------------|---------|------------------|
| じょーるり市 🔻           | コンテンツ データ |    |                   |         |                  |
| コンテンツ              | コンテンツ 検索  |    |                   |         |                  |
| 新規作成               |           |    |                   |         |                  |
| 詳細 コンテンツ名          |           | 備考 | コンテンツ種別           | 並び順     | 更新日時             |
| <u>詳細</u> ホームページ記事 |           |    | 記事                | 0       | 2017-02-27 15:22 |

#### (2) 詳細設定画面が表示されます。

| (1) (2) |                  |
|---------|------------------|
| 一覧編集削除  |                  |
| 基本情報    |                  |
|         |                  |
| コンセプト   | じょーるり市           |
| コンテンツ種別 | 記事               |
| コンテンツID | docs             |
| コンテンツ名  | ホームページ記事         |
| 備考      |                  |
| 並び順     | 10               |
|         |                  |
| 作成者     |                  |
|         |                  |
| 作成者     | 総務部 上田           |
| 作成日時    | 2017-02-13 14:20 |
| 編集日時    | 2017-03-01 15:49 |

(1)「編集」…コンテンツの編集画面を表示します。

(2)「削除」…コンテンツを削除します。※削除が完了すると、元に戻すことができませんので、十分にご注意ください。

#### 2-3 記事一覧画面

| ĩ         | (1)                            | 一覧                    | (2)                                        |          |        |                                                                                                    | (3)                                                   | (4)                                 | (5)                                                                   |                  |                          |
|-----------|--------------------------------|-----------------------|--------------------------------------------|----------|--------|----------------------------------------------------------------------------------------------------|-------------------------------------------------------|-------------------------------------|-----------------------------------------------------------------------|------------------|--------------------------|
| 新規        | 峴作成                            | 作成記事                  | 所属記事                                       | 全所属      | 公開前    | 公開中 2                                                                                                    | 開終了全記事                                                | ごみ箱                                 | 公開記事                                                                  |                  |                          |
| 記事業       | 来早                             | タイトル・                 | 内容・ディレクトリタ                                 | など       | カテゴリ種品 | ∥ カテゴリ                                                                                                    | 表示件数                                                  |                                     |                                                                       | (                | 11) 拡張                   |
| aL 91     | шо                             |                       |                                            |          |        | <ul> <li></li> <li></li> <li><td>30件 🗸 検索</td><td>リセット</td><td><u>CSV出力</u> (7)</td><td></td><td></td></li></ul> | 30件 🗸 検索                                              | リセット                                | <u>CSV出力</u> (7)                                                      |                  |                          |
| (一括)      | 面う<br>5処理を選                    | ·<br>(訳) v 実          | 5                                          | Pac      |        | · ·                                                                                                    | 30件 🗸 検索                                              | リセット                                |                                                                       |                  | 24                       |
| 。<br>(一括) | 留ち<br>5処理を選<br>詳細              | )<br>(訳) マ 実<br>(記事番号 | 5<br><u>5</u><br><u>571-11</u>             |          |        | <u><u><u></u></u><u></u><u></u><u></u><u></u><u></u><u></u><u></u><u></u><u></u><u></u><u></u><u></u><u></u><u></u><u></u><u></u><u></u></u>                                                                                                    | 30件 v<br>a <u>所属</u>                                  | リセット                                | <u>CSV出力</u><br>(7)                                                   | 状態               | 24<br>プレビュ-              |
| 。<br>(一括: | 田ち<br>5処理を選<br>詳細<br><u>詳細</u> | (訳) マ 実<br>記事番号<br>13 | <sub>テ</sub><br><u>タイトル</u><br>【更新中】12月17E | 日月曜日のニュー | -7     | ▼<br>▼<br>マ<br>▼<br>マ<br>マ<br>マ<br>マ<br>マ<br>マ<br>マ<br>マ<br>マ<br>マ<br>マ<br>マ<br>マ                                                                                                    | 30件         検索           i         所属           秘書広報課 | <u>リセット</u><br><u>作成者</u><br>サイト管理者 | CSV出力         (7)           近         更新日時           2018-12-17 13:25 | <u>状態</u><br>下書き | 2件<br>プレピュー<br><u>PC</u> |

記事コンテンツ内の各要素と記事一覧画面は下記の通りとなります。

- (1)「新規作成」…記事の新規作成画面を表示します。
- (2)はユーザー・グループで絞り込むことができます。
- 「作成記事」…ユーザーが作成した記事を一覧表示します。
- 「所属記事」…ユーザーが所属している記事を一覧表示します。
- 「全所属」…全てのグループの記事一覧が表示されます。※サイト管理者とシステム管理者のみ表示されます。

(3)は記事の状態で絞り込むことができます。

- 「公開前」…「下書き」、「承認待ち」、「公開日時待ち」、「公開待ち」状態の記事一覧が表示されます。
- 「公開中」…公開中の記事一覧が表示されます。
- 「公開終了」…公開が終了した記事一覧が表示されます。
- 「全記事」…全ての記事が一覧表示されます。
- (4)「ごみ箱」…削除した記事一覧が表示されます。
- (5)「公開記事」…全ユーザーが作成した記事のうち、状態が「公開」の記事一覧が表示します。
- (6)「検索」…「記事番号」、「タイトル・内容・ディレクトリ名など」、「カテゴリ種別」、「カテゴリ」の内容を 検索します。
- (7)「CSV 出力」…CSV データを出力できます。
- (8)「一括処理を選択」…詳細横のチェックボックスで選択した記事を一括削除することができます。ただし状 態が「公開」の記事は削除できません。
- (9)「詳細」…記事の詳細画面を表示します。
- (10)「プレビュー」…ページ作成時や承認処理においての記事の表示確認を行えます。
- (11)「拡張検索」…拡張検索の画面を表示します。

#### (11)拡張検索画面 (20)カテゴリ種別 カテゴリ <u>追加</u> 検索 リセット | CSV出力 基本検索 タイトル・内容・ディレクトリ名など (21) × v 日付 状態 (22)¥ $\sim$ v ユーザー (23) $\mathbf{v}$ ¥ (24) 🗌 添付ファイル 🗌 地図 □ 公開開始日時 □ 概要 □ 公開終了日時 🗌 関連ワード □ イベント 🗌 サブタイトル □ 関連記事 □ 携帯記事 🗌 リンクURL

(20)「基本検索」…基本検索の画面を表示します。

- (21)「日付」…日付から絞り込みます。
- (22)「状態」…記事の状態から絞り込みます。
- (23)「ユーザー」…記事の状態とユーザーから絞り込みます。

(24)「概要」…概要が入力されている記事を絞り込みます。
「添付ファイル」…添付ファイルが設定されている記事を絞り込みます。
「地図」…地図が設定されている記事を絞り込みます。
「公開開始日時」…公開開始日時が設定されている記事を絞り込みます。
「サブタイトル」…サブタイトルが設定されている記事を絞り込みます。
「関連ワード」…関連ワードが設定されている記事を絞り込みます。
「イベント」…イベントが設定されている記事を絞り込みます。
「リンク URL」…リンク URL が設定されている記事を絞り込みます。
「関連記事」…関連記事が設定されている記事を絞り込みます。
「携帯記事」…携帯記事が作成されている記事を絞り込みます。

# 2-4 記事一覧画面の表示

ユーザー・グループと状態で絞り込んだ記事の一覧表示です。

#### 「作成記事」と「公開前」

ユーザーが作成した記事のうち、状態が「下書き」、「承認待ち」、「公開日時待ち」、「公開待ち」となっている記 事一覧を表示します。

| 新           | 規作成   | 作成記事    | 所属記事 公開前     | 公開中公開終了全             | 記事 ごみ箱     | 公開記事         |                  |        |           |
|-------------|-------|---------|--------------|----------------------|------------|--------------|------------------|--------|-----------|
| 記事          | 番号    | タイトル・   | 内容・ディレクトリ名など | カテゴリ種別 カテゴリ 表示<br>30 | ○件数<br>件 ∨ | リセット   CSV出力 |                  |        | 拡張検索      |
| (— <b>1</b> | 5処理を選 | 訳) 🔻 実行 | ī            |                      |            |              | _                |        | 4件表示      |
|             | 詳細    | 記事番号    | <u>タイトル</u>  | <u>ディレクトリ名</u>       | 所属         | 作成者          | 更新日時             | 状態     | プレビュー     |
|             | 詳細    | 22      | サンプル記事 防災    | 2018121700103        | 総務課        | 総務課記事作成者     | 2018-12-17 14:03 | 公開待ち   | <u>PC</u> |
|             | 詳細    | 21      | サンプル記事 イベント  | 2018121700097        | 総務課        | 総務課記事作成者     | 2018-12-17 14:01 | 公開日時待ち | <u>PC</u> |
|             | 詳細    | 20      | サンプル記事 入札    | 2018121700080        | 総務課        | 総務課記事作成者     | 2018-12-17 14:00 | 承認待ち   | PC        |
|             | 詳細    | 19      | サンプル記事 募集    | 2018121700073        | 総務課        | 総務課記事作成者     | 2018-12-17 14:00 | 下書き    | <u>PC</u> |

#### 「作成記事」と「公開中」

ユーザーが作成した記事のうち、公開している記事一覧を表示します。

| 新   | 規作成   | 作成記事    | 所属記事公開前      | 公開中    | 公開終了全             | 記事 ごみ箱   | 公開記事         |                  |           |       |
|-----|-------|---------|--------------|--------|-------------------|----------|--------------|------------------|-----------|-------|
| 記事  | 番号    | タイトル・1  | 内容・ディレクトリ名など | カテゴリ種別 | カテゴリ 表示<br>マ マ 30 | 件数<br>検索 | リセット   CSV出力 |                  |           | 拡張検索  |
| (—} | 舌処理を選 | 訳) 、 実行 | Ŧ            |        | 7                 |          |              |                  |           | 1件表示  |
|     | 詳細    | 記事番号    | <u>タイトル</u>  |        | <u>ディレクトリ名</u>    | 所属       | 作成者          | 更新日時             | <u>状態</u> | プレビュー |
|     | 詳細    | 24      | サンプル記事 職員採用  |        | 2018121700127     | 総務課      | 総務課記事作成者     | 2018-12-17 14:08 | 公開        | PC    |

# 「作成記事」と「公開終了」

ユーザーが作成した記事のうち、公開終了している記事一覧を表示します。

| 新規  | 見作成  | 作成記题   | 事 所属記事 公開前   | j 公開中 公開)      | 終了 全記事             | ごみ箱 公    | 開記事              |           |       |
|-----|------|--------|--------------|----------------|--------------------|----------|------------------|-----------|-------|
| 記事  | 番号   | タイトル・  | 内容・ディレクトリ名など | カテゴリ種別         | カテゴリ 表示件数<br>30件 ~ | 検索リセット   | CSV出力            |           | 拡張検索  |
| (一括 | 処理を選 | 択) > 実 | 行            |                |                    |          |                  |           | 1件表示  |
|     | 詳細   | 記事番号   | <u>タイトル</u>  | <u>ディレクトリ名</u> | <u>所属</u>          | 作成者      | 更新日時             | <u>状態</u> | プレビュー |
|     | 詳細   | 26     | サンプル記事 市政情報  | 2018121700141  | 総務課                | 総務課記事作成者 | 2018-12-17 14:27 | 公開終了      | PC    |

# 「作成記事」と「全記事」

ユーザーが作成した全ての記事一覧を表示します。

| 新   | 規作成       | 作成記事   | 事 所属記事 公開前   | 公開中公開和         | 修了全記事                | ごみ箱 公    | 期記事              |           |           |
|-----|-----------|--------|--------------|----------------|----------------------|----------|------------------|-----------|-----------|
| 記事  | 番号        | タイトル・  | 内容・ディレクトリ名など | カテゴリ種別<br>~    | カテゴリ 表示件数<br>v 30件 v | 検索リセット   | CSV出力            |           | 拡張検索      |
| (一指 | 5処理を選     | 択) > 実 | ក            |                |                      |          |                  |           | 6件表示      |
|     | 詳細        | 記事番号   | <u>タイトル</u>  | <u>ディレクトリ名</u> | 所属                   | 作成者      | 更新日時             | <u>状態</u> | プレビュー     |
|     | 詳細        | 26     | サンプル記事 市政情報  | 2018121700141  | 総務課                  | 総務課記事作成者 | 2018-12-17 14:27 | 公開終了      | <u>PC</u> |
|     | 詳細        | 24     | サンプル記事 職員採用  | 2018121700127  | 総務課                  | 総務課記事作成者 | 2018-12-17 14:08 | 公開        | PC        |
|     | 詳細        | 22     | サンプル記事 防災    | 2018121700103  | 総務課                  | 総務課記事作成者 | 2018-12-17 14:03 | 公開待ち      | PC        |
|     | 詳細        | 21     | サンプル記事 イベント  | 2018121700097  | 総務課                  | 総務課記事作成者 | 2018-12-17 14:01 | 公開日時待ち    | PC        |
|     | 詳細        | 20     | サンプル記事 入札    | 2018121700080  | 総務課                  | 総務課記事作成者 | 2018-12-17 14:00 | 承認待ち      | PC        |
|     | <u>詳細</u> | 19     | サンプル記事 募集    | 2018121700073  | 総務課                  | 総務課記事作成者 | 2018-12-17 14:00 | ち書イ       | <u>PC</u> |

# 「作成記事」と「ごみ箱」

ユーザーが作成した記事のうち、削除予定の記事一覧を表示します。

| 新規作成    | 作成記    | 事 所属記事 公開    | 前 公開中 公開       | 終了 全記事               | ごみ箱公     | 開記事              |      |           |
|---------|--------|--------------|----------------|----------------------|----------|------------------|------|-----------|
| 記事番号    | タイトル・  | 内容・ディレクトリ名など | カテゴリ種別<br>>    | カテゴリ 表示件数<br>× 30件 × | 検索リセット   | CSV出力            |      | 拡張検索      |
| (一括処理を選 | 択) ∨ 実 | 行            |                |                      |          |                  |      | 1件表示      |
| □詳細     | 己事番号   | タイトル         | <u>ディレクトリ名</u> | 所属                   | 作成者      | 更新日時             | 状態   | プレビュー     |
| □ 詳細    | 33     | サンプル記事 届出    | 2018121700219  | 総務課                  | 総務課記事作成者 | 2018-12-17 17:31 | 削除予定 | <u>PC</u> |

#### 「所属記事」と「公開前」

ユーザーが所属しているグループで、状態が「下書き」、「承認待ち」、「公開日時待ち」、「公開待ち」となってい る記事一覧を表示します。

| 新   | 規作成   | 作成記    | 事 所属記事 公開前               | 公開中公開約         | 冬了 全記事               | ごみ箱 公開    | 記事               |        |           |
|-----|-------|--------|--------------------------|----------------|----------------------|-----------|------------------|--------|-----------|
| 記事  | 番号    | タイトル・  | 内容・ディレクトリ名など             | カテゴリ種別<br>>    | カテゴリ 表示件数<br>v 30件 v | 検索 リセット   | CSV出力            |        | 拡張検索      |
| (一指 | 5処理を運 | 訳) > 実 | fī                       |                |                      |           |                  | +      | 6件表示      |
|     | 詳細    | 記事番号   | タイトル                     | <u>ディレクトリ名</u> | 所属                   | 作成者       | 更新日時             | 状態     | プレビュー     |
|     | 詳細    | 29     | サン <mark>プル記事 納税</mark>  | 2018121700172  | 総務課                  | 総務課サイト更新者 | 2018-12-17 16:17 | 下書き    | PC        |
|     | 詳細    | 22     | サンプル記事 防災                | 2018121700103  | 総務課                  | 総務課記事作成者  | 2018-12-17 14:03 | 公開待ち   | <u>PC</u> |
|     | 詳細    | 21     | サンプル記事 イベント              | 2018121700097  | 総務課                  | 総務課記事作成者  | 2018-12-17 14:01 | 公開日時待ち | PC        |
|     | 詳細    | 20     | サンプル記事 入札                | 2018121700080  | 総務課                  | 総務課記事作成者  | 2018-12-17 14:00 | 承認待ち   | PC        |
|     | 詳細    | 19     | サンプル記事 募集                | 2018121700073  | 総務課                  | 総務課記事作成者  | 2018-12-17 14:00 | 下書き    | PC        |
|     | 詳細    | 11     | 【更新中】夏休み子ども・家族ふれ<br>あい教室 | 2017080200044  | 総務課                  | サイト管理者    | 2018-10-05 11:19 | 下書き    | PC        |

# 「所属記事」と「公開中」

ユーザーが所属しているグループで、公開している記事一覧を表示します。

| 新           | 規作成       | 作成記書   | <b> </b>        | 公開中公開         | <b>終了</b> 全記事        | ごみ箱 公開    | 記事               |    |       |
|-------------|-----------|--------|-----------------|---------------|----------------------|-----------|------------------|----|-------|
| 記事          | 番号        | タイトル・  | 内容・ディレクトリ名など    | カテゴリ種別<br>>   | カテゴリ 表示件数<br>× 30件 × | 検索リセット    | I CSV出力          |    | 拡張検索  |
| (— <b>j</b> | 舌処理を運     | 訳) ∨ 実 | 行               |               |                      |           | _                | •  | 7件表示  |
|             | 詳細        | 記事番号   | <u>91 FN</u>    | エイレクトリ名       | 所属                   | 作成者       | 更新日時             | 状態 | プレビュー |
|             | 詳細        | 30     | サンプル記事 災害       | 2018121700189 | 総務課                  | 総務課サイト更新者 | 2018-12-17 16:23 | 公開 | PC    |
|             | 詳細        | 24     | サンプル記事 職員採用     | 2018121700127 | 総務課                  | 総務課記事作成者  | 2018-12-17 14:08 | 公開 | PC    |
|             | 詳細        | 11     | 夏休み子ども・家族ふれあい教室 | 2017080200044 | 総務課                  | サイト管理者    | 2017-08-02 17:48 | 公開 | PC    |
|             | 詳細        | 10     | 中央公民館の催し        | 2017080200037 | 総務課                  | サイト管理者    | 2017-08-02 17:48 | 公開 | PC    |
|             | <u>詳細</u> | 7      | 墓地貸付のお知らせ       | 2017042800015 | 総務課                  | サイト管理者    | 2017-08-02 17:46 | 公開 | PC    |
|             | 詳細        | 5      | 特設相談日(5月の開催日)   | 2017042500038 | 総務課                  | サイト管理者    | 2017-04-28 11:07 | 公開 | PC    |
|             | 詳細        | 3      | 幼稚園臨時職員募集       | 2017042500014 | 総務課                  | サイト管理者    | 2017-04-28 10:33 | 公開 | PC    |

# 「所属記事」と「公開終了」

ユーザーが所属しているグループで、公開終了している記事一覧を表示します。

| 新   | 規作成   | 作成記事   | 事 所属記事 公開    | 前 公開中 公開       | 終了全記事            | ごみ箱 公開    | 記事               |      |       |
|-----|-------|--------|--------------|----------------|------------------|-----------|------------------|------|-------|
| 記事  | 番号    | タイトル・  | 内容・ディレクトリ名など | カテゴリ種別 🗸       | カテゴリ 表示件数<br>30件 | 検索 リセット   | CSV出力            |      | 拡張検索  |
| (一指 | 舌処理を選 | 訳) > 実 | fī .         |                |                  | _         |                  |      | 2件表示  |
|     | 詳細    | 記事番号   | タイトル         | <u>ディレクトリ名</u> | 所属               | 作成者       | 更新日時             | 状態   | プレビュー |
|     | 詳細    | 31     | サンプル記事 申請    | 2018121700196  | 総務課              | 総務課サイト更新者 | 2018-12-17 16:29 | 公開終了 | PC    |
|     | 詳細    | 26     | サンプル記事 市政情報  | 2018121700141  | 総務課              | 総務課記事作成者  | 2018-12-17 14:27 | 公開終了 | PC    |

# 「所属記事」と「全記事」

ユーザーが所属しているグループで、全ての記事一覧を表示します。

| 新          | 規作成   | 作成記事   | 下 所属記事 公開前               | 公開中公開          | 終了全記事                | ごみ箱 公開    | 記事               |        |           |
|------------|-------|--------|--------------------------|----------------|----------------------|-----------|------------------|--------|-----------|
| 記事         | 番号    | タイトル・  | 内容・ディレクトリ名など             | カテゴリ種別<br>~    | カテゴリ 表示件数<br>マ 30件 マ | 検索リセット    | CSV出力            |        | 拡張検索      |
| (— <u></u> | 5処理を運 | 択) > 実 | Ē                        |                |                      |           |                  |        | 15件表示     |
|            | 詳細    | 記事番号   | <u>9711</u>              | <u>ディレクトリ名</u> | 所属                   | 作成者       | 更新日時             | 状態     | プレビュー     |
|            | 詳細    | 31     | サンプル記事 申請                | 2018121700196  | 総務課                  | 総務課サイト更新者 | 2018-12-17 16:29 | 公開終了   | PC        |
|            | 詳細    | 30     | サンプル記事 災害                | 2018121700189  | 総務課                  | 総務課サイト更新者 | 2018-12-17 16:23 | 公開     | PC        |
|            | 詳細    | 29     | サンプル記事 納税                | 2018121700172  | 総務課                  | 総務課サイト更新者 | 2018-12-17 16:17 | 下書き    | PC        |
|            | 詳細    | 26     | サンプル記事 市政情報              | 2018121700141  | 総務課                  | 総務課記事作成者  | 2018-12-17 14:27 | 公開終了   | PC        |
|            | 詳細    | 24     | サンプル記事 職員採用              | 2018121700127  | 総務課                  | 総務課記事作成者  | 2018-12-17 14:08 | 公開     | PC        |
|            | 詳細    | 22     | サンプル記事<br>防災             | 2018121700103  | 総務課                  | 総務課記事作成者  | 2018-12-17 14:03 | 公開待ち   | <u>PC</u> |
|            | 詳細    | 21     | サンプル記事 イベント              | 2018121700097  | 総務課                  | 総務課記事作成者  | 2018-12-17 14:01 | 公開日時待ち | PC        |
|            | 詳細    | 20     | サンプル記事 入札                | 2018121700080  | 総務課                  | 総務課記事作成者  | 2018-12-17 14:00 | 承認待ち   | PC        |
|            | 詳細    | 19     | サンプル記事 募集                | 2018121700073  | 総務課                  | 総務課記事作成者  | 2018-12-17 14:00 | 下書き    | PC        |
|            | 詳細    | 11     | 【更新中】夏休み子ども・家族ふれ<br>あい教室 | 2017080200044  | 総務課                  | サイト管理者    | 2018-10-05 11:19 | 下書き    | PC        |
|            | 詳細    | 11     | 夏休み子ども・家族ふれあい教室          | 2017080200044  | 総務課                  | サイト管理者    | 2017-08-02 17:48 | 公開     | PC        |
|            | 詳細    | 10     | 中央公民館の催し                 | 2017080200037  | 総務課                  | サイト管理者    | 2017-08-02 17:48 | 公開     | PC        |
|            | 詳細    | 7      | 墓地貸付のお知らせ                | 2017042800015  | 総務課                  | サイト管理者    | 2017-08-02 17:46 | 公開     | PC        |
|            | 詳細    | 5      | 特設相談日(5月の開催日)            | 2017042500038  | 総務課                  | サイト管理者    | 2017-04-28 11:07 | 公開     | PC        |
|            | 詳細    | 3      | 幼稚園臨時職員募集                | 2017042500014  | 総務課                  | サイト管理者    | 2017-04-28 10:33 | 公開     | PC        |

# 「所属記事」と「ごみ箱」

ユーザーが所属しているグループで、削除した記事一覧を表示します。

| 新   | 規作成   | 作成記事   | 5 所属記事       | 公開前 公開中 公開網    | 冬了 全記事                | ごみ箱 公開    | 記事               |      |           |
|-----|-------|--------|--------------|----------------|-----------------------|-----------|------------------|------|-----------|
| 記事  | 番号    | タイトル・  | 内容・ディレクトリ名など | カテゴリ種別         | カテゴリ 表示件数<br>× 30件 ×  | 検索リセット    | CSV出力            |      | 拡張検索      |
| (一指 | 5処理を選 | 訳) > 実 | Ť            |                | 2 <u>19 - 19</u> - 22 | _         |                  |      | 2件表示      |
|     | 詳細    | 記事番号   | タイトル         | <u>アイレクトリ名</u> | 所属                    | 作成者       | 更新日時             | 状態   | プレビュー     |
|     | 詳細    | 35     | サンプル記事 制度改正  | 2018121700233  | 総務課                   | 総務課サイト更新者 | 2018-12-17 17:47 | 削除予定 | <u>PC</u> |
|     | 詳細    | 33     | サンプル記事 届出    | 2018121700219  | 総務課                   | 総務課記事作成者  | 2018-12-17 17:31 | 削除予定 | PC        |

#### ※全所属はサイト管理者とシステム管理者のみ表示されます。

# 「全所属」と「公開前」

全てのグループで、状態が「下書き」、「承認待ち」、「公開日時待ち」、「公開待ち」となっている記事一覧を表示 します。

| 新            | 規作成   | 作成記    | 事 所属記事 全所属               | 公開前公開          | 中 公開終了           | 全記事 ごみ箱   | 公開記事             |        |           |
|--------------|-------|--------|--------------------------|----------------|------------------|-----------|------------------|--------|-----------|
| 記事           | 番号    | タイトル・  | 内容・ディレクトリ名など             | カテゴリ種別<br>>    | カテゴリ 表示件数<br>30件 | 検索 リセット   | CSV出力            |        | 拡張検索      |
| (— <u></u> ] | 舌処理を通 | 訳) > 実 | 行                        |                |                  |           |                  |        | 7件表示      |
|              | 詳細    | 記事番号   | <u>タイトル</u>              | <u>ディレクトリ名</u> | 所属               | 作成者       | 更新日時             | 状態     | プレビュー     |
|              | 詳細    | 29     | サンプル記事 納税                | 2018121700172  | 総務課              | 総務課サイト更新者 | 2018-12-17 16:17 | 下書き    | <u>PC</u> |
|              | 詳細    | 22     | サンプル記事 防災                | 2018121700103  | 総務課              | 総務課記事作成者  | 2018-12-17 14:03 | 公開待ち   | <u>PC</u> |
|              | 詳細    | 21     | サンプル記事 イベント              | 2018121700097  | 総務課              | 総務課記事作成者  | 2018-12-17 14:01 | 公開日時待ち | PC        |
|              | 詳細    | 20     | サンプル記事 入札                | 2018121700080  | 総務課              | 総務課記事作成者  | 2018-12-17 14:00 | 承認待ち   | PC        |
|              | 詳細    | 19     | サンプル記事 募集                | 2018121700073  | 総務課              | 総務課記事作成者  | 2018-12-17 14:00 | 下書き    | PC        |
|              | 詳細    | 16     | 【更新中】たいとる                | 2018121700042  | 秘書広報課            | サイト管理者    | 2018-12-17 13:51 | 下書き    | PC        |
|              | 詳細    | 11     | 【更新中】夏休み子ども・家族ふれ<br>あい教室 | 2017080200044  | 総務課              | サイト管理者    | 2018-10-05 11:19 | 下書き    | PC        |

# 「全所属」と「公開中」

全てのグループで、公開している記事一覧を表示します。

| 新   | 規作成       | 作成記事    | 所属記事 全所属                     | 公開前 公開        | 中公開終了                | 全記事 ごみ箱   | 公開記事             |    |           |
|-----|-----------|---------|------------------------------|---------------|----------------------|-----------|------------------|----|-----------|
| 記事  | 番号        | タイトル・   | 内容・ディレクトリ名など                 | カテゴリ種別<br>>   | カテゴリ 表示件数<br>マ 30件 マ | 検索 リセット   | 【 CSV出力          |    | 拡張検索      |
| (一指 | 毛処理を選     | 訳) > 実行 | ī                            |               |                      |           |                  |    | 19件表示     |
|     | 詳細        | 記事番号    | タイトル                         | ディレクトリ名       | 所属                   | 作成者       | 更新日時             | 状態 | プレビュー     |
|     | 詳細        | 30      | サンプル記事 災害                    | 2018121700189 | 総務課                  | 総務課サイト更新者 | 2018-12-17 16:23 | 公開 | PC        |
|     | 詳細        | 24      | サンプル記事 職員採用                  | 2018121700127 | 総務課                  | 総務課記事作成者  | 2018-12-17 14:08 | 公開 | <u>PC</u> |
|     | 詳細        | 23      | 通行止め                         | 2018121700110 | 秘書広報課                | サイト管理者    | 2018-12-17 14:03 | 公開 | PC        |
|     | 詳細        | 18      | 通行止め                         | 2018121700066 | 秘書広報課                | サイト管理者    | 2018-12-17 13:57 | 公開 | PC        |
|     | 詳細        | 16      | たいとる                         | 2018121700042 | 秘書広報課                | サイト管理者    | 2018-12-17 13:50 | 公開 | PC        |
|     | 詳細        | 17      | テストああああ                      | 2018121700059 | 秘書広報課                | サイト管理者    | 2018-12-17 13:50 | 公開 | PC        |
|     | 詳細        | 15      | テスト1217                      | 2018121700035 | 秘書広報課                | サイト管理者    | 2018-12-17 13:25 | 公開 | PC        |
|     | 詳細        | 13      | 12月17日月曜日のニュース               | 2018121700011 | 秘書広報課                | サイト管理者    | 2018-12-17 13:20 | 公開 | PC        |
|     | 詳細        | 12      | あああああ                        | 2018100500014 | 秘書広報課                | システム管理者   | 2018-12-17 13:11 | 公開 | PC        |
|     | <u>詳細</u> | 11      | 夏休み子ども・家族ふれあい教室              | 2017080200044 | 総務課                  | サイト管理者    | 2017-08-02 17:48 | 公開 | PC        |
|     | 詳細        | 10      | 中央公民館の催し                     | 2017080200037 | 総務課                  | サイト管理者    | 2017-08-02 17:48 | 公開 | PC        |
|     | 詳細        | 9       | がん検診受診を勧める標語の募集              | 2017080200020 | 地域福祉課                | サイト管理者    | 2017-08-02 17:47 | 公開 | PC        |
|     | 詳細        | 8       | 犬の鑑札・狂犬病予防注射済票の様<br>式が変わります! | 2017080200013 | 地域福祉課                | サイト管理者    | 2017-08-02 17:46 | 公開 | PC        |
|     | 詳細        | 7       | 墓地貸付のお知らせ                    | 2017042800015 | 総務課                  | サイト管理者    | 2017-08-02 17:46 | 公開 | PC        |
|     | 詳細        | 4       | 市民クロスカントリー大会を開催し<br>ます       | 2017042500021 | 健康推進課                | サイト管理者    | 2017-08-02 16:37 | 公開 | PC        |
|     | 詳細        | 1       | じょうるり市サイトをリニューアルし<br>ました。    | 2017042100016 | 秘書広報課                | サイト管理者    | 2017-08-01 15:34 | 公開 | <u>PC</u> |
|     | 詳細        | 5       | 特設相談日(5月の開催日)                | 2017042500038 | 総務課                  | サイト管理者    | 2017-04-28 11:07 | 公開 | <u>PC</u> |
|     | 詳細        | 3       | 幼稚園臨時職員募集                    | 2017042500014 | 総務課                  | サイト管理者    | 2017-04-28 10:33 | 公開 | <u>PC</u> |
|     | 詳細        | 2       | 乳児健康診査                       | 2017042100023 | 子育て支援課               | サイト管理者    | 2017-04-28 10:28 | 公開 | PC        |

# 「全所属」と「公開終了」

全てのグループで、公開終了している記事一覧を表示します。

| 新   | 規作成   | 作成記事   | 事 所属記事 全所属     | 公開前公開          | 中公開終了                | 全記事 ごみ箱    | 公開記事             |      |       |
|-----|-------|--------|----------------|----------------|----------------------|------------|------------------|------|-------|
| 記事  | 番号    | タイトル・  | 内容・ディレクトリ名など   | カテゴリ種別<br>~    | カテゴリ 表示件数<br>マ 30件 マ | 検索リセット     | CSV出力            |      | 拡張検索  |
| (—} | 舌処理を選 | 訳) > 実 | f <del>ī</del> |                |                      | _          |                  | +    | 3件表示  |
|     | 詳細    | 記事番号   | <u>タイトル</u>    | <u>ディレクトリ名</u> | 所属                   | <u>作成者</u> | 更新日時             | 状態   | プレビュー |
|     | 詳細    | 32     | サンプル記事 相談      | 2018121700202  | 防災課                  | 防災課サイト更新者  | 2018-12-17 16:58 | 公開終了 | PC    |
|     | 詳細    | 31     | サンプル記事 申請      | 2018121700196  | 総務課                  | 総務課サイト更新者  | 2018-12-17 16:29 | 公開終了 | PC    |
|     | 詳細    | 26     | サンプル記事 市政情報    | 2018121700141  | 総務課                  | 総務課記事作成者   | 2018-12-17 14:27 | 公開終了 | PC    |

# 「全所属」と「全記事」

全てのグループで、全ての記事一覧を表示します。

| 新               | 規作成   | 作成記事    | 5 所属記事 全所属                   | 公開前公開          | 開中 公開終了              | 全記事でる     | 9箱 公開記事          |        |           |
|-----------------|-------|---------|------------------------------|----------------|----------------------|-----------|------------------|--------|-----------|
| 記事              | 番号    | タイトル・1  | 内容・ディレクトリ名な ど                | カテゴリ種別<br>>    | カテゴリ 表示件数<br>v 30件 v | 検索 リセッ    | ト   CSV出力        |        | 拡張検索      |
| (— <del>]</del> | 舌処理を選 | 訳) > 実行 | ī                            |                |                      |           |                  | •      | 29件表示     |
|                 | 詳細    | 記事番号    | タイトル                         | <u>ディレクトリ名</u> | 所属                   | 作成者       | 更新日時             | 状態     | プレビュー     |
|                 | 詳細    | 32      | サンプル記事 相談                    | 2018121700202  | 防災課                  | 防災課サイト更新者 | 2018-12-17 16:58 | 公開終了   | PC        |
|                 | 詳細    | 31      | サンプル記事 申請                    | 2018121700196  | 総務課                  | 総務課サイト更新者 | 2018-12-17 16:29 | 公開終了   | PC        |
|                 | 詳細    | 30      | サンプル記事 災害                    | 2018121700189  | 総務課                  | 総務課サイト更新者 | 2018-12-17 16:23 | 公開     | PC        |
|                 | 詳細    | 29      | サンプル記事 納税                    | 2018121700172  | 総務課                  | 総務課サイト更新者 | 2018-12-17 16:17 | 下書き    | <u>PC</u> |
|                 | 詳細    | 26      | サンプル記事 市政情報                  | 2018121700141  | 総務課                  | 総務課記事作成者  | 2018-12-17 14:27 | 公開終了   | PC        |
|                 | 詳細    | 24      | サンプル記事 職員採用                  | 2018121700127  | 総務課                  | 総務課記事作成者  | 2018-12-17 14:08 | 公開     | PC        |
|                 | 詳細    | 23      | 通行止め                         | 2018121700110  | 秘書広報課                | サイト管理者    | 2018-12-17 14:03 | 公開     | <u>PC</u> |
|                 | 詳細    | 22      | サンプル記事 防災                    | 2018121700103  | 総務課                  | 総務課記事作成者  | 2018-12-17 14:03 | 公開待ち   | PC        |
|                 | 詳細    | 21      | サンプル記事 イベント                  | 2018121700097  | 総務課                  | 総務課記事作成者  | 2018-12-17 14:01 | 公開日時待ち | PC        |
|                 | 詳細    | 20      | サンプル記事 入札                    | 2018121700080  | 総務課                  | 総務課記事作成者  | 2018-12-17 14:00 | 承認待ち   | PC        |
|                 | 詳細    | 19      | サンプル記事 募集                    | 2018121700073  | 総務課                  | 総務課記事作成者  | 2018-12-17 14:00 | 下書き    | PC        |
|                 | 詳細    | 18      | 通行止め                         | 2018121700066  | 秘書広報課                | サイト管理者    | 2018-12-17 13:57 | 公開     | PC        |
|                 | 詳細    | 16      | 【更新中】たいとる                    | 2018121700042  | 秘書広報課                | サイト管理者    | 2018-12-17 13:51 | 下書き    | PC        |
|                 | 詳細    | 16      | たいとる                         | 2018121700042  | 秘書広報課                | サイト管理者    | 2018-12-17 13:50 | 公開     | <u>PC</u> |
|                 | 詳細    | 17      | テストああああ                      | 2018121700059  | 秘書広報課                | サイト管理者    | 2018-12-17 13:50 | 公開     | PC        |
|                 | 詳細    | 15      | テスト1217                      | 2018121700035  | 秘書広報課                | サイト管理者    | 2018-12-17 13:25 | 公開     | PC        |
|                 | 詳細    | 13      | 12月17日月曜日のニュース               | 2018121700011  | 秘書広報課                | サイト管理者    | 2018-12-17 13:20 | 公開     | PC        |
|                 | 詳細    | 12      | ああああ                         | 2018100500014  | 秘書広報課                | システム管理者   | 2018-12-17 13:11 | 公開     | PC        |
|                 | 詳細    | 11      | 【更新中】夏休み子ども・家族ふ<br>れあい教室     | 2017080200044  | 総務課                  | サイト管理者    | 2018-10-05 11:19 | 下書き    | PC        |
|                 | 詳細    | 11      | 夏休み子ども・家族ふれあい教室              | 2017080200044  | 総務課                  | サイト管理者    | 2017-08-02 17:48 | 公開     | PC        |
|                 | 詳細    | 10      | 中央公民館の催し                     | 2017080200037  | 総務課                  | サイト管理者    | 2017-08-02 17:48 | 公開     | <u>PC</u> |
|                 | 詳細    | 9       | がん検診受診を勧める標語の募集              | 2017080200020  | 地域福祉課                | サイト管理者    | 2017-08-02 17:47 | 公開     | <u>PC</u> |
|                 | 詳細    | 8       | 犬の鑑札・狂犬病予防注射済票の<br>様式が変わります! | 2017080200013  | 地域福祉課                | サイト管理者    | 2017-08-02 17:46 | 公開     | PC        |
|                 | 詳細    | 7       | 墓地貸付のお知らせ                    | 2017042800015  | 総務課                  | サイト管理者    | 2017-08-02 17:46 | 公開     | <u>PC</u> |
|                 | 詳細    | 4       | 市民クロスカントリー大会を開催<br>します       | 2017042500021  | 健康推進課                | サイト管理者    | 2017-08-02 16:37 | 公開     | PC        |
|                 | 詳細    | 1       | じょうるり市サイトをリニューア<br>ルしました。    | 2017042100016  | 秘書広報課                | サイト管理者    | 2017-08-01 15:34 | 公開     | PC        |
|                 | 詳細    | 5       | 特設相談日(5月の開催日)                | 2017042500038  | 総務課                  | サイト管理者    | 2017-04-28 11:07 | 公開     | PC        |
|                 | 詳細    | 3       | 幼稚園臨時職員募集                    | 2017042500014  | 総務課                  | サイト管理者    | 2017-04-28 10:33 | 公開     | PC        |
|                 | 詳細    | 2       | 乳児健康診査                       | 2017042100023  | 子育て支援課               | サイト管理者    | 2017-04-28 10:28 | 公開     | <u>PC</u> |

# 「全所属」と「ごみ箱」

全てのグループで、削除した記事一覧を表示します。

| 新   | 規作成                 | 作成記事    | 所属記事     全所属    | 公開前公開          | 中公開終了                | 全記事 ごみ箱   | 公開記事             |      |           |
|-----|---------------------|---------|-----------------|----------------|----------------------|-----------|------------------|------|-----------|
| 記事  | 番号                  | タイトル・   | 内容・ディレクトリ名など    | カテゴリ種別<br>>    | カテゴリ 表示件数<br>× 30件 × | 検索リセット    | CSV出力            |      | 拡張検索      |
| (—) | 5処理を <mark>選</mark> | 訳) > 実行 | Ŧ               |                |                      |           |                  |      | 4件表示      |
|     | 詳細                  | 記事番号    | <u>タイトル</u>     | <u>ディレクトリ名</u> | 所属                   | 作成者       | 更新日時             | 状態   | プレビュー     |
|     | 詳細                  | 35      | サンプル記事制度改正      | 2018121700233  | 総務課                  | 総務課サイト更新者 | 2018-12-17 17:47 | 削除予定 | <u>PC</u> |
|     | 詳細                  | 34      | 【複製】サンプル記事 災害   | 2018121700226  | 秘書広報課                | サイト管理者    | 2018-12-17 17:42 | 削除予定 | PC        |
|     | 詳細                  | 9       | がん検診受診を勧める標語の募集 | 2017080200020  | 地域福祉課                | サイト管理者    | 2018-12-17 17:40 | 削除予定 | PC        |
|     | 詳細                  | 33      | サンプル記事 届出       | 2018121700219  | 総務課                  | 総務課記事作成者  | 2018-12-17 17:31 | 削除予定 | PC        |

# 「公開記事」

公開している記事を一覧表示します。

| 新           | 規作成   | 作成記     | 事 所属記事 全所属                   | 公開前公開          | 中公開終了                | 全記事 ごみ箱    | 公開記事             |    |           |
|-------------|-------|---------|------------------------------|----------------|----------------------|------------|------------------|----|-----------|
| 記事          | 番号    | タイトル・   | 内容・ディレクトリ名など                 | カテゴリ種別<br>>    | カテゴリ 表示件数<br>> 30件 > | 検索リセット     | CSV出力            |    | 拡張検索      |
| (— <b>j</b> | 舌処理を逮 | ፪択) ∨ 実 | 行                            |                |                      |            |                  |    | 19件表示     |
|             | 詳細    | 記事番号    | <u>9111</u>                  | <u>ディレクトリ名</u> | 所属                   | 作成者        | 更新日時             | 状態 | プレビュー     |
|             | 詳細    | 30      | サンプル記事 災害                    | 2018121700189  | 総務課                  | 総務課サイト更新者  | 2018-12-17 16:23 | 公開 | PC        |
|             | 詳細    | 24      | サンプル記事 職員採用                  | 2018121700127  | 総務課                  | 総務課記事作成者   | 2018-12-17 14:08 | 公開 | <u>PC</u> |
|             | 詳細    | 23      | 通行止め                         | 2018121700110  | 秘書広報課                | サイト管理者     | 2018-12-17 14:03 | 公開 | PC        |
|             | 詳細    | 18      | 通行止め                         | 2018121700066  | 秘書広報課                | サイト管理者     | 2018-12-17 13:57 | 公開 | <u>PC</u> |
|             | 詳細    | 16      | たいとる                         | 2018121700042  | 秘書広報課                | サイト管理者     | 2018-12-17 13:50 | 公開 | PC        |
|             | 詳細    | 17      | テストああああ                      | 2018121700059  | 秘書広報課                | サイト<br>管理者 | 2018-12-17 13:50 | 公開 | <u>PC</u> |
|             | 詳細    | 15      | テスト1217                      | 2018121700035  | 秘書広報課                | サイト管理者     | 2018-12-17 13:25 | 公開 | PC        |
|             | 詳細    | 13      | 12月17日月曜日のニュース               | 2018121700011  | 秘書広報課                | サイト管理者     | 2018-12-17 13:20 | 公開 | <u>PC</u> |
|             | 詳細    | 12      | あああああ                        | 2018100500014  | 秘書広報課                | システム管理者    | 2018-12-17 13:11 | 公開 | PC        |
|             | 詳細    | 11      | 夏休み子ども、家族ふれあい教室              | 2017080200044  | 総務課                  | サイト管理者     | 2017-08-02 17:48 | 公開 | PC        |
|             | 詳細    | 10      | 中央公民館の催し                     | 2017080200037  | 総務課                  | サイト管理者     | 2017-08-02 17:48 | 公開 | PC        |
|             | 詳細    | 9       | がん検診受診を勧める標語の募集              | 2017080200020  | 地域福祉課                | サイト管理者     | 2017-08-02 17:47 | 公開 | PC        |
|             | 詳細    | 8       | 犬の鑑札・狂犬病予防注射済票の様<br>式が変わります! | 2017080200013  | 地域福祉課                | サイト<br>管理者 | 2017-08-02 17:46 | 公開 | <u>PC</u> |
|             | 詳細    | 7       | 墓地貸付のお知ら <mark>せ</mark>      | 2017042800015  | 総務課                  | サイト<br>管理者 | 2017-08-02 17:46 | 公開 | <u>PC</u> |
|             | 詳細    | 4       | 市民クロスカントリー大会を開催し<br>ます       | 2017042500021  | 健康推進課                | サイト<br>管理者 | 2017-08-02 16:37 | 公開 | PC        |
|             | 詳細    | 1       | じょうるり市サイトをリニューアルし<br>ました。    | 2017042100016  | 秘書広報課                | サイト管理者     | 2017-08-01 15:34 | 公開 | PC        |
|             | 詳細    | 5       | 特設相談日(5月の開催日)                | 2017042500038  | 総務課                  | サイト管理者     | 2017-04-28 11:07 | 公開 | PC        |
|             | 詳細    | 3       | 幼稚園臨時職員募集                    | 2017042500014  | 総務課                  | サイト管理者     | 2017-04-28 10:33 | 公開 | PC        |
|             | 詳細    | 2       | 乳児健康診査                       | 2017042100023  | 子育て支援課               | サイト管理者     | 2017-04-28 10:28 | 公開 | PC        |

# [3] 新規作成

# (1) 一覧画面で「新規作成」ボタンをクリックします。

| ើរ  | うるり市  |        | ▼ コンテンツ      | データ                                                      | デザイン        | ディレクトリ           | サイト ユーザ   | - ログ             |                    |           |
|-----|-------|--------|--------------|----------------------------------------------------------|-------------|------------------|-----------|------------------|--------------------|-----------|
| ើរ  | うるり市  |        | ▼ 記事一覧       | 記事設定                                                     |             |                  |           |                  |                    |           |
| 記   | 事:記   | 事一覧    |              |                                                          |             |                  |           |                  |                    |           |
| 新   | 規作成   | 作成記事   | 所属記事 :       | 全所属 2                                                    | 開前公開        | 中公開終了            | 全記事 ごみ箱   | i 公開記事           |                    |           |
| 記事  | 番号    | タイトル・  | 内容・ディレクトリ名など | <u><u></u><u></u><u></u><u></u><u></u><u></u><u></u></u> | -ゴリ種別<br>>  | カテゴリ 表示件数<br>30件 | 検索リセット    | I CSV出力          |                    | 拡張検索      |
| (一指 | 5処理を選 | 訳) > 実 | Ţ            |                                                          |             |                  |           |                  |                    | 5件表示      |
|     | 詳細    | 記事番号   | タイトル         |                                                          | ディレクトリ名     | 所属               | 作成者       | 更新日時             | 状態                 | プレビュー     |
|     | 詳細    | 29     | サンプル記事 納税    | 20                                                       | 18121700172 | 総務課              | 総務課サイト更新者 | 2018-12-17 16:17 | 下 <mark>書</mark> き | <u>PC</u> |

### (2)記事の新規作成画面が表示されます。

| 有——                                                                                                    |                                                                                                    |
|----------------------------------------------------------------------------------------------------|----------------------------------------------------------------------------------------------------|
| - <u>*</u>                                                                                                    |                                                                                                    |
|                                                                                                    | 記事 公開日 連絡先 承認 イベント 地図 オブション                                                                                                    |
| タイトル (※入力必須)                                                                                                    | タイトル設定 脱く工                                                                                                    |
| 内容                                                                                                    |                                                                                                    |
| x 6 6 6 6 ×                                                                                                    | - 参】 書式 - ・ 国 亜 亜 万 幡 図 ソース 図 🔀                                                                                                    |
| <u>A-BIS I</u> x]                                                                                                    | # #                   = = = = ■ ■ ■ ∞ ∞ ■                                                                                                    |
|                                                                                                    |                                                                                                    |
|                                                                                                    |                                                                                                    |
|                                                                                                    |                                                                                                    |
|                                                                                                    |                                                                                                    |
|                                                                                                    |                                                                                                    |
|                                                                                                    |                                                                                                    |
|                                                                                                    |                                                                                                    |
|                                                                                                    | 文字数 (HTMLタグを含む): 0 』                                                                                                    |
| リンクチェック アクセ                                                                                                    | 25ビリティチェック                                                                                                    |
| オファイル                                                                                                    |                                                                                                    |
| 977-17V                                                                                                    |                                                                                                    |
|                                                                                                    |                                                                                                    |
| 間く▼                                                                                                    |                                                                                                    |
| <sup>温く▼</sup><br>事設定                                                                                                    |                                                                                                    |
| 粗く▼<br><b>非設定</b><br>区分                                                                                                    |                                                                                                    |
| ≝< ▼<br>∎8322<br>∞53                                                                                                    | → 1430<br>→ 3430                                                                                                    |
| щ<⊻<br><b>≸छिट</b><br>ठिप्रे                                                                                                    |                                                                                                    |
| ▲< ▼<br>事題定<br>三分<br>予野<br>ライフイベント                                                                                                    |                                                                                                    |
| 組く▼<br>事 <b>設定</b><br>互分<br>分野<br>ライフイベント<br>イペンド情報                                                                                                    |                                                                                                    |
| ▲<▼ 第該定 二 二< | <ul> <li>↓ 追加</li> <li>↓ 追加</li> <li>↓ 追加</li> <li>↓ 追加</li> <li>↓ 追加</li> <li>↓ 追加</li> <li>● 表示 ○非表示</li> </ul>                                                                                                    |
| 型く▼<br>第 <b>該注</b><br>交分<br>うすフノイベント<br>イペント清朝<br>に事一覧表示<br>動達ワード                                                                                                    | <ul> <li>↓ 追加</li> <li>↓ 追加</li> <li>↓ 追加</li> <li>↓ 追加</li> <li>↓ 追加</li> <li>● 表示 ○非表示</li> </ul>                                                                                                    |
| 組く▼<br>事設定<br>Z分<br>分野<br>ライフイベント<br>イペント情報<br>記事一覧表示<br>記事一覧表示                                                                                                    | <ul> <li>↓ 追加</li> <li>↓ 追加</li> <li>↓ 追加</li> <li>↓ 追加</li> <li>● 表示 ○非表示</li> </ul>                                                                                                    |
| 型く▼ 事政定 ご分 ライフイベント イベント情報 記事一覧表示 戦速ワード                                                                                                    | <ul> <li>✓ 追加</li> <li>✓ 追加</li> <li>✓ 道加</li> <li>✓ 道加</li> <li>● 表示 ○ 非表示</li> <li>「所風 秘密広報展 ✓ 作成者 サイト管理者 ✓</li> </ul>                                                                                                    |
| 型く▼ 事政定 ES分 5イフイペント イペント情報 記事-発表示 第連フード 助連記事                                                                                                    | <ul> <li>✓ 追加</li> <li>✓ 追加</li> <li>✓ 違加</li> <li>✓ 違加</li> <li>● 表示 ○ 非表示</li> <li>「所風 秘密広税度 ✓ 作成名 サイト管理者 ✓</li> <li>カデゴリ種別 ✓ カデゴリ ✓</li> </ul>                                                                                                    |
| ▲ ≤ ▼       事政定       Z5分       ウラザ       ライフイペント       イペント情報       ご事 「競表示       認慮ワード       峻違記事                                                                                                    | <ul> <li>↓ 進知</li> <li>↓ 進知</li> <li>↓ 進知</li> <li>↓ 進知</li> <li>● 表示 ○ 非表示</li> <li>所属 秘密広税度 ▼ 作成者 サイト管理者 ▼</li> <li>カデゴリ 単別</li> <li>大 カデゴリ ▼</li> <li>25車 ▼ 選択</li> </ul>                                                                                                    |
| 型く▼<br>事設注<br>Z分<br>分野<br>フィフィベント<br>イベント情報<br>出達フード<br>影達記事                                                                                                    | ✓ 追加       ✓ 追加       ✓ 追加       ✓ 追加       ✓ 追加       ✓ 追加       ✓ 追加       ✓ 追加       ✓ 追加       ✓ 追加       ✓ 追加       ✓ 追加       ✓ 追加       ✓ 追加       ✓ 追加       ✓ 追加       ✓ 追加       ✓ 追加       ✓ 追加       ✓ 追加       ✓ 追加       ✓ 追加       ✓ 追加       ✓ 追加       ✓ 追加       ✓ 追加       ✓ 追加       ✓ 加方ゴリ ✓       ジョ       ✓ 迎訳 |
| 型く▼<br>事設注<br>Z分<br>う好<br>ライフイベント<br>イベント情報<br>記事一覧表示<br>記述更一覧                                                                                                    | ✓ 追加         ✓ 追加         ✓ 追加         ✓ 追加         ✓ 直加         ● 表示 ○非表示         所属       修確広税度 ✓ 作成者         サイト管理者 ✓         カデゴリ 座別         ✓ 選択                                                                                                    |

# 3-1 タイトルの入力

「タイトル(※入力必須)」欄に記事のタイトルを入力します。ブラウザのタイトルバーに表示される他、ページ タイトルとしてレイアウトで指定された所定の位置に表示されます。

|              | 記事 | 公開日 | 連絡先 | 承認 | イベント   | 地図 | オプション      |
|--------------|----|-----|-----|----|--------|----|------------|
| タイトル (※入力必須) |    |     |     |    | タイトル設定 | į  | <u>開く▼</u> |

#### ブラウザのタイトルバー

| Attps://demo.cms2017.joruri-cms.jp/docs/2017080200037/ |  |
|--------------------------------------------------------|--|
| 受中央公民館の催し↓じょうる… ×                                      |  |
| ファイル(F) 編集(E) 表示(V) お気に入り(A) ツール(T) ヘルプ(H)             |  |

#### 公開画面

| ホーム                                                                 | 暮らしのガイド                               | 子育て・教育    | 健康・福祉 | 観光・文化          |
|---------------------------------------------------------------------|---------------------------------------|-----------|-------|----------------|
| <u>ホーム</u> > <u>カテゴリ</u> > 区<br><u>ホーム</u> > <u>組織</u> > <u>総務部</u> | <u>分 &gt; 募集</u><br>> <u>総務課</u> ページ: | タイトルとして表示 |       |                |
| 中央公民館の                                                              | )催し                                   |           |       |                |
|                                                                     |                                       |           | 公     | 開日 2017年08月02日 |
|                                                                     |                                       |           | 更     | 新日 2017年08月02日 |

#### 3-2 タイトル設定

「開く▼」をクリックすると、タイトル設定画面が表示されます。 通常の記事を作成する場合、タイトル設定は不要です。

| 記事一覧         |    |     |     |    |          |      |    |       |
|--------------|----|-----|-----|----|----------|------|----|-------|
|              | 記事 | 公開日 | 連絡先 | 承認 | イベント     | 地図   | 携帯 | オプション |
| タイトル (※入力必須) |    |     |     |    | <u>م</u> | 仆ル設定 | Ē  | # <▼  |

#### <展開時のタイトル設定画面>

| タイトル(※入力必須) |              |          | タイトル設定              | <u>閉じる▲</u> |
|-------------|--------------|----------|---------------------|-------------|
| リンクURL      | (1)          | ●無<br>○添 | 効 〇同一ウィンドウ<br>付ファイル | ○別ウィンドウ     |
| サブタイトル      | ( <b>2</b> ) |          |                     |             |
| 概要          | (3)          |          |                     | 4           |
| 画像(添付ファイル名) | (4)          |          |                     |             |

- (1)「リンク URL」…記事タイトルから作成する記事ページ以外へリンクを設定したい場合に、URL 又は添付ファ イル名を入力します。
  - 「無効」…初期設定となります。URL を入力していても「無効」にチェックが入っている場合は、リンク設定 されません。
  - 「同一ウィンドウ」…同サイトのページに直接リンクしたい場合に使用します。URL 欄内には、相対パスで入力してください。
  - 「別ウィンドウ」…外部サイトへ直接リンクしたい場合に使用します。URL 欄内には、外部サイトの URL を 入力してください
  - 「添付ファイル」…記事タイトルにアップロードした添付ファイル (PDF、Word 等)を直接リンクしたい場合 に使用します。URL 欄内には、アップロードしたファイル名を入力してください。
- (2)「サブタイトル」…サブタイトルを入力することができます。
- (3)「概要」…概要を入力することができます。
- (4)「画像(添付ファイル名)」…添付ファイルを表示することができます。

# 3-3 内容の入力

「内容」欄に、記事の内容を入力します。

内容の入力は、ワープロと同様の簡単な操作で行うことができます。

| 内容           | CKEditor             |
|--------------|----------------------|
|              | CALUITO              |
|              |                      |
|              |                      |
|              |                      |
| 記事の内容を入力します。 |                      |
|              |                      |
|              | 文字数 (HTMLタグを含む): 0 🖌 |

#### 管理画面

#### 公開画面

| 内容                                         |                          |          |              |           | 夏休み親子料理教室のご案内                              |                  |         |          |     |  |  |
|--------------------------------------------|--------------------------|----------|--------------|-----------|--------------------------------------------|------------------|---------|----------|-----|--|--|
|                                            |                          |          |              |           | 中央公民館では、夏休み親子料理教室を開催します。                   |                  |         |          |     |  |  |
|                                            |                          | 🖬 🎟 🖶 🚟  | <b>『</b> いって |           |                                            |                  |         |          |     |  |  |
| <u><u>v</u>, p 1 <del>2</del></u>          | 4x    i= i=   10 11   77 |          |              |           | 日程                                         | 時間               | 5       | 会場       | 定員  |  |  |
| 夏休み親子料                                     | 理教室のご案内                  |          |              | 8月6日(日曜日) | 午前10時から午後1時30分まで                           | 中央公民館            | 略 料理実習室 | 15組      |     |  |  |
| 中央公民館では、夏                                  | 休み親子料理教室を開催します。          |          |              |           | 8月20日(日曜日)                                 | 午前10時から午後1時30分まで | 中央公民館   | 化階 料理実習室 | 15組 |  |  |
| 日時                                         |                          |          |              |           |                                            |                  |         |          |     |  |  |
| 日程                                         | 時間                       | 会場       | 定員           |           | 対象                                         |                  |         |          |     |  |  |
| 8月6日(日曜日)                                  | 午前10時から午後1時30分まで         | 中央公民館 4階 | 料理実習室 15組    |           | 小学生のお子さんと父親                                | 睍、母親             |         |          |     |  |  |
| 8月20日(日曜日)                                 | 午前10時から午後1時30分まで         | 中央公民館 4階 | 料理実習室 15組    |           | 申込み                                        |                  |         |          |     |  |  |
| 対象                                         |                          |          |              |           | 中央公民館へ電話(00                                | 0-0000000)※先着順   |         |          |     |  |  |
| 小学生のお子さんと                                  | 父親、母親                    |          |              |           | 費用                                         |                  |         |          |     |  |  |
| 申込み                                        |                          |          |              |           | -<br>1人につき500円(材料費)                        |                  |         |          |     |  |  |
| 中央公民館へ電話(                                  | 000-0000000)※先着順         |          |              |           | 持ち物                                        |                  |         |          |     |  |  |
| 費用                                         |                          |          |              |           | אדטון<br>• דדרי                            |                  |         |          |     |  |  |
| 1人につき500円(材                                | (科費)                     |          |              |           | <ul> <li>三角巾(パンダナ)</li> </ul>              |                  |         |          |     |  |  |
| 持ち物                                        |                          |          |              |           | <ul> <li>ふきん (タオル)</li> <li>上履き</li> </ul> |                  |         |          |     |  |  |
| <ul> <li>エプロン</li> <li>三角巾 (パン)</li> </ul> | ダナ)                      |          |              |           | • 水筒                                       |                  |         |          |     |  |  |
| <ul> <li>ふきん(タオ</li> </ul>                 | (JL)                     |          |              |           | 案内チラシ                                      |                  |         |          |     |  |  |
| <ul> <li>上履き</li> <li>水筒</li> </ul>        |                          |          |              |           | -<br>回 <u>夏休み親子料理教室[PDF:154KB]</u>         |                  |         |          |     |  |  |
| 案内チラシ                                      |                          |          |              |           |                                            | 1                |         |          |     |  |  |
| 1 夏休み親子料理                                  | 教室[PDF: 154KB]           |          |              |           |                                            |                  |         |          |     |  |  |
|                                            |                          |          |              |           |                                            |                  |         |          |     |  |  |
|                                            |                          |          |              |           |                                            |                  |         |          |     |  |  |
|                                            |                          |          |              |           |                                            |                  |         |          |     |  |  |
|                                            |                          |          |              |           |                                            |                  |         |          |     |  |  |
|                                            |                          |          |              |           | 反映                                         |                  |         |          |     |  |  |
|                                            |                          |          |              |           | L                                          | -                |         |          |     |  |  |

# 3-4 リンクチェック

「内容」欄に入力したリンクURLが、正常にアクセスできるかどうかをチェックする機能です。 リンク先からの応答がない場合は「失敗」と表示され、記事ページを登録できません。 ※「承認依頼」または「即時公開」時に自動的にチェックが行われます。 ※URLがリンクの設定をしていないテキスト記述のみの場合はチェック対象になりません。 ※「エラーを無視する」にチェックを入れた場合は「失敗」が表示されても記事ページを登録できます。 ※接続状況等によっては、本来正常にアクセスできる URL であっても「失敗」と表示される場合があります。

| リンクチェック結果                                                                                                    |                |       |      |        |        |              |
|----------------------------------------------------------------------------------------------------|----------------|-------|------|--------|--------|--------------|
| そのURLを確認しました。<br>https://joruri-cms.jp/ ( <u>https://joruri-cms.jp/</u> ) 成功<br>https://joruri.cms.jp/ ( <u>https://joruri.cms.jp/</u> ) 失敗 | □ <b>ェ</b> ラーを | 無視する  |      |        |        |              |
|                                                                                                    | 記事公開           | 日連絡   | 先 承認 | 1~24   | 地図     | オプション        |
| タイトル (※入力必須)                                                                                                    |                |       |      | タイトル設定 | :      | 開く▼          |
| 内容                                                                                                    |                |       |      |        |        |              |
|                                                                                                    | 🔤 🎜 🚳 💽        | /-z 🗈 | 8    |        |        |              |
|                                                                                                    |                |       |      |        |        |              |
| https://joruni-cms.jp/                                                                                                    |                |       |      |        |        |              |
| https://joruri.cms.jp/                                                                                                    |                |       |      |        |        |              |
|                                                                                                    |                |       |      |        |        |              |
| body                                                                                                    |                |       |      | 文字数 (  | HTMLタク | がを含む): 135 🖌 |
| リンクチェック アクセシビリティチェック                                                                                                    |                |       |      |        |        |              |

# 3-5 アクセシビリティチェック

「内容」欄に入力した内容が、正常に閲覧できるかどうかをチェックする機能です 「自動修正」にチェックを入れて保存すると、エラーの箇所が自動的に修正されます。 「無視」にチェックを入れて保存すると、エラーを修正せずにそのまま保存します。 ※「承認依頼」または「即時公開」時に自動的にチェックが行われます。

| アクセシビリティチェック結果<br>以下のエラーがあります。<br>・ brタグが連続で存在<br>・ hタグの順番が不正<br>・ テーブルにヘッダーが正しく入力されていな<br>・ テーブルに空白のセルが存在<br>・ 機種依存文字が存在:(1/2/3)(4/5)(6/7)(8)(9)(0) | ru                                      |         |        |          |                       |
|----------------------------------------------------------------------------------------------------|-----------------------------------------|---------|--------|----------|-----------------------|
|                                                                                                    |                                         |         | IE     |          |                       |
|                                                                                                    |                                         | 記事公開日   | 連絡先 承認 | 1121     | 地図 オプション              |
| タイトル (※入力必須)                                                                                                    |                                         |         |        | タイトル設定   | 開く▼                   |
| 内容                                                                                                    |                                         |         |        |          |                       |
| ★ □ □ □ □ ★ → 書 A- B I + I <sub>x</sub> := := : 見出し3                                                                                                 | 式 · · · · · · · · · · · · · · · · · · · | 「「<br>「 |        |          | ^                     |
| 見出し2                                                                                                    |                                         |         |        |          |                       |
| あ                                                                                                    |                                         |         |        |          |                       |
| あ                                                                                                    |                                         |         |        |          |                       |
| 1234567899                                                                                                    |                                         |         |        |          |                       |
| テーブルヘッダ テーブルヘッダ<br>テーブル テーブル<br>テーブル                                                                                                    |                                         |         |        |          |                       |
|                                                                                                    |                                         |         |        | 文字数 (HTI | ✓<br>//Lタグを含む): 283 → |
| リンクチェック アクセシビリティ                                                                                                    | チェック                                    |         |        |          |                       |

#### 3-6 添付ファイル

「開く▼」をクリックすると、添付ファイルの設定画面が表示されます。 記事ページに掲載したい写真・イラスト・添付ファイル(PDF・Word 等)は、この添付ファイル設定画面にアッ プロードして使用します。

| 添付ファイル | ما |  |  |
|--------|----|--|--|
| 開く▼    |    |  |  |

#### <展開時の添付ファイル設定画面>

| 添付ファイル                  |                                                     |                                     |   |
|-------------------------|-----------------------------------------------------|-------------------------------------|---|
| <u>閉じる▲</u>             |                                                     |                                     |   |
| ファイル (1) 参照 sample      | 参加申込書.docx                                          |                                     | ^ |
| (2)<br>画像リサイズ ※長辺の長さ    |                                                     |                                     |   |
| 保存ファイル名 ※半角英数字のみ<br>(3) | 表示ファイル名(TITLE) <mark>※わかりやすく</mark><br>( <b>4</b> ) | (5) <sup>代替テキスト (ALT) ※わかりやすく</sup> |   |
| 1 sanka.docx            | 参加申込書                                               | 参加申込書                               | ] |
| <i>アップロード</i> (6)       |                                                     |                                     |   |

- (1)「参照」…ボタンをクリックし、アップロードするファイルを選択します。参照しただけでは CMS へのアッ プロードは完了していません。
- (2)「画像リサイズ※長辺の長さ」…長辺に対して画像リサイズを行います。
- (3)「保存ファイル名※半角英数字のみ」…保存ファイル名を半角英数字で入力できます。

#### ※ファイル名の付け方の注意点

- ・利用できる文字は、半角英数の組み合わせ(アルファベットと数字だけ a~z、A~Z、1~0)です。
- ABC abc 123など英数であっても全角は使用しない。(半角 ABC abc 123)
- ・漢字やひらがな、カタカナなどの日本語の名前は使用しない。
- ・ファイル名の大文字・小文字に気をつける。(間違いがないよう小文字で統一する)
- ・ファイル名の間に半角であってもスペース(空白)は入れない。
- ・ファイル名にスペースやピリオドを入れられませんが、区切りを入れると見やすくなります。ハイフン
   「 」やアンダーバー「 \_ 」を使いましょう。
- (4)「表示ファイル名※わかりやすく」…内容に添付したさいファイル名として表示されます。
- (5)「代替テキスト(ALT) ※わかりやすく」…画像やファイルが何らかの原因で表示されなかったときや、視覚 障害者などが音声ブラウザを使用するときに替わりに表示する テキストを入力します。
- (6)「アップロード」…ファイルを CMS にアップロードします。

#### <添付の流れ>

(1)「参照」からアップロードするファイルを選択し、各項目を入力し「アップロード」をクリックします。

| <b>A</b>                     |                |                                     |                                  |
|------------------------------|----------------|-------------------------------------|----------------------------------|
| чл ( <b>1</b> )              | 参照 sample_参加申込 | 書.docx                              |                                  |
| リサイズ <mark>※長辺の長さ</mark>     | v              |                                     |                                  |
| 保存ファイル名 <mark>※半角英数</mark> 号 | ይወት            | 表示ファイル名(TITLE) <mark>※わかりやすく</mark> | 代替テキスト(ALT) <mark>※わかりやすく</mark> |
|                              |                | 关http://#                           | 参加中议事                            |

(2) CMS にアップロードが完了します。

| 完了しました。 | (2018-12-18 17:                                                                      | 59)                                                                                                    |                                                                                                    |                                                                                                    |
|---------|--------------------------------------------------------------------------------------|----------------------------------------------------------------------------------------------------|----------------------------------------------------------------------------------------------------|----------------------------------------------------------------------------------------------------|
|         | 参照 ファ                                                                                | マイルが選択されていません。                                                                                                    |                                                                                                    |                                                                                                    |
| 長辺の長さ   | <b>v</b>                                                                             |                                                                                                    |                                                                                                    |                                                                                                    |
| 保存ファイル名 | ※半角英数字のみ                                                                             | 表示ファイル名(TITLE) <mark>※わかりやすく</mark>                                                                                                | 代替テキスト(ALT) <mark>※わかりやすく</mark>                                                                                                    |                                                                                                    |
|         |                                                                                      |                                                                                                    |                                                                                                    |                                                                                                    |
| 添付      | サムネイル                                                                                | 添付ファイル名                                                                                                    |                                                                                                    | サイズ (幅x高さ)                                                                                                    |
| 添付      | Eile File                                                                            | sanka.docx (参加申込書)                                                                                                    |                                                                                                    | 13.9KB                                                                                                    |
| ۰<br>۲  | <sup>が</sup> 完了しました。<br>※長辺の長さ<br>保存ファイル名<br>こ<br>ぶ<br>付<br><u>添</u> 付<br><u>添</u> 付 | <sup>1</sup> 完了しました。(2018-12-18 17:<br>参照… ファ<br>※長辺の長さ マ<br>保存ファイル名 ※半角英数字のみ<br>こ<br>こ<br>話 添付 サムネイル<br>7 <u>添付</u> 回 <u>File</u> | *完了しました。 (2018-12-18 17:59)<br>参照 ファイルが選択されていません。<br>※長辺の長さ マ<br>保存ファイル名 ※半角英数字のみ 表示ファイル名 (TITLE) ※わかりやすく<br>ま示ファイル名 (TITLE) ※わかりやすく<br>ご<br>話 添付 サムネイル 添付ファイル名<br>び 目記 sanka.docx (参加申込書) | ゲ売了しました。 (2018-12-18 17:59)            参照         ファイルが選択されていません。             参照         ファイル加選択されていません。             ・         ・         ・ |

(3) 内容にカーソルをたて「添付」をクリックします。内容にファイルが添付され表示ファイル名が表示され ます。ファイルアイコン・ファイル容量は自動で入力されます。

| X 6    |          | 🔁 📥 🤌       | · <b>·</b> ·································· |         |                                    |
|--------|----------|-------------|-----------------------------------------------|---------|------------------------------------|
| 割参加    | []申込書[DO | CX : 13.9KB | I                                             |         |                                    |
|        |          |             |                                               |         |                                    |
| body p | a        |             |                                               |         | 文字数 (HTMLタグを含む): 156               |
| body p | a<br>番号  | 添寸          | サムネイル                                         | 添付ファイル名 | 文字数 (HTMLタグを含む): 156<br>サイズ (幅x高さ) |

#### <アップロードされたファイル一覧>

| 詳細               | 番号  | 添付                  | サムネイル         | 添付ファイル名                                                          |
|------------------|-----|---------------------|---------------|------------------------------------------------------------------|
| (1)<br><u>詳細</u> | 158 | (2) (3<br><u>添付</u> | 3)<br>9>3%##  | sample.gif (sample) (4)<br><u>画像貼付 (200x150)   画像貼付 (120x90)</u> |
| 詳細               | 159 | <u>添付</u>           | 🔁 <u>File</u> | sample1.pdf (sample1)                                            |

- (1)「詳細」…ファイルの詳細情報画面が表示されます。
- (2)「添付」…クリックすると内容入力欄内にファイル形式に応じたアイコン・表示ファイル名・ファイルサイズ がファイルへのリンクとなって添付されます。
- (3)「サムネイル」…ファイルのサムネイルが表示されています。クリックするとファイルが表示されます。
- (4)「画像貼付(画像ファイルの場合のみ)」…クリックすると内容入力欄内に画像を貼り付けます。原寸とサム ネイルサイズの2種類が選択できます。

# 3-7 記事設定

「記事設定」では、必要に応じてカテゴリ・関連ワード・関連記事を設定します。

| 記事設定     |     |                                                                           |
|----------|-----|---------------------------------------------------------------------------|
| 区分       | (1) | ✓ 注意力□                                                                    |
| 分野       |     | ▼ 追加                                                                      |
| ライフイベント  |     | → 追加                                                                      |
| イベント情報   | (2) | < > 追加 ●                                                                  |
| 記事一覧表示   | (3) | ◎表示 ○非表示                                                                  |
| 記事フィード表示 | (4) |                                                                           |
| 関連ワード    | (5) |                                                                           |
| 関連記事     | (6) | 所属     秘書広報課     作成者     サイト管理者       カテゴリ種別      カテゴリ        記事       選択 |

(1)「カテゴリ」…記事を分類するカテゴリを設定することができます。「追加」をクリックすると複数設定する ことができます。

| 区分      | 注目情報 > 募集 > 追加        |
|---------|-----------------------|
| 分野      | イベント・ニュース ・ 追加        |
| ライフイベント | 子育で·教育 v 引越し·住まい v 追加 |

(2)「イベント」…記事を分類するイベントを設定することができます。[追加]をクリックすると複数設定する ことができます。

| イベント情報 | <ul> <li>✓</li> <li>追力□</li> </ul> |
|--------|------------------------------------|
| 記事一覧表示 | イベント<br>スポーツ 「表示<br>講座             |
|        | お祭り                                |

- (3)「記事一覧」…記事の一覧画面に表示するか否かを設定します。非表示を選択した記事は一覧画面に表示されません。
- (4)「記事フィールド表示」…記事をフィールドに表示するか否かを設定します。非表示を選択した記事は RSS/Atom フィールドに表示されません。
- (5)「関連ワード」…他の記事と関連付けしたいキーワードがある場合に入力します。「,」で区切って複数設定す ることができます。※下書き状態のプレビューでは表示されません。公開後に表示されます。

|       |           | 7 |
|-------|-----------|---|
| 関連ワード | イベント,フェスタ |   |
|       |           | 4 |

(6)「関連記事」…作成している記事に関連する記事へのリンクを設定することができます。

プルダウンから所属・作成者を選択、次にカテゴリ種別・カテゴリを選択、記事を選択して、 「選択」をクリックします。

選択後、関連記事を削除したい場合は「削除」をクリックします。

※「選択」をクリックしないと関連記事に設定されません。

プルダウンには公開中の記事のみが表示されます。

カテゴリを使用しているコンテンツのみ、関連記事を設定することができます。

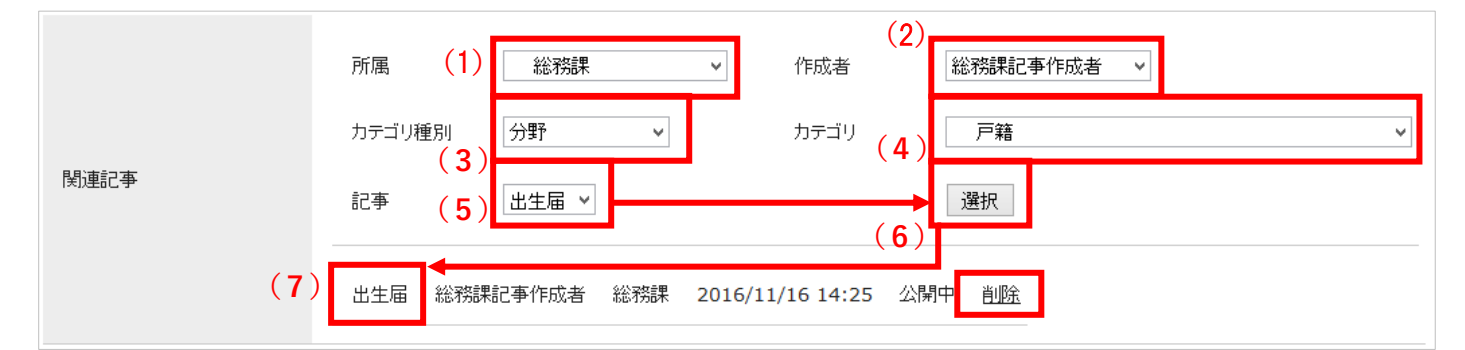

# [4] その他の設定

公開日からオプションの設定は、編集画面右上のタブをクリックして切り替えることで使用します。 コンテンツによっては表示されないタブがあります。

| 記事: 記事登録 |     |     |     |     |      |     |       |
|----------|-----|-----|-----|-----|------|-----|-------|
| 記事一覧     | (1) | (2) | (3) | (4) | (5)  | (6) | (7)   |
|          | 記事  | 公開日 | 連絡先 | 承認  | イベント | 地図  | オプション |

(1)「記事」…記事の作成・編集が行えます。

(2)「公開日」…記事ページに表示する公開・更新時の日付、公開期間の開始・終了日時を設定できます。

- (3)「連絡先」…作成した記事ページに表示されるお問い合わせ先です。
- (4)「承認」…記事ページの承認者ユーザーが表示されます。
- (5)「イベント」…イベントカレンダーに表示する内容の設定をすることができます。
- (6)「地図」…記事ページに表示する地図の設定をすることができます。
- (7)「オプション」…記事ページの URL 名、表示端末、編集権限を設定することができます。

#### 4-1 公開日

記事ページに表示する公開日時の日付、公開期間の開始・終了日時を設定します。 入力欄をクリックすると、カレンダーが表示されます。

※更新日はコンテンツによっては表示されません。

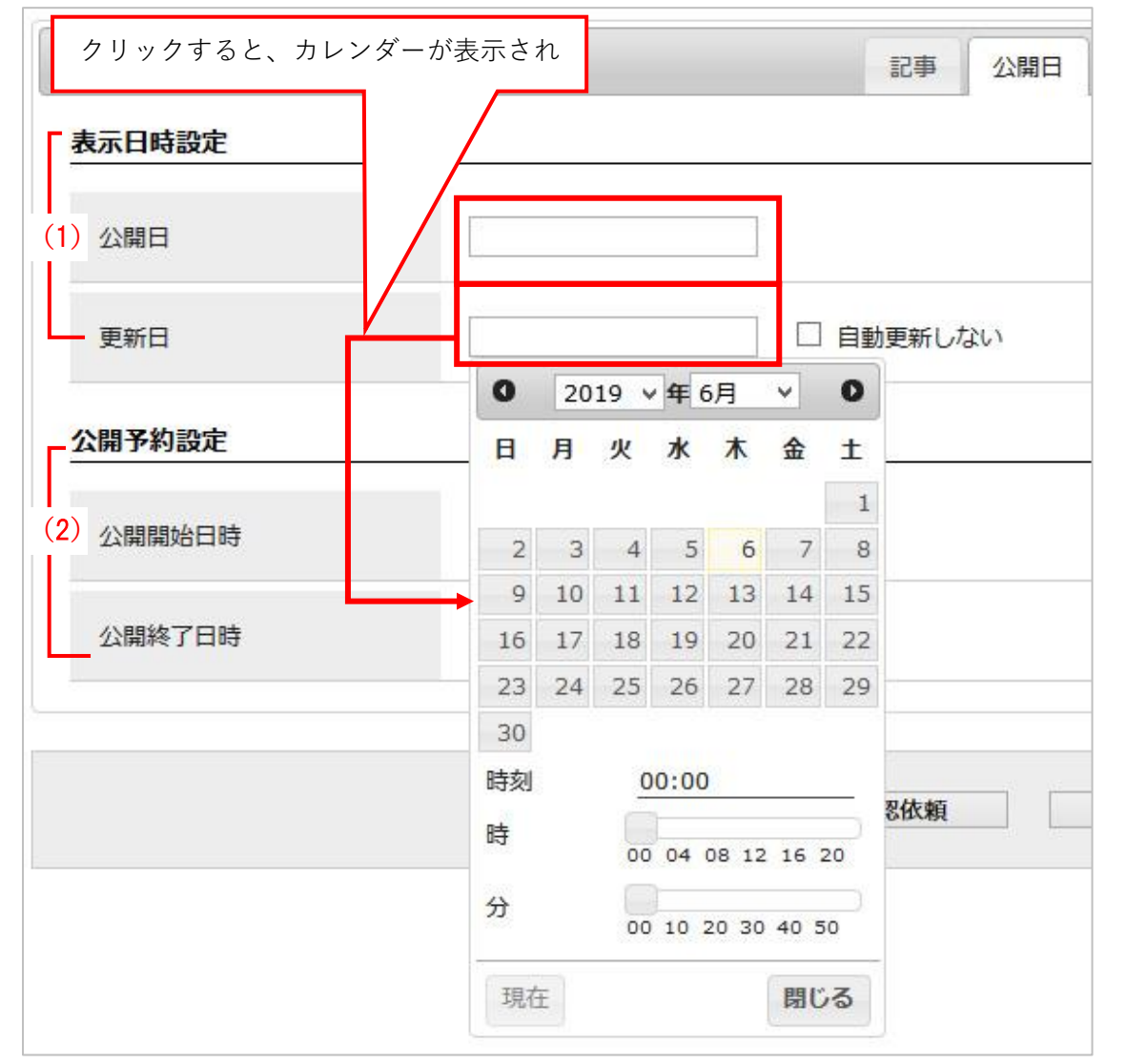

(1)「表示日時設定」

「公開日」…記事ページを公開した日時が自動的に設定されます。手動で設定することもできます。

「更新日」…記事ページを更新した最新の日時が設定されます。「自動更新しない」にチェックを入れると、 更新日を変更しません。

- (2)「公開日時設定」
  - 「公開開始日時」…記事を自動で公開する未来の日時を設定します。設定しない場合は、手動で公開操作を行わないと記事は公開されません。
    - ※承認が完了している必要があります。また、承認フローを使用していない場合、公開開 始日時を設定することはできません。
  - 「公開終了日時」…記事を自動で公開終了とする未来の日時を設定します。設定しない場合は、自動で公開終 了はされません。

# 4-2 連絡先

記事を作成したユーザーが所属しているグループ情報が、公開画面上の記事ページに「連絡先」として表示され ます。公開画面上の記事ページに「連絡先」の表示・非表示を選択できます。

「連絡先を追加する」をクリックすると、他のグループの連絡先も選択することができます。

| 記事:記事登録<br>記事一覧 |            |     |     |    |      |    |       |
|-----------------|------------|-----|-----|----|------|----|-------|
|                 | 記事         | 公開日 | 連絡先 | 承認 | イベント | 地図 | オプション |
| 連絡先表示           | ●表示 ○非表示   |     |     |    |      |    |       |
| 連絡先1            |            |     |     |    |      |    |       |
| 課               | 秘書広報課 >    |     |     |    |      |    |       |
| 連絡先を追加する        |            |     |     |    |      |    |       |
|                 | 下書き保存 承認依頼 | 即時公 | 公開  |    |      |    |       |

#### 4-3 承認者

作成した記事ページを承認するユーザー名とコメント入力フォーム表示されます。

コメントを入力すると承認依頼メールの本文「承認依頼が届きました。」の次の行に入力したコメントが表示されます。

|       |     |             |         | 記事 | 公開日 | 連絡先 | 承認 | イベント | 地図 | オプション |
|-------|-----|-------------|---------|----|-----|-----|----|------|----|-------|
| 承認フロー | (シス | ステム管理者 or t | サイト管理者) |    |     |     |    |      |    |       |
|       |     |             |         |    |     |     |    |      |    |       |
| コメント  |     |             |         |    |     |     |    |      |    |       |

#### 4-4 イベント

イベントカレンダーへの登録はイベントタブから行うことができます。「追加」をクリックすると複数設定する ことができます。

| (事 : 記事登録<br>(注) |     |          |    |     |     |    |      |    |       |
|------------------|-----|----------|----|-----|-----|----|------|----|-------|
|                  |     |          | 記事 | 公開日 | 連絡先 | 承認 | イベント | 地図 | オプション |
| イベントカレンダー表示      | (1) | ○表示 ◉非表示 |    |     |     |    |      |    |       |
| 期間               | (2) | ~<br>追加  |    |     |     |    |      |    |       |
| イベント情報           | (3) | ✓ 追加     |    |     |     |    |      |    |       |
| 備考               | (4) |          |    |     |     |    |      |    |       |

- (1)「イベントカレンダー表示」…イベントカレンダーへの表示・非表示が設定できます。
- (2)「期間」…イベントの開始日・終了日を設定できます。「追加」をクリックすると期間の入力フォームが追加 されます。
- (3)「イベント情報」…カテゴリを選択できます。
- (4)「備考」…備考を入力することができます。

#### 管理画面で各項目を設定します。

|                                                                                                    |                          |                       | 記事 公開日 連絡先 承                                                                                                    | 認 イベント 地図 オプション                                                                                                    |  |  |  |  |
|----------------------------------------------------------------------------------------------------|--------------------------|-----------------------|----------------------------------------------------------------------------------------------------|----------------------------------------------------------------------------------------------------|--|--|--|--|
| イベントカレンダー表示  ・                                                                                                    | 気 〇邦                     | 表示                    |                                                                                                    |                                                                                                    |  |  |  |  |
| 201<br>期間<br>迫加                                                                                                    | 9-03-20<br>9-03-27<br>bD |                       | ~ 2019-03-20<br>~ 2019-03-27                                                                                                    |                                                                                                    |  |  |  |  |
| イベント情報 講座 v 追加                                                                                                    |                          |                       |                                                                                                    |                                                                                                    |  |  |  |  |
| ガーデニングや散策のおりに摘んだ季節の花。その美しさを永く手もとに留めておきたいと思ったことはありませんか。<br>離もが一度は手がけてみたことのある「押し花」。この教室では、より進んだ素材(押し花)の作成方法や、それを用いた<br>作品の表現などについて学びます。 |                          |                       |                                                                                                    |                                                                                                    |  |  |  |  |
| 公開画面側に反映されます。<br><b>【イベントー覧</b><br>2019年3月                                                                                            |                          |                       | イベント情報でカテゴリを<br>設定しておくと絞り込むこ<br>とができます。                                                                                                    | イベント<br><u>スポーツ</u><br>講座<br><u>お祭り</u><br>定例会                                                                                                    |  |  |  |  |
|                                                                                                    | 前の月                      | 且丨次                   | <u>の月</u>                                                                                                    | イベントカレンダー                                                                                                    |  |  |  |  |
| 開催日                                                                                                    | 分類タ                      | イトル                   | 備考                                                                                                    | <u>2019年3月</u>                                                                                                    |  |  |  |  |
| 2019年03月20日(水)~<br>2019年03月21日(木)<br>2019年03月27日(水)                                                                                   | 講座 市                     | ī <u>民講座</u>          | ガーデニングや散策のおりに摘んだ季節の花。その<br>美しさを永く手もとに留めておきたいと思ったこと<br>はありませんか。<br>誰もが一度は手がけてみたことのある「押し花」。<br>この教室では、より進んだ素材(押し花)の作成方<br>法や、それを用いた作品の表現などについて学びま<br>す。 | 日       月       火       水       木       金       土         24       25       26       27       28       1       2         3       4       5       6       7       8       9         10       11       12       13       14       15       16         17       18       19       20       21       🕸       23         24       25       26       27       28       29       30 |  |  |  |  |
|                                                                                                    | <u>前の</u> 月              |                       |                                                                                                    | 31 1 2 3 4 5 6<br>前の月   今月   次の月                                                                                                    |  |  |  |  |
| 1                                                                                                    |                          | イベ<br>別  <br>「表<br>ます | ントー覧の表示内容はコンテンツ種<br>カレンダー」>「イベント設定」><br>示形式/イベントー覧」で変更でき<br>。※作成者は変更できません。                                                                            |                                                                                                    |  |  |  |  |

# 4-5 地図

記事に地図を埋め込むことができます。案内する場所にマーカーを設定できます。

#### <Open Street Map、地理院地図>

|          |      |        | 記事                | 公開日    | 連絡先        | 承認    | イベント   | 地図           | オプション |
|----------|------|--------|-------------------|--------|------------|-------|--------|--------------|-------|
|          |      |        |                   |        |            |       | Ĩ.     |              |       |
|          |      |        |                   |        |            |       |        |              |       |
|          |      |        |                   |        |            |       |        |              |       |
|          |      |        |                   |        |            |       |        |              |       |
|          |      |        |                   |        |            |       |        |              |       |
|          |      | 地図を表示  |                   |        |            |       |        |              |       |
|          |      |        |                   |        |            |       |        |              |       |
|          |      |        |                   |        |            |       |        |              |       |
|          |      |        |                   |        |            |       |        |              |       |
| ~        |      |        |                   |        |            |       |        |              |       |
| 表示中のマップ情 | 報    | マップの設定 |                   |        |            |       |        |              |       |
| 現在の座標    |      | マップ名   |                   |        |            |       |        |              |       |
|          |      |        |                   |        |            |       |        |              |       |
| 現在の縮尺    |      | /主保    |                   |        |            |       |        |              |       |
| クリック座標   | ·    | 縮尺     | <u> «現在の座標と縮尺</u> | を設定する  |            |       |        |              |       |
|          | 1911 |        |                   |        |            |       |        |              |       |
| マーカーの設定  |      |        |                   |        |            |       |        |              |       |
| 名称       |      | 座標     | •                 |        | <u> «ク</u> | リックした | 座標を設定す | <u>る «クリ</u> | P     |
| 名称       |      | 座標     |                   |        | <u> «ク</u> | リックした | 座標を設定す | <u>る «クリ</u> | P     |
| 名称       |      | 座標     |                   |        | <u> «ク</u> | リックした | 座標を設定す | る <u>«クリ</u> | Z     |
|          |      |        | 入力フォー             | ムを追加する |            |       |        |              |       |

<Google  $\neg \gamma \gamma >$ 

|           |                                            |        | 記事 公開日 連絡先     | 承認 イベント 地図 オプション                   |
|-----------|--------------------------------------------|--------|----------------|------------------------------------|
|           |                                            | 地図を表示  |                |                                    |
|           | 地名で検索は GoogleMap の<br>のため、他の地図では表示<br>ません。 | 機能     |                |                                    |
| 表示中のマップ情報 |                                            | マップの設定 | l              |                                    |
| 現在の座標     | ·                                          | 座標     | · · · · · ·    |                                    |
| 現在の縮尺     |                                            | 縮尺     | «現在の座標と縮尺を設定する |                                    |
| クリック座標    |                                            |        |                |                                    |
| マーカーの設定   |                                            |        |                |                                    |
| 名称        |                                            | 座標     | •              | <u> «クリックした座標を設定する «クリア</u>        |
| 名称        |                                            | 座標     |                | <u> «クリックした座標を設定する</u> <u>«クリア</u> |
| 名称        |                                            | 座標     |                | <u> «クリックした座標を設定する</u> <u>«クリア</u> |
|           |                                            |        | 入力フォームを追加する    |                                    |

# <表示中のマップ情報>

## マーカーの設定

(1)「地図を表示」をクリックすると地図が表示されます。

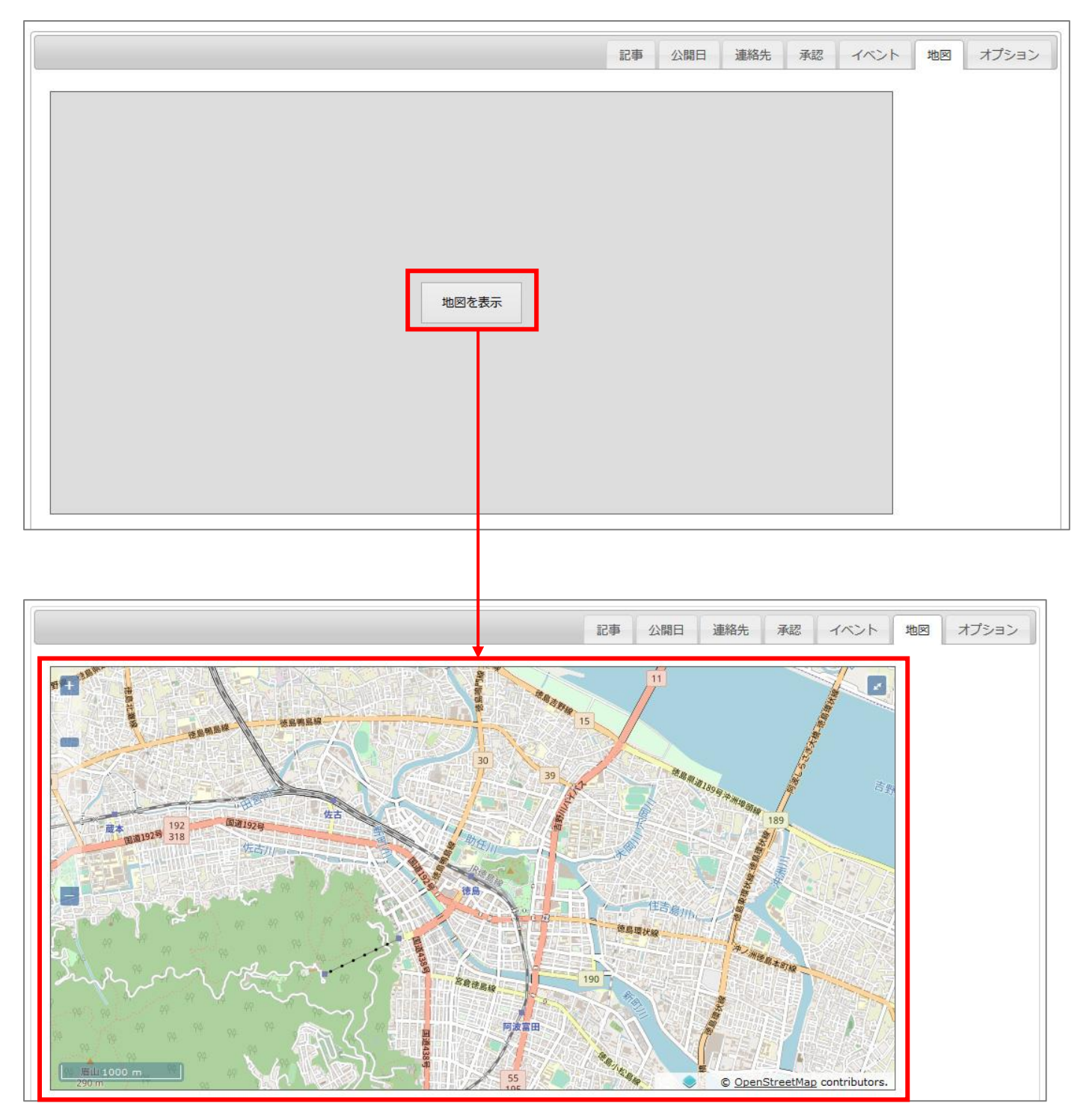

|                                                 | 2<br>2<br>2<br>2<br>2<br>2<br>2<br>2<br>2<br>2<br>2<br>2<br>2<br>2 |
|-------------------------------------------------|--------------------------------------------------------------------|
| 表示中のマップ情報                                       | マップの設定                                                             |
| 現在の座標<br>34.06833318688207<br>134.5359905576714 | マップ名                                                               |
| 現在の縮尺 14                                        | 座標                                                                 |
| クリック座標<br>134.5338217019161                     | 縮尺                                                                 |
| マーカーの設定                                         | (3)                                                                |
| 名称                                              | 座標 ・ ・ ・ ・ ・ ・ ・ ・ ・ ・ ・ ・ ・ ・ ・ ・ ・ ・ ・                           |

(2) 地図中の任意の場所をクリックすると青マーカーが付きます。

(3) マーカー位置を確認したら、「マーカーの設定」の「<<クリックした座標を設定する」をクリックすると、取 得位置の座標が入力されます。「<<クリア」をクリックすると、座標情報が消去されます。

※マーカーを複数設定する場合は、(2)~(3)の作業を繰り返します。

マーカーを追加する場合は、「入力フォームを追加する」をクリックするとフォームが追加されます。

| マーカーの | 設定  |    |                                      |                                    |
|-------|-----|----|--------------------------------------|------------------------------------|
| 名称    | A地点 | 座標 | 34.07567033211075, 134.5473354724596 | <u> «クリックした座標を設定する «クリア</u>        |
| 名称    | B地点 | 座標 | 34.07296873923801. 134.5523136523912 | <u> «クリックした座標を設定する</u> <u>«クリア</u> |
| 名称    | C地点 | 座標 | 34.06884508926412. 134.5541160968492 | <u> «クリックした座標を設定する</u> <u>«クリア</u> |
|       |     |    | 入力フォームを追加する                          |                                    |

| 30<br>30<br>30<br>30<br>30<br>30<br>30<br>30<br>30<br>30 |        | Babel Babel |
|----------------------------------------------------------|--------|----------------------------------------------------------------------------------------------------|
| 表示中のマップ情報                                                | マップの設定 |                                                                                                    |
| 現在の座標<br>34.06833318688207.<br>134.5359905576714         | マップ名   |                                                                                                    |
| 現在の縮尺 14                                                 | 座標     | 34.06833318688207.<br>134.535990557671 <sup>2</sup>                                                                                                    |
| クリック座標<br>134.0670955559751£.<br>134.5338217019161       | 縮尺     | 14 <u> «現在の座標と縮尺を設定する</u> (4)                                                                                                    |
| マーカーの設定 (5)                                              |        |                                                                                                    |
| 名称                                                       | 座標 3   | 4.0670955559751E.134.5338217019161 <u>«クリックした座標を設定する</u> <u>«クリア</u>                                                                                                    |

(4) 地図をドラックし、ページ上で表示させる地図の範囲を決めます。(縮尺率や位置を自由に設定できます) 「現在の座標と縮尺を設定する」をクリックします。

※「現在の座標と縮尺を設定する」が設定されていないと公開画面側に地図が表示されません。

(5) マーカーの設定の「名称」に場所や内容を入力することができます。
記事が公開されると地図も表示されます。

# 親子でハイキング!

公開日 2019年09月09日 更新日 2019年09月09日

在住または在学する小学校3年生から中学生までの児童・生徒とその保護者を対象に、「親子でハイキング!」を開催します。

安全で快適な登山をするために、下記のルールを守りましょう。登山は高低差や険しい箇所などもあるため、自分の体 力や技量に応じた登山スタイルで楽しんでください。

また、気候の変化などによっては、枯れ枝が腐っていたり落ちやすくなっているところがありますので、足元及び頭上に ご注意ください。

## 申込方法

申込期間:2月1日から2月14日まで(ハガキ必着)

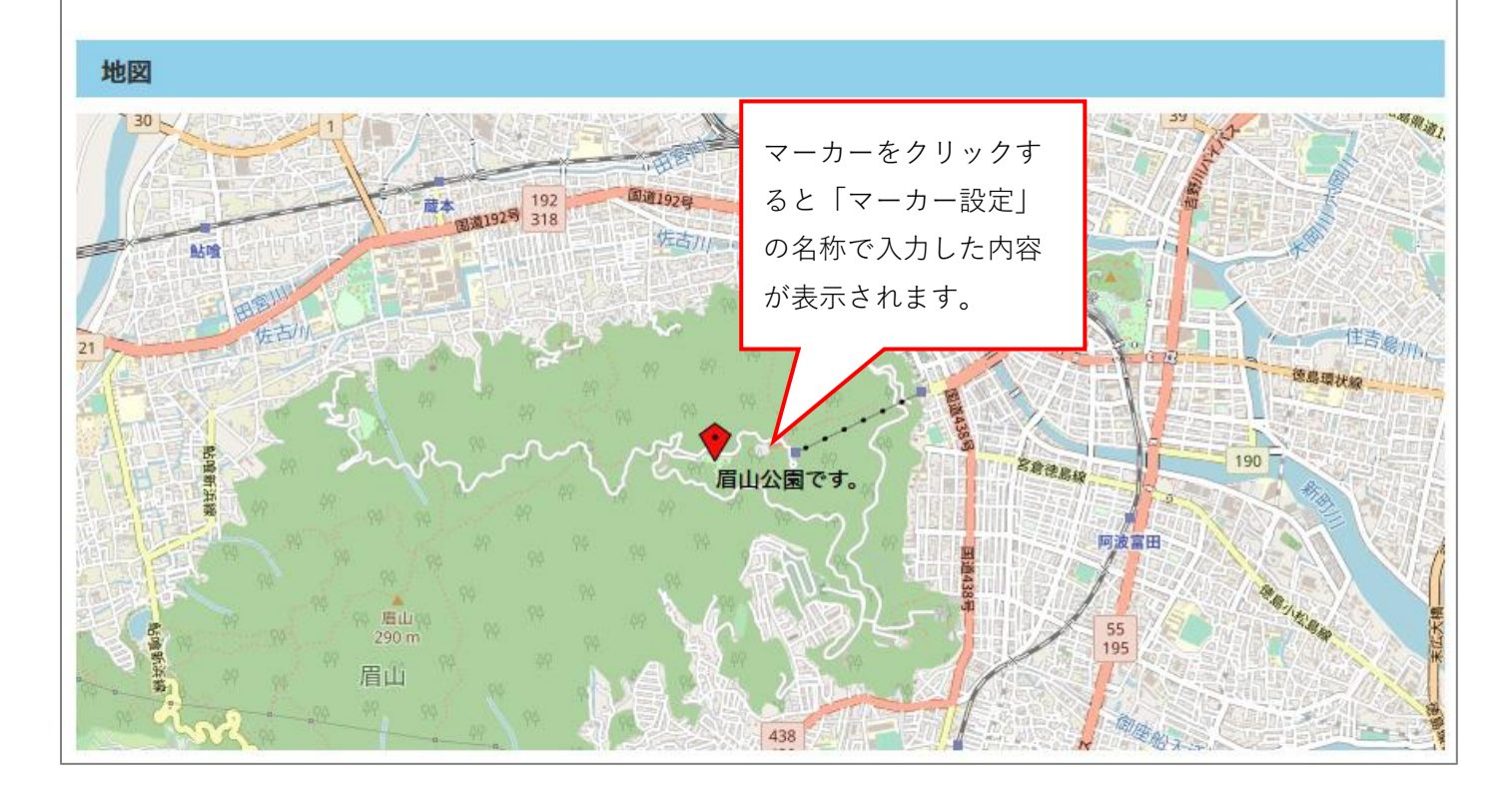

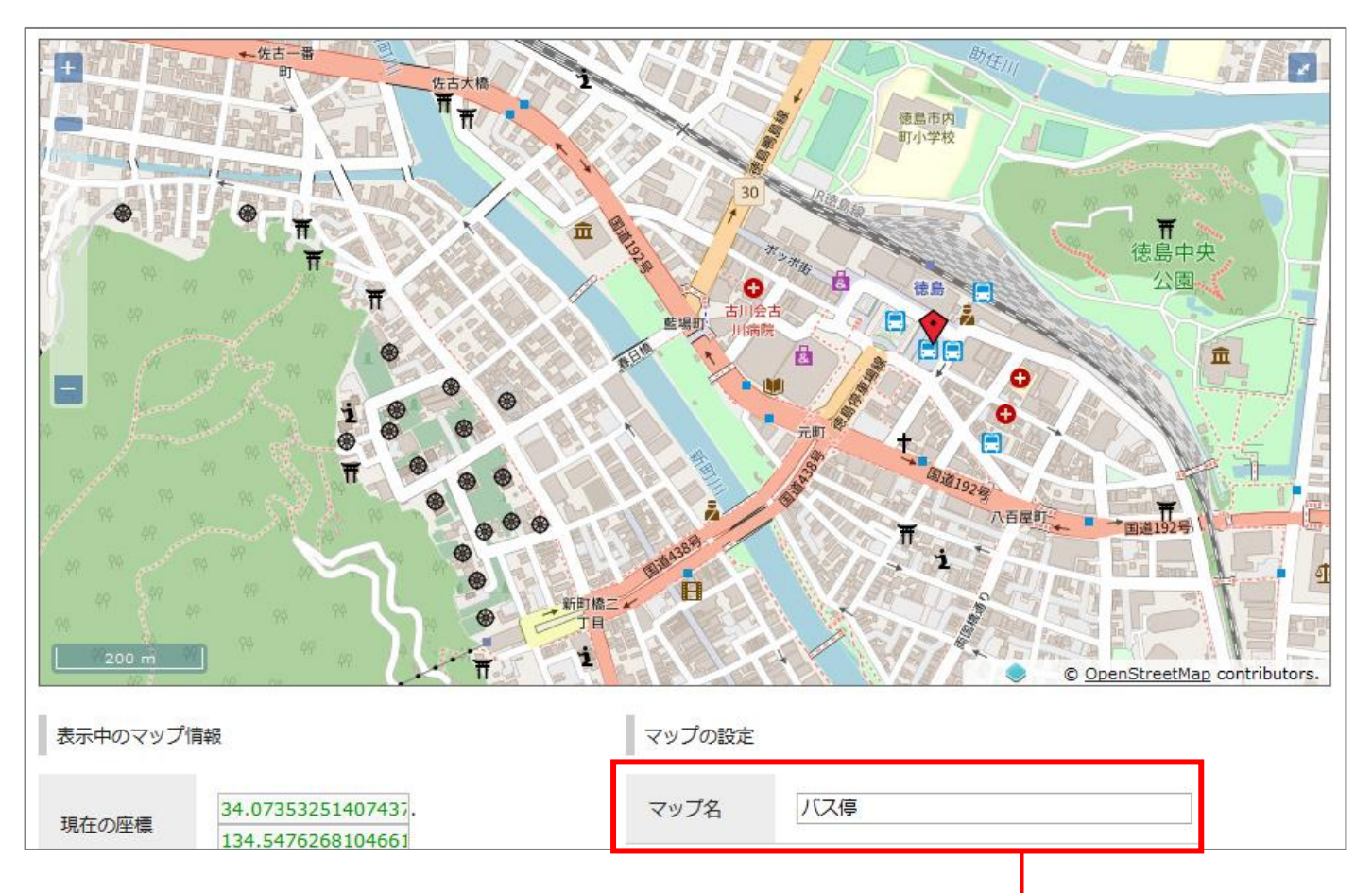

「マップの設定」のマップ名に、設定した地図のタイトルを入力します。

### <公開画面>

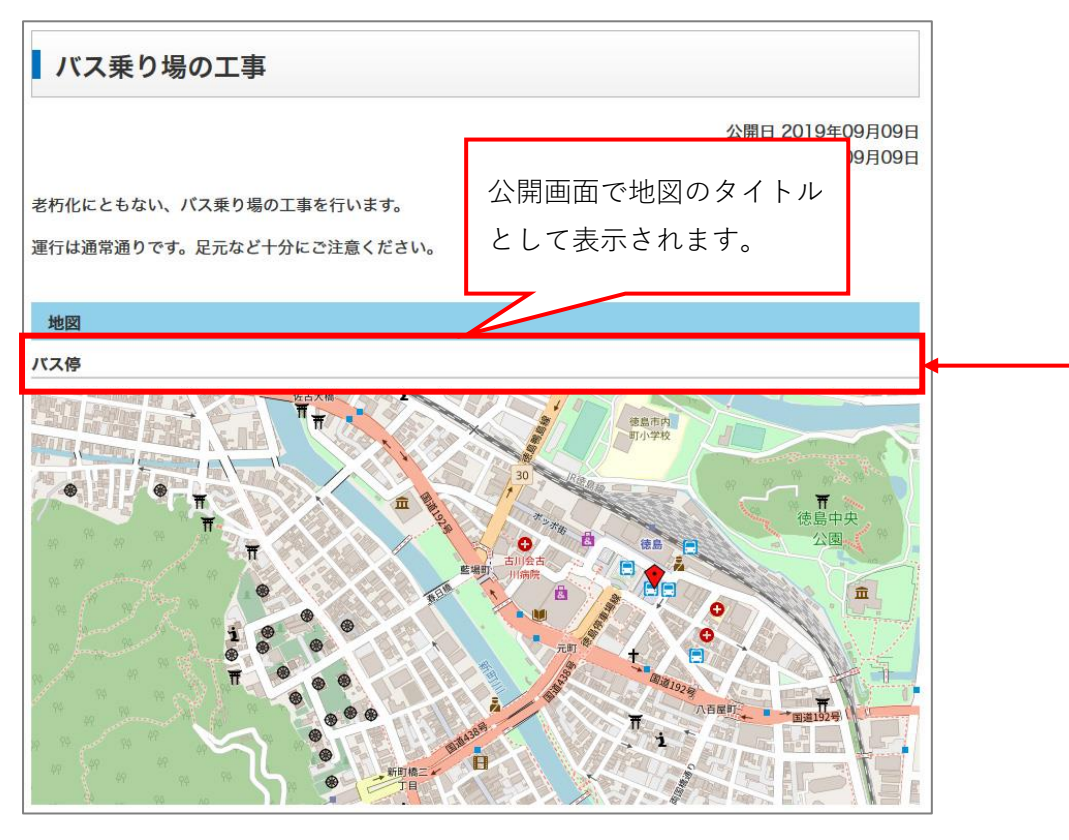

また、記事設定でルート案内を使用するに設定されており、サイト設定の背景地図で Google マップが選択されている場合にルート案内表示機能が表示されます。

|           |              |        | 記事 公開日       | 連絡先     | 承認 イベント | 地図 | オプション |
|-----------|--------------|--------|--------------|---------|---------|----|-------|
| ルート案内     | ○使用する ◉使用しない |        |              |         |         |    |       |
|           |              |        |              |         |         |    |       |
|           |              |        |              |         |         |    |       |
|           |              |        |              |         |         |    |       |
|           | -            |        |              |         |         |    |       |
|           |              | 地図を表示  |              |         |         |    |       |
|           |              |        |              |         |         |    |       |
|           |              |        |              |         |         |    |       |
|           |              |        |              |         |         |    |       |
|           |              | T      |              |         |         |    |       |
| 表示中のマップ情報 |              | マップの設定 |              |         |         |    |       |
| 地名で検索     | 検索           | マップ名   |              |         |         |    |       |
| 現在の座標     | •            | 座標     |              |         |         |    |       |
| 現在の縮尺     |              | 縮尺     | <u> «現在の</u> | 座標と縮尺を設 | 定する     |    |       |

「ルート案内」が有効の時は行き先選択プルダウンを公開画面の地図に表示されます。

行先として選択できる周辺施設の種別は「駅、地下鉄駅、バス停」です。デフォルトでは「駅、地下鉄駅」が 有効となっており、コンテンツ設定で対象種別を選択できます。地図読み込み時に周辺施設の位置情報をプル ダウンに表示します。Directions API, Places API の両方が有効になっている必要があります。

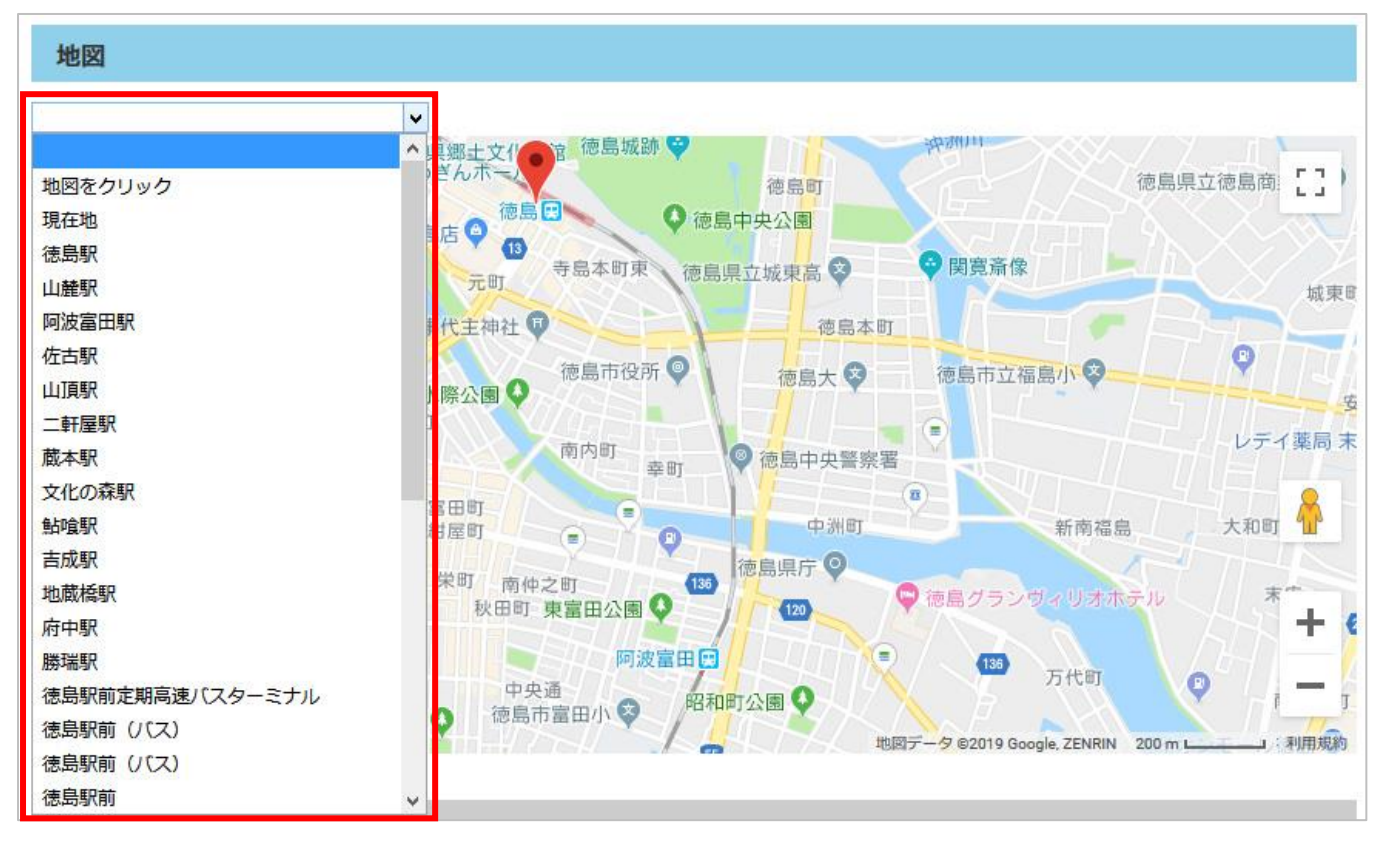

プルダウンで選択した位置から地図に登録されている1つ目のマーカーまでのルート案内を表示します。

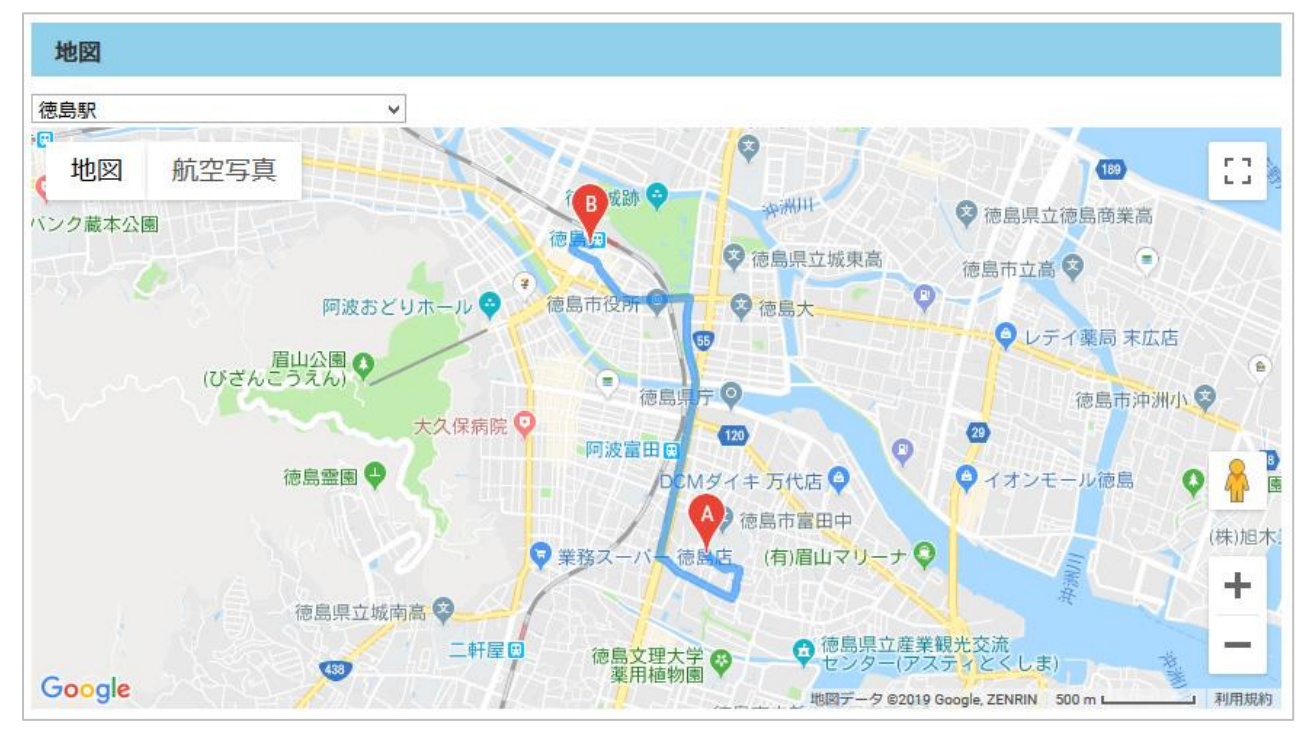

## 4-6 オプション

記事の URL 名や編集権限についての設定ができます。

#### <基本設定>

|       |     |          | 記事      | 公開日 | 連絡先 | 承認   | イベント | 地図 | 携帯 | オプション |
|-------|-----|----------|---------|-----|-----|------|------|----|----|-------|
| 基本設定  |     |          |         |     |     |      |      |    |    |       |
| コンセプト |     |          |         | •   |     |      |      |    |    |       |
| レイアウト |     | <b></b>  |         |     |     |      |      |    |    |       |
| ファイル名 | (1) |          | / in    | dex |     | .hti | nl   |    |    |       |
| 表示端末  | (2) | PC・スマートフ | オン 🗷 携帯 |     |     |      |      |    |    |       |
| 言語    |     | 日本語      |         |     |     |      |      |    |    |       |

(1)「ファイル名」…記事の URL 名を設定できます。半角英数字で入力してください。

(2)「表示端末」…編集中の記事ページを「PC・スマートフォン」または「携帯」に表示するかどうかを選択でき ます。初期状態ではどちらにもチェックが入っており、どちらの端末でも表示することができま

### す。

### <Meta タグ(検索エンジン用)>

| metaタグ(検索 | エンジン用) |      | _ |
|-----------|--------|------|---|
| 説明文       | (1)    | <br> |   |
| キーワード     | (2)    |      |   |

(1)「説明文」…記事ページの簡単な説明を入力します。

(2)「キーワード」…記事ページの内容に多頻出のワード(単語)を入力し、「,(カンマ)」または「(半角空白)」 で区切ります。入力したワードで検索された際に、検索結果に表示されやすくなります。

| <0GP>       |          |
|-------------|----------|
| OGP         |          |
| タイプ         | <b>v</b> |
| タイトル        |          |
| 説明          |          |
| 画像(添付ファイル名) |          |

### OGP タグの設定ができます。

Facebook のタイムラインに URL を貼り付けて投稿された際の体裁を整えることが出来ます。 ※タイムラインへの自動投稿はできません。

### <その他>

| 備考 | .11 |
|----|-----|

記事に関する情報を記入することができます。

管理画面の記事詳細画面でしか確認できず、公開画面はもちろん管理画面の一覧にも表示されません。

### <編集権限>

プルダウンをクリックすると、グループ一覧が表示されます。 「追加」をクリックするとプルダウンが追加され、複数の「グループ」の設定ができます。 全てのグループに編集権限を与える場合は、「すべてのグループ」にチェックを入れてください。

| 編集権限     |                                |                           |
|----------|--------------------------------|---------------------------|
| 編集可能グループ | <ul> <li>■ すべてのグループ</li> </ul> | クリックすると、プルダウン<br>が追加されます。 |
|          |                                |                           |
| 編集可能グループ | 防災課<br>□ すべてのグループ              | 追加                        |

## [5]承認

#### 5-1 承認者について

承認者は承認依頼された記事ページを承認し、記事の公開を行うことができます。

## 5-2 承認依頼

編集画面の一番下にある「承認依頼」をクリックすると、あらかじめ設定された承認者に対して承認依頼をする ことができ、承認待ち状態となります。

下書き保存を選択するとページを公開せずに保存することができます。

承認タブをクリックするとコメント入力フォームが表示されます。承認依頼メールの本文「承認依頼が届きました。」の次の行に入力したコメントが表示されます。

| 記事 : 記事登録<br>記事一覧 |                     |    |     |     |    |      |    |       |
|-------------------|---------------------|----|-----|-----|----|------|----|-------|
|                   |                     | 記事 | 公開日 | 連絡先 | 承認 | イベント | 地図 | オプション |
| 承認フロー             | (システム管理者 or サイト管理者) |    |     |     |    |      |    |       |
| コメント              |                     |    |     |     |    |      |    | .15   |
|                   | 下書き保存               | 承  | 認依頼 |     |    |      |    |       |

作成したページのプレビューは、記事の編集画面で下書き保存をクリックすると「プレビュー (PC)」が表示されます。

| 記事:記事 | 編集 |           |
|-------|----|-----------|
| 記事一覧  | 詳細 | プレビュー(PC) |

記事一覧画面のプレビュー「PC」から確認することができます。

| 記               | 事:記   | 事一覧     |            |              |                 |                 |         |                  |     |       |
|-----------------|-------|---------|------------|--------------|-----------------|-----------------|---------|------------------|-----|-------|
| 新               | 規作成   | 作成記事    | 事 所属記事     | 全所属 公開       | 前公開中            | 公開終了全           | 記事ごみ箱   | 公開記事             |     |       |
| 記事              | 潘号    | タイトル・   | 内容・ディレクトリ名 | はど カテニ       | 「リ種別 カテゴ<br>マ マ | リ 表示件数<br>30件 > | 食家 リセット | CSV出力            |     | 拡張検索  |
| (— <del>]</del> | 舌処理を運 | 【択) ∨ 実 | 行          |              |                 |                 |         |                  |     | 1件表示  |
|                 | 詳細    | 記事番号    | タイトル       |              | ディレクトリ名         | 所属              | 作成者     | 更新日時             | 状態  | プレビュー |
|                 | 詳細    | 11      | 【更新中】 夏休み子 | そども・家族ふれあい教室 | 2017080200044   | 総務理             | サイト管理者  | 2018-10-05 11:19 | 下書き | PC    |

## 5-3 承認待ちの記事の確認

承認待ちの記事を確認するためには、管理画面からと承認依頼メールの3つの方法があります。

#### <確認方法1>管理画面

管理画面にログイン後、承認待ち一覧が表示されます。

「詳細」をクリックして、記事の承認依頼を行えます。承認が完了すると一覧には表示されません。

| Joruri                             |           |            |      | 秘書広報課  | サイト管理者(adm | nin)   ブックマーク | プレビュー   公開画        | 面   ログアウト |
|------------------------------------|-----------|------------|------|--------|------------|---------------|--------------------|-----------|
| じょうるり市 🔻                           | コンテンツ     | データ        | デザイン | ディレクトリ | サイト        | ユーザー          | בי <i>י</i> ל      |           |
| じょうるり市 🔻                           | [ブックマーク管理 | <b>₽</b> ] |      |        |            |               |                    |           |
| メンテナンス情報<br>▶ お知らせはありません           |           |            |      |        |            |               |                    | 10        |
| <b>お知らせ</b><br>▶ お知らせはありません        |           |            |      |        |            |               |                    |           |
| 承認待ち一覧                             |           |            |      |        |            |               |                    |           |
| 詳細 コンテンツ                           | タイトル      |            |      |        | 所属         | 作成者           | 更新日時               | プレビュー     |
| 詳細 記事                              | サンプル      | 記事 災害      |      |        | 総務課        | 総務課記事作成者      | f 2019-02-07 16:26 | PC        |
| <b>承認依頼中一覧</b><br>▶ 承認依頼中のデータはありま† | せん。       |            |      |        |            |               |                    |           |

#### <承認者>

| Joruri                            |           |      |      | 秘書広報課  | サイト管理者 | (admin)   ブック | マーク I | プレビュー   公開画      | 面   ログアウト |
|-----------------------------------|-----------|------|------|--------|--------|---------------|-------|------------------|-----------|
| じょうるり市 🔻                          | コンテンツ     | データ  | デザイン | ディレクトリ | サイト    | ユーザー          | ログ    |                  |           |
| じょうるり市 🔻                          | [ブックマーク管理 | 里] [ |      |        |        |               | 承認    | 者は承認待            |           |
| メンテナンス情報                          |           |      |      |        |        |               | ちー    | 覧に表示さ            |           |
| ▶ お知らせはありません                      |           |      |      |        |        | $\leq$        | れま    | す。               |           |
| お知らせ                              |           |      |      |        |        | L. L.         |       |                  |           |
| ▶ お知らせはありません                      |           |      |      |        |        |               |       |                  |           |
| 承認待ち一覧                            |           |      |      |        |        |               |       |                  |           |
| 詳細 コンテンツ                          | タイトル      |      |      |        | 所。     | 冕 作           | 成者    | 更新日時             | プレビュー     |
| 詳細 記事                             | サンプル      | 記事災害 |      |        | 総務課    | 総務課記          | 事作成者  | 2019-02-07 16:26 | PC        |
| <b>承認依頼中一覧</b><br>▶ 承認依頼中のデータはありま | せん。       |      |      |        |        |               |       |                  |           |

<作成者>

| Joruri                                               |                     | 総務課   総務課記事作成 | 诸(somu1) | ブックマーク   | プレビュー   公開画      | 面   ログアウト |
|------------------------------------------------------|---------------------|---------------|----------|----------|------------------|-----------|
| じょうるり市 <ul> <li>じょうるり市</li> </ul>                    | コンテンツ<br>[ブックマーク管理] |               |          |          |                  |           |
| メンテナンス情報<br>▶ お知らせはありません                             |                     |               |          | 一作成者     | 台は承認依<br>-覧に表示   | <b>_</b>  |
| <b>お知らせ</b><br>▶ お知らせはありません                          |                     |               | $\leq$   | されま      | す。               |           |
| <ul> <li>承認待ち一覧</li> <li>▶ 承認待ちデータはありません。</li> </ul> |                     |               |          |          |                  |           |
| 承認依賴中一覧                                              |                     |               |          |          |                  |           |
| 詳細 コンテンツ                                             | タイトル                |               | 所属       | 作成者      | 更新日時             | プレビュー     |
| <u>詳細</u> 記事                                         | サンプル記事 災害           | 総務課           | ł        | 総務課記事作成者 | 2019-02-07 16:40 | <u>PC</u> |

### <確認方法 2>管理画面

管理画面から直接記事内容を確認することで、承認を行うこともできます。

管理画面にログインした後、「コンテンツ」⇒「ホームページ記事」記事一覧より、「公開前」ボタンをクリック、 「<mark>拡張検索</mark>」をクリックし、状態を「承認待ち」にし検索ボタンをクリックして承認待ちの記事を表示し、プレ ビューから記事内容を確認することができます。

| 記事:記事一覧 (1                          | .)                                             |                               |                   |                  |      |             |
|-------------------------------------|------------------------------------------------|-------------------------------|-------------------|------------------|------|-------------|
| 新規作成 作成記事 所属記事 全所属                  | 公開前公開中                                         | 公開終了                          | 全記事<br>こみ箱<br>(3) | 公開記事             |      |             |
| 記事番号     タイトル・内容・ディレクトリ名など       日付 | カテゴリ種別 カテ<br>(2)<br>状態<br>承認待ち<br>開始日時<br>終了日時 | ゴリ <u>追加</u> 表示件数<br>30件<br>マ | - <u>検</u> 索 リセッ  | ト   CSV出力        |      | <u>基本検索</u> |
| (一括処理を選択) > 実行                      |                                                |                               |                   |                  |      | 1件表示        |
| 詳細         記事番号         タイトル        | <u>ディレクトリ名</u>                                 | 所属                            | 作成者               | 更新日時             | 状態   | プレビュー       |
| □ 詳細 16 サンプル記事 災害                   | 2019020700041                                  | 総務課                           | 総務課記事作成者          | 2019-02-07 16:26 | 承認待ち | PC          |

### <確認方法 3>承認依頼メール

作成者が承認依頼をすると、承認者に承認依頼メールが届きます。 ※あらかじめ作成者と承認者にメールアドレスを設定する必要があります。

| 差出人<br>件名<br>宛先                                            | ุ \$ 5 5 5 5 5 5 5 5 5 5 5 5 5 5 5 5 5 5 | → 転送        | P-           |
|------------------------------------------------------------|------------------------------------------|-------------|--------------|
| 作成者さんより「サンブル記事 災害」についての承認依頼が届きました。<br>次の手順により承認作業を行ってください。 |                                          |             |              |
| 1. 次のURLから文書を確認<br>http://                                 | <u>review/2</u>                          | <u>.977</u> |              |
| 2. 次のURLから承認を実施<br><u>http://</u>                          | ?active_                                 | tab=app     | <u>roval</u> |
| × L 曰 の $  $ D   け H ン プ I ト た $-$ ブ い ナ ナ                 |                                          |             |              |

※上記の URL はサンブルとなっています。

承認メールに記載されている URL にアクセスし、記事内容を確認します。

ページタイトル、本文、添付ファイルの内容などが適切か確認してください。

承認者が承認すると、作成者に承認完了メールが届きます。

| 差出人<br>件名<br>宛先                                         |
|---------------------------------------------------------|
| 「サンブル記事 災害」についての承認が完了しました。<br>次のURLから公開作業を行ってください。      |
| http://sitebridge.jp/_system/gp_article/c59/69/docs/297 |

※上記の URL はサンプルとなっています。

### 5-4 記事の承認・公開

(1)「詳細」ボタンから記事の詳細画面を開きます。

| 記事:記    | 事一覧     |              |                |                     |         |       |            |       |
|---------|---------|--------------|----------------|---------------------|---------|-------|------------|-------|
| 新規作成    | 作成記     | 事 所属記事 全所属   | 公開前 公開中        | 公開終了                | 全記事 ごみ箱 | 公開記事  |            |       |
| 記事番号    | タイトル・   | 内容・ディレクトリ名など | カテゴリ種別 カテ      | =ゴリ 表示件数<br>✓ 30件 ✓ | 検索 リセット | CSV出力 |            | 拡張検索  |
| (一括処理を設 | 選択) ∨ 実 | 行            |                |                     |         |       |            | 3件表   |
| □詳細     | 記事番号    | タイトル         | <u>ディレクトリ名</u> | 所属                  | 作成者     | 更新日時  | <u>状態</u>  | プレビュー |
| 1000    | 1       |              |                | 443 mfr =m          |         |       | 7. 77.44 - |       |

(2)「承認」ボタンをクリックすると、「承認してよろしいですか?」とダイアログボックスがでてきますので、 「OK」をクリックします。

| 記事:記事   |    |    |    |    |     |     |    |      |    |       |
|---------|----|----|----|----|-----|-----|----|------|----|-------|
| 記事一覧 編集 | 削除 | 複製 | 承認 |    |     |     |    |      |    |       |
|         |    |    |    | 記事 | 公開日 | 連絡先 | 承認 | イベント | 地図 | オプション |
| 記事番号    | 18 |    |    |    |     |     |    |      |    |       |

(3) 承認処理が完了しました。と表示されます。「公開」ボタンをクリックします。

「公開してよろしいですか?」とダイアログボックスが表示されるので「OK」をクリックします。

| 記事:記事    |      |    |    |    |  |  |  |    |     |     |    |      |    |       |
|----------|------|----|----|----|--|--|--|----|-----|-----|----|------|----|-------|
| 記事一覧     | 編集   | 削除 | 複製 | 公開 |  |  |  |    |     |     |    |      |    |       |
| 承認処理が完了し | ました。 |    |    |    |  |  |  |    |     |     |    |      |    |       |
|          |      |    |    |    |  |  |  | 記事 | 公開日 | 連絡先 | 承認 | イベント | 地図 | オプション |
| 記事番号     |      | 18 |    |    |  |  |  |    |     |     |    |      |    |       |

(4)記事が公開されました。

| 記   | 事:記   | 事一覧     |              |                |                    |         |       |    |       |
|-----|-------|---------|--------------|----------------|--------------------|---------|-------|----|-------|
| 新   | 現作成   | 作成記事    | 事 所属記事 全所属   | 公開前 公開中        | 公開終了               | 全記事 ごみ箱 | 公開記事  |    |       |
| 記事  | 番号    | タイトル・   | 内容・ディレクトリ名など | カテゴリ種別 カテ      | ゴリ 表示件数<br>/ 30件 / | 検索 リセット | CSV出力 |    | 拡張検索  |
| (一指 | 「処理を選 | 訳) > 実行 | Ŧ            |                |                    |         |       |    | 13件表; |
|     | 詳細    | 記事番号    | タイトル         | <u>ディレクトリ名</u> | 所属                 | 作成者     | 更新日時  | 状態 | プレビュー |
|     |       |         |              |                |                    |         |       |    |       |

※記事設定の「承認フロー」で「**承認後公開」を使用すると選択されている場合**は「承認」ボタンをクリックすると**即時に公開されます**。手順(3)は飛ばされます。

### 5-5 承認依頼の引き戻し

「承認依頼」した記事の内容に不備があった場合、「引き戻し」 をクリックすると承認依頼を取り消すことができ ます。「引き戻し」を行うと、承認者に引き戻しのメールが送信されます。

(1) 承認待ちの記事ページの「詳細」をクリックします。

| 記事:記    | 事一覧    |            |     |            |             |                  |      |      |                  |      |       |
|---------|--------|------------|-----|------------|-------------|------------------|------|------|------------------|------|-------|
| 新規作成    | 作成記事   | 事 所属記事     | 全所属 | 公開前        | 公開中         | 公開終了             | 全記事  | ごみ箱  | 公開記事             |      |       |
| 記事番号    | タイトル・  | 内容・ディレクトリネ | など  | カテゴリ種別     | 」 カテ<br>マ マ | ゴリ 表示件数<br>30件 マ | 検索   | ノセット | CSV出力            |      | 拡張検索  |
| (一括処理を選 | 択) ∨ 実 | 行          |     |            |             |                  |      |      |                  |      | 3件表示  |
| □詳細     | 記事番号   | タイトル       |     | <u>7</u> - | レクトリ名       | 所属               | 作    | 成者   | 更新日時             | 状態   | プレビュー |
|         | 17     | サンプル記事 災害  | È.  | 20190      | 20700058    | 総務課              | 総務課記 | 事作成者 | 2019-02-07 16:40 | 承認待ち | PC    |

(2)「**編集」ボタンをクリックせずに**「承認」タブをクリックします。「引き戻し」欄に内容を記載し、「引き戻 し」ボタンをクリックすると、承認依頼を取り消すことができます。

「引き戻してよろしいですか?」というダイアログボックスが表示されるので、「OK」をクリックします。

|       |                     | 記事 | 公開日 | 連絡先 | 承認 | イベント | 地図         | オプション   |
|-------|---------------------|----|-----|-----|----|------|------------|---------|
| 承認フロー | (システム管理者 or サイト管理者) |    |     | (   | L) |      |            |         |
| 引き戻し  | タイプミスをみつけました。       |    |     |     |    | đ    | (2)<br>引き原 | )<br>夏し |

(3) 引き戻しが完了しました。と表示されます。「編集」ボタンをクリックし修正を行います。

引き戻した記事ページは、「下書き」状態で保存されます。

| 記事:記事<br>記事一覧 編集 | 削除 複製                                           |        |     |     |    |        |     |       |
|------------------|-------------------------------------------------|--------|-----|-----|----|--------|-----|-------|
| 引き戻しが完了しました。     |                                                 | 記事     | 公開日 | 連絡先 | 承認 | 1721   | 地図  | オプション |
| 記事番号             | 19                                              |        |     |     |    |        |     |       |
| 記事URL            | http://demo.cms2017.joruri-cms.jp/docs/20190207 | 00072/ |     |     |    |        |     |       |
| タイトル             | サンプル記事災害                                        |        |     |     |    | タイトル設定 | : ) | 開く▼   |

※引き戻しの履歴は、記事ページ詳細画面の承認タブ内に表示されます。

|                  |                           | 記事 | 公開日 | 連絡先 | 承認 | イベント | 地図 | オプション |
|------------------|---------------------------|----|-----|-----|----|------|----|-------|
| 承認フロー            | (システム管理者 or サイト管理者)       |    |     |     |    |      |    |       |
| 履歴               |                           |    |     |     |    |      |    |       |
| 引き戻し 総務課 総務課記事作成 | 渚(somu1) 2019-02-07 17:23 |    |     |     |    |      |    |       |
| タイプミスをみつけました。    |                           |    |     |     |    |      |    |       |

## 5-6 承認依頼の差し戻し

(1) 「詳細」ボタンから記事の詳細画面を開きます。

| 記事:記事           | 一覧              |             |     |                         |                                                           |                    |          |             |               |    |             |
|-----------------|-----------------|-------------|-----|-------------------------|-----------------------------------------------------------|--------------------|----------|-------------|---------------|----|-------------|
| 新規作成            | 作成記事            | 所属記事        | 全所属 | 公開前                     | 公開中                                                       | 公開終了               | 全記事      | ごみ箱         | 公開記事          |    |             |
| 記事番号            | タイトル・内          | 」容・ディレクトリ名  | 名など | カテゴリ種別                  | カテ                                                        | ゴリ 表示件数            |          |             |               |    | 拡張検         |
|                 |                 |             |     |                         | × ×                                                       | 30件 🗸              | 検索       | リセット        | CSV出力         |    |             |
| (一括処理を選打        | で) マ 実行         |             |     |                         | v v                                                       | 30件 ~              | 検索       | リセット        | CSV出力         |    | 3件          |
| (一括処理を選<br>一 詳細 | R) マ 実行<br>記事番号 | <u>91トル</u> |     | <u><u><u>7</u>1</u></u> | <ul> <li>マーマーマーマーマーマーマーマーマーマーマーマーマーマーマーマーマーマーマー</li></ul> | 30件 ~<br><u>所属</u> | 校來 [<br> | <u>リセット</u> | CSV出力<br>更新日時 | 状態 | 3件<br>プレビュー |

(2)「**編集」ボタンをクリックせずに**「承認」タブをクリックし、「差し戻し」欄に内容を記載し、「差し戻し」 ボタンをクリックすると、承認依頼を取り消すことができます。

「差し戻してよろしいですか?」というダイアログボックスが表示されるので、「OK」をクリックします。

|       |                     | 記事 | 公開日 | 連絡先 | 承認 | イベント | 地図         | オプション |
|-------|---------------------|----|-----|-----|----|------|------------|-------|
| 承認フロー | (システム管理者 or サイト管理者) |    |     | (   | 1) | •    |            |       |
| 差し戻し  | 最後の一文は削除してください。     |    |     |     |    | h.   | (2)<br>差U服 |       |

(3) 差し戻しが完了しました。と表示されます。

差し戻しした記事ページは、「下書き」状態で保存されます。

| 記事:記事         記事一覧       編集         注し戻しが完了しました。 | 判除 複製                                                 |    |     |     |    |        |    |            |
|--------------------------------------------------|-------------------------------------------------------|----|-----|-----|----|--------|----|------------|
|                                                  | _                                                     | 記事 | 公開日 | 連絡先 | 承認 | イベント   | 地図 | オプション      |
| 記事番号                                             | 19                                                    |    |     |     |    |        |    |            |
| 記事URL                                            | http://demo.cms2017.joruri-cms.jp/docs/2019020700072/ |    |     |     |    |        |    |            |
| タイトル                                             | サンプル記事 災害                                             |    |     |     |    | タイトル設定 | :  | <u>開く▼</u> |

### ※差し戻しの履歴は、記事ページ詳細画面の承認タブ内に表示されます。

|                                             | 記事 | 公開日 | 連絡先 | 承認 | イベント | 地図 | オプション |
|---------------------------------------------|----|-----|-----|----|------|----|-------|
| 承認フロー         (システム管理者 or サイト管理者 or 総務課承認者) |    |     |     |    | •    |    |       |
| 扇歴                                          |    |     |     |    |      |    |       |
| 差し戻し 総務課 総務課承認者(somu3) 2019-01-28 17:40     |    |     |     |    |      |    |       |
| 最後の一文は削除してください。                             |    |     |     |    |      |    |       |

## 5-7 公開日時設定

記事作成時に公開日時設定をすると指定した日時に記事を公開・終了することができます。

|                  | ]                |
|------------------|------------------|
|                  | 自動更新しない          |
|                  |                  |
|                  |                  |
| 2019-01-29 00:00 | b                |
| 2019-06-30 00:00 |                  |
|                  | 2019-01-29 00:00 |

(2)「承認依頼」ボタンをクリックします。記事が承認待ち状態になり承認者に承認を行ってもらいます。

(3) 承認されると「公開日時待ち」状態となります。

| 記事  |      | 事一覧     |             |       |        |                                                                                                    |               |           |          |                    |        |           |
|-----|------|---------|-------------|-------|--------|----------------------------------------------------------------------------------------------------|---------------|-----------|----------|--------------------|--------|-----------|
| 新規  | 見作成  | 作成記事    | 所属記事        | 公開前   | 公開中    | 公開終了                                                                                                    | 全記事           | ごみ箱       | 公開記事     | ]                  |        |           |
| 記事  | 番号   | タイトル・F  | 内容・ディレクトリ名な | まど    | カテゴリ種別 | カテゴ<br>マーマ                                                                                                    | リ 表示件数<br>30件 | t<br>▼ 検索 | リセット   С | SV出力               |        | 拡張検索      |
| (一括 | 処理を選 | 択) > 実行 | ī           |       |        |                                                                                                    |               |           |          |                    |        | 2件表示      |
|     | 詳細   | 記事番号    | タイトル        |       |        | <u><u><u></u><u></u><u></u><u></u><u></u><u></u><u></u><u></u><u></u><u></u><u></u><u></u><u></u><u></u><u></u><u></u><u></u><u></u></u></u> | 7トリ名          | 所属        | 作成       | 者 更新日時             | 状態     | プレビュー     |
|     | 詳細   | 22      | 住宅耐震化の補助制度  | 度について |        | 201901280                                                                                                    | 00100         | 総務課       | 総務課承認    | 者 2019-01-28 17:57 | 公開日時待ち | <u>PC</u> |

※承認後、「公開」ボタンをクリックすると「公開日時が設定されています。」というダイアログボックスが表示 されます。

| 記事:記事   |             |          | _                                    |               |      |     |    |        |    |            |
|---------|-------------|----------|--------------------------------------|---------------|------|-----|----|--------|----|------------|
| 記事一覧 編集 | 削除複製        | 公開       |                                      |               |      |     |    |        |    |            |
|         |             |          |                                      | 記事            | 公開日  | 連絡先 | 承認 | イベント   | 地図 | オプション      |
| 記事番号    | 22          | Ļ        |                                      |               |      | 1   |    |        |    |            |
| 記事URL   | http://demo | o.cms201 | 公開日時が設定さ<br>(2019-01-29)<br>直ちに公開してよ | れてい<br>00:00) | ます。  | L   |    |        |    |            |
| タイトル    | 住宅耐震化の      | 補助制度に    |                                      |               |      |     |    | タイトル設定 |    | <u>開く▼</u> |
| 内容      |             |          | ОК                                   | <b>‡</b> 1    | マンセル |     |    |        |    |            |

直ちに公開しない場合は「キャンセル」ボタンをクリックしてください。 「OK」ボタンをクリックすると直ちに公開されます。

|                                                                    |              |                   |         | Ĩ    | 2事 公開日 | 連絡先 | イベント   | 地図 | オプショ |
|--------------------------------------------------------------------|--------------|-------------------|---------|------|--------|-----|--------|----|------|
| タイトル (※入力必須)                                                       | 市議会議員一般選挙のお知 | ast               |         |      |        |     | タイトル設定 |    | 開く▼  |
| 内容                                                                 |              |                   |         |      |        |     |        |    |      |
| X ि ि ि ि ⊨ <<br>A- B I <del>S</del> I <sub>x</sub> :              | ★ 標準 → □ Ⅲ Ⅲ | i = <b></b> .<br> | ע-ג ₪ 🔛 |      |        |     |        |    |      |
| ■<br>二<br>二<br>二<br>二<br>二<br>二<br>二<br>二<br>二<br>二<br>二<br>二<br>二 | カテゴリ種別       | ~                 | カテゴリ    |      |        |     |        |    |      |
| 民法に学                                                               |              |                   |         | ▼ 選択 |        |     |        |    |      |
|                                                                    | 記事           |                   |         |      |        |     |        |    |      |

承認フローを設定していない場合、記事の保存ボタンに「公開待ち」が表示されます。

## [6] 記事の公開操作

「承認」された記事ページを公開する操作になります。 承認者が承認を行うと、作成者に「承認完了メール」が届きます。

| 差出人<br>件名<br>宛先                                         |
|---------------------------------------------------------|
| 「サンブル記事 災害」についての承認が完了しました。<br>次のURLから公開作業を行ってください。      |
| http://sitebridge.jp/_system/gp_article/c59/69/docs/297 |

(1)記事一覧画面にて、「公開待ち」状態の記事が「承認」された記事です。 公開画面に記事を「公開」するために、「詳細」をクリックします。

| 記事:記    | 事一覧     |            |     |          |           |                   |         |                   |           |       |
|---------|---------|------------|-----|----------|-----------|-------------------|---------|-------------------|-----------|-------|
| 新規作成    | 作成記事    | 第 所属記事     | 全所属 | 公開前      | 公開中       | 公開終了              | 全記事 ごみ  | <sup>奋</sup> 公開記事 | ]         |       |
| 記事番号    | タイトル・I  | 内容・ディレクトリ名 | など  | カテゴリ種類   | 引 カテ<br>、 | ゴリ表示件数<br>2 30件 > | 検索リセット  | CSV出力             |           | 拡張検索  |
| (一括処理を選 | 択) v 実行 | Ţ          |     |          |           |                   |         |                   |           | 3件表示  |
| □詳細     | 記事番号    | タイトル       |     | <u>7</u> | ィレクトリ名    | 所属                | 作成者     | 更新日時              | 状態        | プレビュー |
| □ 詳細    | 17      | サンプル記事 災害  | ł   | 2019     | 020700058 | 総務課               | 総務課記事作成 | 者 2019-02-07 10   | 5:40 承認待ち | PC    |

(2) 「公開」ボタンをクリックします。

※承認者に「承認」されるまでは、「公開」ボタンは表示されません。

| 記事:記事      |       |    |    |  |  |    |     |     |    |      |    |       |
|------------|-------|----|----|--|--|----|-----|-----|----|------|----|-------|
| 記事一覧       | 編集 削除 | 複製 | 公開 |  |  |    |     |     |    |      |    |       |
| 承認処理が完了しまし | た。    | 1  |    |  |  |    |     |     |    |      |    |       |
|            |       |    |    |  |  | 記事 | 公開日 | 連絡先 | 承認 | イベント | 地図 | オプション |
| 記事番号       | 18    |    |    |  |  |    |     |     | -  | -    | -  |       |

(3)「公開してよろしいですか?」という確認ダイアログが表示されるので「OK」をクリックします。

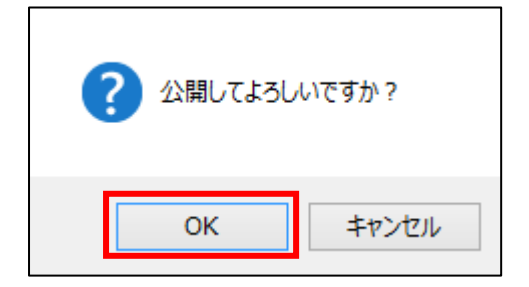

(4)「OK」をクリックすると、公開前の記事一覧画面に遷移します。「公開中」をクリックすると、公開中の記 事一覧画面に遷移します。記事の状態は「公開中」になります。

| 記事:記    | 事一覧     |            |     |                | _               |          |                  |    |       |
|---------|---------|------------|-----|----------------|-----------------|----------|------------------|----|-------|
| 新規作成    | 作成記書    | 事 所属記事     | 全所属 | 公開前 公開中        | 公開終了            | 全記事 ごみ箱  | 公開記事             |    |       |
| 記事番号    | タイトル・   | 内容・ディレクトリ名 | らなど | カテゴリ種別 カテ      | ゴリ表示件数<br>30件 ~ | 検索 リセット  | CSV出力            |    | 拡張検索  |
| (一括処理を過 | 髦択) ∨ 実 | 行          |     |                |                 |          |                  |    | 13件表示 |
| □詳細     | 記事番号    | タイトル       |     | <u>ディレクトリ名</u> | 所属              | 作成者      | 更新日時             | 状態 | プレビュー |
| □ 詳細    | 17      | サンプル記事 災害  | Ę   | 2019020700058  | 総務課             | 総務課記事作成者 | 2019-02-07 17:14 | 公開 | PC    |

### [7] 記事の確認・編集・公開終了・複製・削除

### 7-1 記事ページの URL 確認

#### 作成した記事ページの URL を確認するには記事ページの「詳細」をクリックします。

|  | 詳細 | 記事番号 | <u>91トル</u> | <u>ディレクトリ名</u> | 所属  | 作成者      | 更新日時             | 状態  | プレビュー |
|--|----|------|-------------|----------------|-----|----------|------------------|-----|-------|
|  | 詳細 | 19   | サンプル記事 災害   | 2019020700072  | 総務課 | 総務課記事作成者 | 2019-02-07 17:27 | 下書き | PC    |

#### 作成した記事ページの URL が確認できます。

#### ※「編集」ボタンはクリックしないでください。

|       | 記事番号 19                                               |  | 記事 | 公開日 |
|-------|-------------------------------------------------------|--|----|-----|
| 記事番号  | 19                                                    |  |    |     |
| 記事URL | http://demo.cms2017.joruri-cms.jp/docs/2019020700072/ |  |    |     |
| タイトル  | サンプル記事災害                                              |  |    |     |

※既に公開されている記事ページ URL も管理画面上から確認できます。

既存の記事ページにリンクを貼る場合は、管理画面上からでも URL を確認できますので、URL をコピーし「装飾 アイコン」の「リンク挿入/編集」で設定できます。

## 7-2 公開中記事の編集

| 詳細        | 記事番号 | タイトル      | <u>ディレクトリ名</u> | 所属  | 作成者      | 更新日時             | 状態 | プレビュー |
|-----------|------|-----------|----------------|-----|----------|------------------|----|-------|
| <u>詳細</u> | 17   | サンプル記事 災害 | 2019020700058  | 総務課 | 総務課記事作成者 | 2019-02-07 17:14 | 公開 | PC    |

### (1)記事ページ詳細画面の「編集」ボタンをクリックします。

| 記事:記事 |    |    |      |    |
|-------|----|----|------|----|
| 記事一覧  | 編集 | 複製 | 公開終了 |    |
|       |    | -  |      | 記事 |

(2) 「編集用の記事を作成します。よろしいですか?」とダイアログボックスが表示されます。「OK」ボタンをク リックします。

| 記事:記事   |                              |                       |
|---------|------------------------------|-----------------------|
| 記事一覧 編集 | 複製 公開終了                      |                       |
|         |                              | 記事 公開日                |
| 記事番号    | 19                           | 編集用の記事を作成します。よろしいですか? |
| 記事URL   | http://demo.cms2017.joruri-c | ms.<br>OK キャンセル       |
| タイトル    | サンプル記事 災害                    |                       |

### (3)編集画面が表示されます。そのまま編集し、承認公開されると既存の記事の内容が更新されます。

| <b>事 : 記事編集</b><br><sup>2事一覧</sup> 詳細 削除 プレビュー(PC)                                                                                                    |    |     |     |    |        |    |            |
|----------------------------------------------------------------------------------------------------|----|-----|-----|----|--------|----|------------|
| 時に更新される記事: <u>サンプル記事 災害</u>                                                                                                    | 記事 | 公開日 | 連絡先 | 承認 | イベント   | 地図 | オプション      |
| タイトル (※入力必須) サンブル記事 災害                                                                                                    |    |     |     |    | タイトル設定 |    | <u>開く▼</u> |
| 内容                                                                                                    |    |     |     |    |        |    |            |
| <u>× 6 6 6 6 × →</u> <u>≢</u> , · <u>□</u> = <u>=</u> <u>7</u> ≝ ⊡ ∨-ス <u></u> :<br><u>A- B I <del>S</del> I</u> <sub>x</sub> <u>=</u> = <u>+</u> <u>#</u> <u>1</u> : <u>5</u> <u>=</u> <u></u> |    |     |     |    |        |    |            |

## 7-3 編集用の記事

7-2 公開中記事の編集の(2)にある「編集用の記事」とは、公開中の記事とは別に「編集用の記事」が作成され。

(1)公開中の記事の「編集」ボタンをクリックすると「編集用の記事」が管理画面に作成されます。 管理画面の記事一覧には2つの記事が作成されます。

| 記   | 事:記   | 事一覧     |             | _   |        |            |                  |          |                  |    |       |
|-----|-------|---------|-------------|-----|--------|------------|------------------|----------|------------------|----|-------|
| 新   | 峴作成   | 作成記事    | 所属記事        | 公開前 | 公開中    | 公開終了       | 全記事              | ごみ箱 公開記  | 事                |    |       |
| 記事  | 番号    | タイトル・   | 内容・ディレクトリ名な | аĽ  | カテゴリ種別 | カテ:<br>マーマ | ゴリ 表示件数<br>30件 V | 検索 リセット  | CSV出力            |    | 拡張検索  |
| (一指 | 5処理を選 | 択) > 実行 | Ŧ           |     |        |            |                  |          |                  |    | 1件表示  |
|     | 詳細    | 記事番号    | タイトル        |     | 71     | レクトリ名      | 所属               | 作成者      | 更新日時             | 状態 | プレビュー |
|     | 詳細    | 13      | サンプル記事      |     | 201902 | 0800017    | 総務課              | 総務課記事作成者 | 2019-02-08 14:14 | 公開 | PC    |

「編集用の記事」が作成されると公開中の記事に「編集」ボタンは表示されません。

| また   | 「更新用の         | の記事が作成る            | されています | 、:サンフ | パル記事      | と表示されます。 |
|------|---------------|--------------------|--------|-------|-----------|----------|
| 0.70 | $\sim 1/1/13$ | 2 HO 1 10 HI 100 K |        | 0     | . 10 J. ] |          |

| 記事:記事    |        |         |                                                   |  |
|----------|--------|---------|---------------------------------------------------|--|
| 記事一覧     | 複製     | 公開終了    |                                                   |  |
| 更新用の記事が作 | 成されていま | す。:サンプル | /記事                                               |  |
|          |        |         | 記事                                                |  |
| 記事番号     |        | 13      |                                                   |  |
| 記事URL    |        | http    | ://demo.cms2017.joruri-cms.jp/docs/2019020800017/ |  |
| タイトル     |        | サン      | プル記事                                              |  |

### 「編集用の記事」は公開前の記事一覧にあり、タイトルに【更新中】という文字が自動でつきます。

| 記事:記    | 事一覧     |             |     |            |         |                  |               |                   |          |       |
|---------|---------|-------------|-----|------------|---------|------------------|---------------|-------------------|----------|-------|
| 新規作成    | 作成記事    | 所属記事        | 公開前 | 公開中        | 公開終了    | 全記事              | ごみ箱           | 公開記事              |          |       |
| 記事番号    | タイトル・   | 内容・ディレクトリ名な | など  | カテゴリ種別     | カテニ<br> | ゴリ 表示件数<br>30件 v | <b>検</b> 索 りt | zット   CSV出力       |          | 拡張検索  |
| (一括処理を選 | 訳) > 実行 | Ŧ           |     |            |         |                  |               |                   |          | 1件表示  |
| □詳細     | 記事番号    | タイトル        |     | <u>711</u> | クトリ名    | 所属               | 作成            | 者 更新日時            | 状態       | プレビュー |
| 日産細     | 13      | 【更新中】サンプル   | 記事  | 2019020    | 800017  | 総務課              | 総務課記事         | 作成者 2019-02-08 1- | 4:14 下書き | PC    |

(2)「編集用の記事」には「編集」ボタンが表示されます。「編集」ボタンをクリックして編集を行ってください。また「公開時に更新される記事:サンプル記事」と表示されます。

| 記事:記事         |                 |                   |            |                    |               |                   |    |
|---------------|-----------------|-------------------|------------|--------------------|---------------|-------------------|----|
| 記事一覧          | 編集              | 削除                | 複製         |                    |               |                   |    |
| 時に更新され        | ,る記事: <u>サン</u> | プル記事              |            |                    |               |                   |    |
|               |                 |                   |            |                    |               |                   | Ĩ  |
|               |                 |                   |            |                    |               |                   | 12 |
| 記事来是          |                 | 12                |            |                    |               |                   |    |
| 記事番号          |                 | 13                |            |                    |               |                   |    |
| 記事番号<br>記事URL |                 | 13<br><u>httr</u> | p://demo.c | ns2017.joruri-cms. | jp/docs/2019( | <u>020800017/</u> |    |

(2)編集用の記事を編集し、承認依頼を行います。

タイトルに【更新中】とある記事が承認待ち状態となります。承認者は【更新中】の記事を承認します。

| 記事  |      | 事一覧    |            |     |            |           |                 |      |       |                  |      |       |
|-----|------|--------|------------|-----|------------|-----------|-----------------|------|-------|------------------|------|-------|
| 新   | 見作成  | 作成記事   | 所属記事       | 全所属 | 公開前        | 公開中       | 公開終了            | 全記事  | ごみ箱   | 公開記事             |      |       |
| 記事  | 番号   | タイトル・  | 内容・ディレクトリネ | など  | カテゴリ種別     | l カテ<br>マ | ゴリ表示件数<br>30件 マ | 検索   | リセット  | CSV出力            |      | 拡張検索  |
| (一招 | 処理を選 | 択) > 実 | Ţ          |     |            |           |                 |      |       |                  |      | 5件表示  |
|     | 詳細   | 記事番号   | タイトル       |     | <u>7</u> 1 | レクトリ名     | 所属              | fi   | 成者    | 更新日時             | 状態   | プレビュー |
|     | 詳細   | 13     | 【更新中】サンプル  | 記事  | 201902     | 0800017   | 総務課             | 総務課記 | 巴事作成者 | 2019-02-08 14:35 | 承認待ち | PC    |

(3)公開が行われると公開中の記事に「編集用の記事」が上書きされ、公開中の記事の編集が完了します。

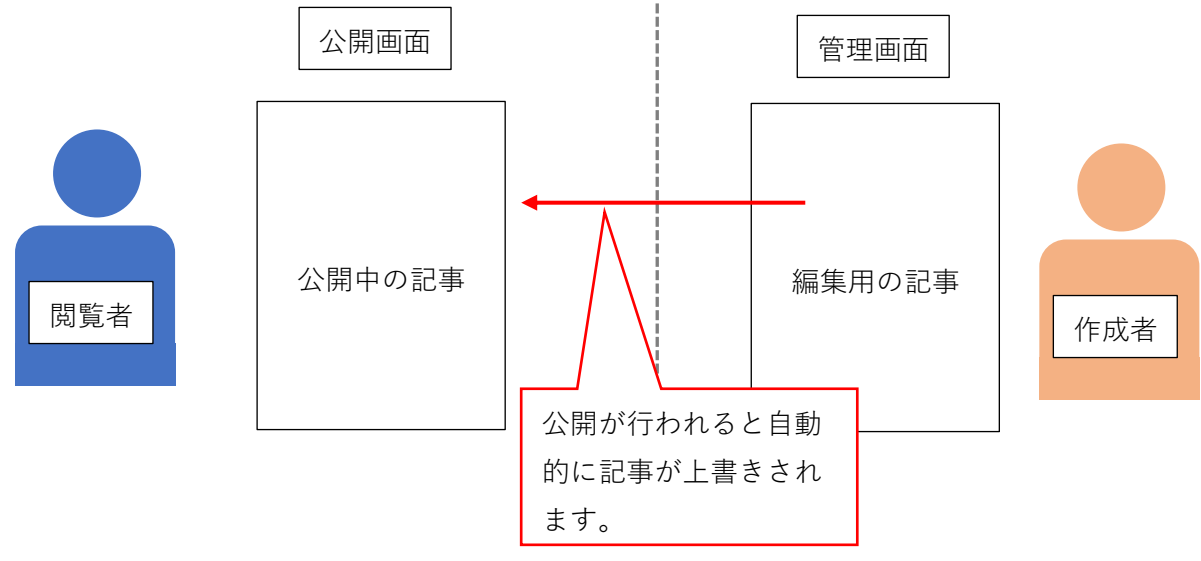

### <「編集」ボタンを押したあと、編集用の記事をキャンセルする場合>

(1)「編集用の記事」が作成されたあとに編集をキャンセルする場合は「削除」ボタンをクリックし、「編集用の 記事」を削除します。

| 記事:記事    | c<br>R         |              |                                       |              |
|----------|----------------|--------------|---------------------------------------|--------------|
| 記事一覧     | 編集             | 削除           | 複製                                    |              |
| 公開時に更新され | る記事: <u>サン</u> | プル記事         |                                       |              |
|          |                |              |                                       | 記事           |
| 記事番号     |                | 13           |                                       |              |
| 記事URL    |                | <u>http:</u> | //demo.cms2017.joruri-cms.jp/docs/201 | 19020800017/ |
| タイトル     |                | サンプ          | 'ル記事                                  |              |

(2)「ごみ箱へ移動してよろしいですか?」とダイアログボックスが表示されるので「OK」をクリックします。

| 記事:記事編集                                 |                  |    |
|-----------------------------------------|------------------|----|
| 記事一覧 詳細 削除 プレビュー(PC)                    |                  |    |
| 公開時に更新される記事: <u>サンプル記事</u>              |                  |    |
|                                         |                  | 記事 |
| タイトル (※入力必須) サンプル記事                     |                  |    |
| 内容                                      |                  |    |
| 【※ ◎ 値 値 ◎ ◆ →】書式 →】 🖾 ☶ 를 🚟 ♬ 鐕 🗋 ⊻-ス  | ごみ箱へ移動してよろしいですか? |    |
| <u>A-BISIx</u> ≣ ≣ ∉ ₩ 99 ೬ ± ± ≡ ∞ ∞ № | ОК <b>キャンセル</b>  |    |
|                                         |                  |    |

(3)編集用の記事はキャンセルされました。「編集用の記事」はごみ箱へ移動します。

| 記事:記                  | 事一覧    |             |                |               |                     |                  |      |       |
|-----------------------|--------|-------------|----------------|---------------|---------------------|------------------|------|-------|
| 新規作成                  | 作成記事   | 所属記事        | 公開前公開中         | 公開終了          | 全記事 ごみ箱             | 1 公開記事           |      |       |
| 記事番号                  | タイトル・  | 内容・ディレクトリ名な | ≰ど カテゴリ        | 種別 カテニ<br>マ マ | ゴリ 表示件数<br>30件 マ 検索 | リセット   CSV出      | 力    | 拡張検索  |
| (一括処理を <mark>通</mark> | 択) > 実 | Ţ.          |                |               |                     |                  |      | 1件表示  |
| □詳細                   | 記事番号   | タイトル        | <u>ディレクトリ名</u> | 所属            | 作成者                 | 更新日時             | 状態   | プレビュー |
| □ 詳細                  | 13     | サンプル記事      | 2019021200014  | 総務課           | 総務課記事作成者            | 2019-02-12 11:42 | 削除予定 | PC    |

## 7-5 公開中記事の取り下げ(公開終了)

| ( | 1)作成した記事ページを取り下げるには、取り下げたい記事ページの「詳細」をクリックします。 |      |           |               |     |     |                  |     |                  |  |  |
|---|-----------------------------------------------|------|-----------|---------------|-----|-----|------------------|-----|------------------|--|--|
|   | 詳細                                            | 記事番号 | タイトル      | ディレクトリ名       | 所属  | 作成者 | 更新日時             | 状態  | プレピュー            |  |  |
|   | <u>詳細</u>                                     | 4    | サンプル記事 災害 | 2017021400038 | 総務部 | 作成者 | 2017-02-15 16:36 | 公開中 | <u>PC スマホ 携帯</u> |  |  |

(2)「公開終了」ボタンをクリックします。「公開を終了してよろしいですか?」ダイアログボックスが表示され るので、「OK」をクリックすると、記事ページが公開終了になります。

|      | 9.9      |    |    |      |  |
|------|----------|----|----|------|--|
| 己事一覧 | <u>1</u> | 編集 | 複製 | 公開終了 |  |
|      | 4        |    |    |      |  |

(3)記事は公開終了に移動します。

| 記事:記事    | 一覧           |             |                |     |             |                |                  |           |       |
|----------|--------------|-------------|----------------|-----|-------------|----------------|------------------|-----------|-------|
| 新規作成     | 作成記事         | 所属記事        | 公開前 公開中        | 公開終 | §7 🖻        | 全記事 ごみ箱        | 公開記事             |           |       |
| 記事番号     | タイトル・P       | 内容・ディレクトリ名な | くど カテゴリ種別      |     | カテゴリ 表<br>3 | 示件数<br>0件 > 検索 | リセット   CSV出力     |           | 拡張検索  |
| (一括処理を選択 | で、 (1) マ (方) | ī           |                |     |             |                |                  |           | 1件表示  |
| □詳細      | 記事番号         | タイトル        | <u>ディレクトリ名</u> |     | 所属          | 作成者            | 更新日時             | <u>状態</u> | プレビュー |
|          | 13           | サンプル記事      | 2019021200014  | 総務課 | Į           | 総務課記事作成者       | 2019-02-12 13:40 | 公開終了      | PC    |

### 7-6 記事の複製

記事を複製して別の記事として新たに作成することができます。※「編集用の記事」ではありません。

(1) 記事ページー覧画面の「詳細」ボタンをクリックします。

| 記事:記    | 事一覧            |             |                |               |             |                  |    |       |
|---------|----------------|-------------|----------------|---------------|-------------|------------------|----|-------|
| 新規作成    | 作成記事           | 所属記事        | 公開前 公開中        | 公開終了          | 全記事ごみ箱      | 公開記事             |    |       |
| 記事番号    | タイトル・          | 内容・ディレクトリ名な | など カテゴリ種別      | l カテゴリ<br>▼ ▼ | 表示件数<br>30件 | リセット   CSV出力     |    | 拡張検索  |
| (一括処理を選 | 択) <b>∨</b> 実行 | ī           |                |               |             |                  |    | 1件表示  |
| □ 詳細    | 記事番号           | タイトル        | <u>ディレクトリ名</u> | 所属            | 作成者         | 更新日時             | 状態 | プレビュー |
| □詳細     | 13             | サンプル記事      | 2019021200014  | 総務課           | 総務課記事作成者    | 2019-02-12 13:53 | 公開 | PC    |

(2)「複製」ボタンをクリックします。クリックすると、「複製してよろしいですか?」とダイアログボックス が表示されるので、「OK」をクリックすると、記事ページが複製されます。

| 記事:記 | 事 |    |    |      |  |
|------|---|----|----|------|--|
| 記事一覧 |   | 編集 | 複製 | 公開終了 |  |
|      |   |    |    |      |  |

(3) 複製された記事ページはタイトルの先頭に【複製】と付き、「下書き」状態で保存されます。

※複製した記事ページを編集する場合は「詳細」をクリックし、「編集」ボタンをクリックして編集します。 ※複製した記事ページは複製元と同じ URL は使用できません。編集の際、必要に応じてオプションタブより変更

してください。オプションタブについては「その他の設定」の「オプション設定」(P36)を参照してください。

| 記事:記    | 事一覧    |             |                |      |                  |                  |     |       |
|---------|--------|-------------|----------------|------|------------------|------------------|-----|-------|
| 新規作成    | 作成記事   | 事 所属記事      | 公開前公開中         | 公開終了 | 全記事 ごみ箱          | 公開記事             |     |       |
| 記事番号    | タイトル・  | 内容・ディレクトリ名な | ど カテゴリ種別       | カテゴリ | 表示件数<br>30件 > 検索 | リセット   CSV出力     |     | 拡張検索  |
| (一括処理を選 | 択) > 実 | 行           |                |      |                  |                  |     | 1件表示  |
| □詳細     | 記事番号   | タイトル        | <u>ディレクトリ名</u> | 所属   | 作成者              | 更新日時             | 状態  | プレビュー |
| □ 詳細    | 14     | 【複製】サンプル記事  | 2019021200021  | 総務課  | 総務課記事作成者         | 2019-02-12 13:55 | 下書き | PC    |

## 7-7 記事の削除

### 下書き状態か公開終了にしないと記事の削除は行えません。

(1)削除したい記事の「詳細」をクリックします。

| 記事:記    | 事一覧    |              |                |              |                          |                  |      |       |
|---------|--------|--------------|----------------|--------------|--------------------------|------------------|------|-------|
| 新規作成    | 作成記事   | 所属記事         | 公開前 公開中        | 公開終了         | 全記事 ごみ箱                  | 公開記事             |      |       |
| 記事番号    | タイトル・  | 内容・ディレクトリ名など | カテゴリ種別         | カテゴリ ま       | 辰示件数     授索     授家     □ | リセット   CSV出力     |      | 拡張検索  |
| (一括処理を選 | 択) ∨ 実 | रां          |                |              |                          |                  |      | 1件表示  |
| 日詳細     | 記事番号   | <u>タイトル</u>  | <u>ディレクトリ名</u> | 所属           | 作成者                      | 更新日時             | 状態   | プレビュー |
| =¥-4m   | 12     | サンプルジェ       | 2010021200014  | \$22 XX ==== | 纷欢曲コ声作武士                 | 2010-02-12 12:40 | 人間約フ | DC    |

(2)「削除」ボタンをクリックします。「ごみ箱へ移動してもよろしいですか?」とダイアログボックスが表示さ れるので、「OK」をクリックします。

| 記事:記事 |    |    |    |    |
|-------|----|----|----|----|
| 記事一覧  | 編集 | 削除 | 複製 |    |
|       |    |    |    | 記事 |

(3)記事がごみ箱へ移動します。

| 記事:記    | 事一覧     |           |     |                |               | _                |     |                  |      |       |
|---------|---------|-----------|-----|----------------|---------------|------------------|-----|------------------|------|-------|
| 新規作成    | 作成記事    | 所属記事      | 公開  | 前公開中           | 公開終了          | 全記事              | ごみ箱 | 公開記事             |      |       |
| 記事番号    | タイトル・F  | 内容・ディレクトリ | 名など | カテゴリ           | 重別 カテゴ<br>マ マ | 「リ 表示件数<br>30件 > | 検索  | リセット   CSV出      | 力    | 拡張検索  |
| (一括処理を選 | 訳) > 実行 | ī         |     |                |               |                  |     |                  |      | 1件表示  |
| □詳細     | 記事番号    | タイトル      |     | <u>ディレクトリ名</u> | 所属            | 作成               | 者   | 更新日時             | 状態   | プレビュー |
| □ 詳細    | 13      | サンプル記事    | 20: | 19021200014    | 総務課           | 総務課記事            | 作成者 | 2019-02-12 11:42 | 削除予定 | PC    |

## 7-8 ごみ箱から復元

(1)復元したい記事の「詳細」をクリックします。

| 記事:記    | 事一覧     |                       |                |               |                     |                  |      |           |
|---------|---------|-----------------------|----------------|---------------|---------------------|------------------|------|-----------|
| 新規作成    | 作成記     | 事 所属記事                | 公開前公開中         | 公開終了          | 全記事 ごみれ             | 奋 公開記事           |      |           |
| 記事番号    | タイトル・   | 内容・ディレクトリ名            | など カテゴリ        | 種別 カテニ<br>マ マ | ゴリ 表示件数<br>30件 マ 検索 | リセット   CSV出      | わ    | 拡張検索      |
| (一括処理を選 | ፪択) ∨ 実 | 行                     |                |               |                     |                  |      | 1件表示      |
| □詳細     | 記事番号    | タイトル                  | <u>ディレクトリ名</u> | 所属            | 作成者                 | 更新日時             | 状態   | プレビュー     |
| □ 詳細    | 13      | サン <mark>プル記</mark> 事 | 2019021200014  | 総務課           | 総務課記事作成者            | 2019-02-12 11:42 | 削除予定 | <u>PC</u> |

(2)「ごみ箱から復元」ボタンをクリックします。

「下書き状態に復元します。よろしいですか?」とダイアログボックスが表示されるので「OK」をクリックします。

| 記事:記事 |         |                    |                |                    |      |     |     |
|-------|---------|--------------------|----------------|--------------------|------|-----|-----|
| 記事一覧  | ごみ箱から復元 | ごみ箱から削除            | 複製             |                    |      |     |     |
|       |         |                    |                |                    | 記事   | 公開日 | 連絡先 |
| 記事番号  | 1:      | 3                  |                |                    |      |     |     |
| 記事URL | ht      | ttp://demo.cms2017 | .joruri-cms.jp | o/docs/20190212000 | 014/ |     |     |
| タイトル  | ť       | ンプル記事              |                |                    |      |     |     |

### (3)下書き状態で記事が復元されました。

|                 | 事:記   | 事一覧     | _           |       |                 |                  |          |                  |     |       |
|-----------------|-------|---------|-------------|-------|-----------------|------------------|----------|------------------|-----|-------|
| 新               | 規作成   | 作成記事    | 所属記事        | 公開前公  | 開中公開終了          | 全記事              | ごみ箱 公開記事 |                  |     |       |
| 記事              | 番号    | タイトル・   | 内容・ディレクトリ名な | など カテ | ゴリ種別 カテコ<br>> > | ゴリ 表示件数<br>30件 V | 検索 リセット  | CSV出力            |     | 拡張検索  |
| (— <del>)</del> | 舌処理を選 | 択) > 実行 | ī           |       |                 |                  |          |                  |     | 2件表示  |
|                 | 詳細    | 記事番号    | タイトル        |       | <u>ディレクトリ名</u>  | 所属               | 作成者      | 更新日時             | 状態  | プレビュー |
|                 | 詳細    | 13      | サンプル記事      |       | 2019021200014   | 総務課              | 総務課記事作成者 | 2019-02-12 14:43 | 下書き | PC    |

## <ごみ箱へ移動した「編集用の記事」の復元>

二 詳細

13

【更新中】サンプル記事

2019021200014

総務課

総務課記事作成者

2019-02-12 11:47

下書き

PC

ごみ箱へ移動した編集用の記事を「ごみ箱から復元」ボタンをクリックし、下書き状態で公開前の記事一覧に復 元されます。タイトルに【更新中】と表示されます。

| 記事:記事(1)                                                   |                                                                                                    |                 |
|------------------------------------------------------------|----------------------------------------------------------------------------------------------------|-----------------|
| 記事一覧 ごみ箱か                                                  | ▶ら復元 ごみ箱から削除 複製                                                                                                    |                 |
|                                                            | 記事                                                                                                    | 公開日 連絡先         |
| 記事番号                                                       | 13                                                                                                    |                 |
| 記事URL                                                      | http://demo.cms2017.joruri-cms.jp/docs/2019021200014/                                                                     |                 |
| タイトル                                                       | サンプル記事                                                                                                    |                 |
| 記事:記事一覧                                                    | (2)                                                                                                    |                 |
| 新規作成<br>新規作成<br>記事番号<br>タイトル・内容・ディレ                        | 記事     公開前     公開中     公開終了     全記事     ごみ箱     公開記事       クトリ名など     カテゴリ種別     カテゴリ表示件数     検索     リセット     I     CSV出力 | 拡張検索            |
| <ul> <li>(一括処理を選択) ∨ 実行</li> <li>□ 詳細 記事番号 タイトル</li> </ul> |                                                                                                    | 1件表示<br>歳 ブレビュー |

## 7-9 ごみ箱から削除

(1)削除したい記事の「詳細」をクリックします。

| 記事:話    | 事一覧     |             |                |               | _                   |                  |      |       |
|---------|---------|-------------|----------------|---------------|---------------------|------------------|------|-------|
| 新規作成    | 作成記     | 事 所属記事      | 公開前公開中         | 公開終了          | 全記事 ごみ箱             | 公開記事             |      |       |
| 記事番号    | タイトル・   | 内容・ディレクトリ名な | まど カテゴリ        | 種別 カテコ<br>> > | 「リ 表示件数<br>30件 マ 検索 | リセット   CSV出      | 1力   | 拡張検索  |
| (一括処理を) | 選択) > 実 | 行           |                |               |                     |                  |      | 1件表示  |
| □ 詳細    | 記事番号    | タイトル        | <u>ディレクトリ名</u> | 所属            | 作成者                 | 更新日時             | 状態   | プレビュー |
|         | 13      | サンプル記事      | 2019021200014  | 総務課           | 総務課記事作成者            | 2019-02-12 11:42 | 削除予定 | PC    |

(2)「ごみ箱から削除」ボタンをクリックします。

「ごみ箱から削除よろしいですか?」とダイアログボックスが表示されるので「OK」をクリックします。

| 記事:記事 |         |                     | _                     |                |     |     |
|-------|---------|---------------------|-----------------------|----------------|-----|-----|
| 記事一覧  | ごみ箱から復元 | ごみ箱から削除             | 複製                    |                |     |     |
|       |         |                     |                       | 記事             | 公開日 | 連絡先 |
| 記事番号  | i i     | 13                  |                       |                |     |     |
| 記事URL | ł       | nttp://demo.cms2017 | .joruri-cms.jp/docs/2 | 2019021200014/ |     |     |
| タイトル  | 24      | サンプル記事              |                       |                |     |     |

### (3)「削除処理が完了しました。」と表示されます。

「ごみ箱から削除」を行うと記事を復元することはできません。十分に注意してください。

| 机现TFPX   | 作成記事       | 所属記事           | 公開前        | 公開中    | 公開終了 | 全記事           | ごみ箱 | 公開記事      |     |      |
|----------|------------|----------------|------------|--------|------|---------------|-----|-----------|-----|------|
| 削除処理が完了  | しました。 (201 | 9-02-12 14:51) |            |        |      |               |     |           |     |      |
| 記事番号     | タイトル・内容    | ・ディレクトリ名な      | ۲ <u>۶</u> | カテゴリ種別 | カテゴリ | 表示件数<br>30件 🗸 | 検索  | Jセット   CS | W出力 | 拡張検索 |
|          | 1) > 実行    | 1              |            |        |      |               |     |           |     | 1件表  |
| (一括処理を選加 |            | -              |            |        |      |               |     |           |     |      |

## 7-10 一括処理

削除したい記事の一括処理を行えます。

(1)チェックボックスをクリックします。一番上のチェックボックスをクリックすると全てのチェックボックス を選択できます。

| 新           | 規作成                                 | 作成記書     | 事 所属記事 公開前             | 公開中公開終了                        |
|-------------|-------------------------------------|----------|------------------------|--------------------------------|
| 記事          | 番号                                  | タイトル・    | 内容・ディレクトリ名など           | カテゴリ種別 カテ<br>、 マ               |
| (一指         | 舌処理を選                               | 訳) > 実   | ក                      |                                |
| •           | 詳細                                  | 記事番号     | タイトル                   | <u>ディレクトリ名</u>                 |
|             | =14 dam                             | 17       | サンプル記事 募集              | 2019021200052                  |
| •           | 計和由                                 |          |                        |                                |
| <           | <u>詳細</u><br><u>詳細</u>              | 16       | サンプル記事 申請              | 2019021200045                  |
| ><br>><br>> | <u>詳細</u><br><u>詳細</u><br><u>詳細</u> | 16<br>14 | サンプル記事 申請<br>サンプル記事 届出 | 2019021200045<br>2019021200021 |

(2)「(一括処理を選択)」をクリックし、処理を選択し「実行」ボタンをクリックします。

「次の処理を実行します。本当によろしいですか?「削除」」とダイアログボックスが表示されるので「OK」を クリックします。

| 新規作成                                                       | 作成記事                 | 所属記事                             | 公開  | 前公開 | 中公開終                           |
|------------------------------------------------------------|----------------------|----------------------------------|-----|-----|--------------------------------|
| 記事番号                                                       | タイトル・I<br>(2)        | 内容・ディレクトリ                        | 名など | カテゴ | リ種別 た<br>マ                     |
|                                                            |                      |                                  |     |     |                                |
| (一括処理を選                                                    | 観) ▼ 実行              | Ţ                                |     |     |                                |
| (一括処理を選<br>(一括処理を選                                         | 【訳) ▼ 実行<br>【訳) ■ 55 | <sub>テ</sub><br>タイトル             |     |     | ディレクトリ                         |
| <ul> <li>(一括処理を選<br/>(一括処理を選<br/>剤除</li> <li>計細</li> </ul> | 訳)▼ 実行               | <sub>テ</sub><br>タイトル<br>サンプル記事 募 | 뚖   |     | <u>ディレクトリ</u><br>2019021200052 |

### (3)削除が完了し、記事はごみ箱へ移動します。

| 記   | 事:記    | 事一覧    |                         |                |                  |          |                  |      |       |
|-----|--------|--------|-------------------------|----------------|------------------|----------|------------------|------|-------|
| 新   | 規作成    | 作成記事   | 所属記事 公開前                | 公開中公開終了        | 全記事              | ごみ箱 公開記事 |                  |      |       |
| 記事  | 番号     | タイトル・  | 内容・ディレクトリ名など            | カテゴリ種別 カテ:     | ゴリ 表示件数<br>30件 > | 検索 リセット  | CSV出力            |      | 拡張検索  |
| (一指 | も処理を通  | 訳) > 実 | jī                      |                |                  |          |                  |      | 5件表示  |
|     | 詳細     | 記事番号   | タイトル                    | <u>ディレクトリ名</u> | 所属               | 作成者      | 更新日時             | 状態   | プレビュー |
|     | 詳細     | 17     | サンプル記事 <mark>募</mark> 集 | 2019021200052  | 総務課              | 総務課記事作成者 | 2019-02-12 16:18 | 削除予定 | PC    |
|     | 詳細     | 16     | サンプル記事 申請               | 2019021200045  | 総務課              | 総務課記事作成者 | 2019-02-12 16:18 | 削除予定 | PC    |
|     | 詳細     | 14     | サンプル記事 届出               | 2019021200021  | 総務課              | 総務課記事作成者 | 2019-02-12 16:18 | 削除予定 | PC    |
| -   | =14-6m | 10     | サンプルコま、側座改工             | 2010021200014  | 462 x4z ====     | 松牧田口主作出来 | 2010 02 12 16:10 | 制脉之中 | DC    |

※公開中の記事は削除を行うことができません。

# [8] 記事集計

記事数がグループ別・カテゴリ別に集計されています。

(1)記事集計をクリックします。

| Joruri                          |       |      |     | 総    | 務課 総務 | 課記事作成者( | somu1)   プッ |
|---------------------------------|-------|------|-----|------|-------|---------|-------------|
| じょうるり市 🔻                        | コンテンツ |      |     |      |       |         |             |
| じょうるり市 🔻                        | 記事一覧  | 記事集計 |     |      |       |         |             |
| 記事     記事一覧       新規作成     作成記事 | 所属記事  | 公開前  | 公開中 | 公開終了 | 全記事   | ごみ箱     | 公開記事        |

### (2)グループ別集計が表示されます。

| じょうるり市 🍷 コン                    | ノテンツ   |     |      |      |        |    |      |      |    |
|--------------------------------|--------|-----|------|------|--------|----|------|------|----|
| じょうるり市 🔹 記                     | 事一覧 記得 | #集計 |      |      |        |    |      |      |    |
|                                |        |     |      |      |        |    |      |      |    |
| 記事:記事集計                        |        |     |      |      |        |    |      |      |    |
| グループ別集計 カテゴリ別集計                |        |     |      |      |        |    |      |      |    |
| グループ名                          | グループID | 下書き | 承認待ち | 公開待ち | 公開日時待ち | 公開 | 公開終了 | 削除予定 | at |
| <ul> <li>総務部</li> </ul>        | 1      |     |      |      |        |    |      |      |    |
| 総務課                            | 01001  | 1   |      |      |        | 6  |      | 5    | 12 |
| 戰員課                            | 1001   |     |      |      |        |    |      |      |    |
| 契約管理課                          | 1002   |     |      |      |        |    |      |      |    |
| 防災課                            | 1003   |     |      |      |        |    |      |      |    |
| 法務課                            | 1004   |     |      |      |        |    |      |      |    |
| · 企画部                          | 2      |     |      |      |        |    |      |      |    |
| Ⅲ推進課                           | 2001   |     |      |      |        |    |      |      |    |
| 企画経営課                          | 2002   |     |      |      |        |    |      |      |    |
| 財政課                            | 2003   |     |      |      |        |    |      |      |    |
| 秘書広報課                          | 2004   | 1   |      |      |        | 1  |      |      | 2  |
| 情報推進課                          | 2005   |     |      |      |        |    |      |      |    |
| 国際交流課                          | 2006   |     |      |      |        |    |      |      |    |
| <ul> <li>生活部</li> </ul>        | 3      |     |      |      |        |    |      |      |    |
| 市民課                            | 3001   |     |      |      |        |    |      |      |    |
| 税務課                            | 3002   |     |      |      |        |    |      |      |    |
| 保健課                            | 3003   |     |      |      |        |    |      |      |    |
| <ul> <li>環境部</li> </ul>        | 4      |     |      |      |        |    |      |      |    |
| 環境政策課                          | 4001   |     |      |      |        |    |      |      |    |
| 生活経済課                          | 4002   |     |      |      |        |    |      |      |    |
| 安全安心課                          | 4003   |     |      |      |        |    |      |      |    |
| - 保健福祉部                        | 5      |     |      |      |        |    |      |      |    |
| 子育て支援課                         | 5001   |     |      |      |        | 1  |      |      | 1  |
| 地域福祉課                          | 5002   |     |      |      |        | 2  |      |      | 2  |
| 高齡者支援課                         | 5003   |     |      |      |        |    |      |      |    |
| 生活福祉課                          | 5004   |     |      |      |        |    |      |      |    |
| 健康推進課                          | 5005   |     |      |      |        | 1  |      |      | 1  |
| 障害福祉課                          | 5006   |     |      |      |        |    |      |      |    |
| - 都市整備部                        | 6      |     |      |      |        |    |      |      |    |
| 下水道課                           | 6001   |     |      |      |        |    |      |      |    |
| 土木課                            | 6002   |     |      |      |        |    |      |      |    |
| 建築住宅課                          | 6003   |     |      |      |        |    |      |      |    |
| 道路交通課                          | 6004   |     |      |      |        |    |      |      |    |
| 都市計画課                          | 6005   |     |      |      |        |    |      |      |    |
| <ul> <li>- 観光経済部</li> </ul>    | 7      |     |      |      |        |    |      |      |    |
| 商工課                            | 7001   |     |      |      |        |    |      |      |    |
| 農林水産課                          | 7002   |     |      |      |        |    |      |      |    |
| 観光振興課                          | 7003   |     |      |      |        |    |      |      |    |
| - 消防本部                         | 8      |     |      |      |        |    |      |      |    |
| 当防木部総務理                        | 8001   |     |      |      |        |    |      |      |    |
| 予防理                            | 8002   |     |      |      |        |    |      |      |    |
| 当防禦                            | 8003   |     |      |      |        |    |      |      |    |
| *300日<br>送今王察局                 | 0      |     |      |      |        |    |      |      |    |
|                                | 10     |     |      |      |        |    |      |      |    |
| 融于自任安 <u>與</u> 太事仍间<br>於本禾昌市茲已 | 10     |     |      |      |        |    |      |      |    |
| m.m. x. x. 77 (7) (7)          | *1     |     |      |      |        |    |      |      |    |

(2)「カテゴリ別集計」をクリックすると分野・ライフイベントなどのカテゴリごとに記事数が表示されます。

| Joruri                       |           |     | 総務課   総 | 務課記事作成者  | f (somu1)  | ブックマーク | プレビュー   | 公開画面      | ログアウト |
|------------------------------|-----------|-----|---------|----------|------------|--------|---------|-----------|-------|
| じょうるり市 🔻                     | コンテンツ     |     |         |          |            |        |         |           |       |
| じょうるり市 🔻                     | 記事一覧 記事集  |     |         |          |            |        |         |           |       |
| <b>記事:記事集計</b> グループ別集計 カテコ   | 「リ別集計     |     |         |          |            |        |         |           |       |
| kubun                        |           |     |         |          |            |        |         |           |       |
| カテプリタ                        | カテゴリロ     | 专业不 | 承認待ち    | 公開待ち     | 公開日時待ち     | 公開     | 公開終了    | 削除予定      | =     |
| 注目情報                         | chumoku   | 180 | State 2 | Alleng D | AMENIOS    | 4      | A 170 1 | HIMA J AC | 4     |
| ダウンロード                       | download  |     |         |          |            |        |         |           |       |
| チジュー                         | tetsuzuki |     |         |          |            |        |         |           |       |
| 募集                           | boshu     | 4   |         |          |            | 6      |         |           | 7     |
| クホ<br>オープンデータ                | opendata  | -   |         |          |            | U      |         |           | ^     |
| バーノンノーノ                      | operidata |     |         |          |            |        |         |           |       |
| Ale IOT IOT HX               | emergency | 1   |         |          |            | 10     |         |           | 11    |
| н                            |           |     |         |          |            | 10     |         |           |       |
| bunya                        |           |     |         |          |            |        |         |           |       |
| カテゴリ名                        | カテゴリロ     | 下書き | 承認待ち    | 公開待ち     | 公開日時待<br>ち | 公開     | 公開終了    | 削除予定      | Ħ     |
| <ul> <li>届出・登録・証明</li> </ul> | todokede  |     |         |          |            |        |         |           |       |
| 住民票                          | juminhyo  |     |         |          |            |        |         |           |       |
| 印鑑登録                         |           |     |         |          |            |        |         |           |       |
| lifeevent                    |           |     |         |          |            |        |         |           |       |
| カテゴリ名                        | カテゴリロ     | 下書き | 承認待ち    | 公開待ち     | 公開日時待ち     | 公開     | 公開終了    | 削除予定      | 計     |
| 妊娠・出産                        | ninshin   |     |         |          |            |        |         |           |       |
| 子育て・教育                       | kosodate  |     |         |          |            | 1      |         |           | 1     |
| 成人·就職                        | seijin    |     |         |          |            |        |         |           |       |
| 結婚·離婚                        | kekkon    |     |         |          |            |        |         |           |       |
| 引越し<br>・<br>住まい              | hikkoshi  |     |         |          |            |        |         |           |       |
| 病気・けが                        | byoki     |     |         |          |            |        |         |           |       |
| 障がい者                         | shogaisha |     |         |          |            |        |         |           |       |
| 失業・退職                        | shitsugyo |     |         |          |            |        |         |           |       |
| 高齢・介護                        | korei     |     |         |          |            |        |         |           |       |
| 死亡・相続                        | shibo     |     |         |          |            | 1      |         |           | 1     |
| at                           |           |     |         |          |            | 2      |         |           | 2     |
| event                        |           |     |         |          |            |        |         |           |       |
| カテゴリ名                        | カテゴリロ     | 下書き | 承認待ち    | 公開待ち     | 公開日時待ち     | 公開     | 公開終了    | 削除予定      | Ħ     |
| イベント                         | event     |     |         |          |            | 1      |         |           | 1     |
| スポーツ                         | sports    |     |         |          |            |        |         |           |       |
| 講座                           | koza      |     |         |          |            |        |         |           |       |
| お祭り                          | matsuri   |     |         |          |            |        |         |           |       |
|                              |           |     |         |          |            |        |         |           |       |
| 定例会                          | teireikai |     |         |          |            |        |         |           |       |

# [9] 記事設定

ユーザー権限が設計者と管理者のときに表示されます。

| じょうる     | ちり市 マコンテンツ                     | データ デザイン ディレクトリ サイト ユーザー ログ システム                              |  |  |  |  |  |  |  |
|----------|--------------------------------|---------------------------------------------------------------|--|--|--|--|--|--|--|
| じょうる     | 50市 マ 記事一覧                     |                                                               |  |  |  |  |  |  |  |
|          |                                |                                                               |  |  |  |  |  |  |  |
| 記事       | : 記事設定                         |                                                               |  |  |  |  |  |  |  |
| -<br>    | 乳中力                            | 91                                                            |  |  |  |  |  |  |  |
| 設定 設定名   |                                | 說走順                                                           |  |  |  |  |  |  |  |
| 記事登録画面設定 |                                |                                                               |  |  |  |  |  |  |  |
| 設正       | 言語選択                           | 日本語 ja,英語 en,中国語(簡体) zh-CN,中国語(繁体) zh-tw,韓国語 ko               |  |  |  |  |  |  |  |
| 設正       | 添付ファイル/計可する種類                  | 120-00                                                        |  |  |  |  |  |  |  |
| 設正       | ※付ノアイル/サムネイルサイス                | 120X90                                                        |  |  |  |  |  |  |  |
| 武正       | 記事一見衣示                         |                                                               |  |  |  |  |  |  |  |
| 武正       | 即時公開小グン                        | tem + 7                                                       |  |  |  |  |  |  |  |
| 武正       | 進給先                            | <b>秋田</b> 9 合                                                 |  |  |  |  |  |  |  |
| 設在       | 追記入 <u>力</u>                   | 使用しない                                                         |  |  |  |  |  |  |  |
| 武正       | 平入/早前支援計書                      | 使用す Z                                                         |  |  |  |  |  |  |  |
| 武正       | 地図設定                           | 、<br>、<br>、<br>、<br>、<br>、<br>、<br>、<br>、<br>、<br>、<br>、<br>、 |  |  |  |  |  |  |  |
| 設在       | 肉圧記事                           | <b>広川</b> y つ                                                 |  |  |  |  |  |  |  |
| 設定       | アクセンビリティチェック                   | は用する                                                          |  |  |  |  |  |  |  |
| 設定       | アプビジビ 99 4 7 エ 9 7<br>TディターCSS | K W A ≫                                                       |  |  |  |  |  |  |  |
|          | (二) 1 / 1 / 235<br>(表示設定       |                                                               |  |  |  |  |  |  |  |
| 助子・      | ページ送り文字                        | 前へ                                                            |  |  |  |  |  |  |  |
| 設定       | 記事一覧表示形式                       |                                                               |  |  |  |  |  |  |  |
| 設定       | 記事一覧表示順                        | 更新日(路順)<br>                                                   |  |  |  |  |  |  |  |
| 設定       | 記事タイトル表示形式                     | @title link@ (@update date@ @group@)                          |  |  |  |  |  |  |  |
| 設定       | 記事日時形式                         | ©иа (etplate_oute_og,opp)                                     |  |  |  |  |  |  |  |
| 設定       | 記事時刻形式                         | %H時%M分                                                        |  |  |  |  |  |  |  |
| 設定       | フィード                           | 表示しない                                                         |  |  |  |  |  |  |  |
| 記事ペー     | -ジ表示設定                         |                                                               |  |  |  |  |  |  |  |
| 設定       | レイアウト設定                        | じょうるり市 : 記事ページ                                                |  |  |  |  |  |  |  |
| 設定       | 記事番号表示                         | 使用しない                                                         |  |  |  |  |  |  |  |
| 設定       | 記事日時表示                         | 公開日, 更新日                                                      |  |  |  |  |  |  |  |
| 設定       | 関連記事タイトル表示形式                   | @title_link@                                                  |  |  |  |  |  |  |  |
| 設定       | QR⊐−ド                          | 使用しない                                                         |  |  |  |  |  |  |  |
| 設定       | ルート案内                          | 使用しない                                                         |  |  |  |  |  |  |  |
| 記事管理     | 里設定                            |                                                               |  |  |  |  |  |  |  |
| 設定       | リンク切れ通知                        | 通知しない                                                         |  |  |  |  |  |  |  |
| コンテン     | ッツ設定                           |                                                               |  |  |  |  |  |  |  |
| 設定       | カテゴリ                           | カテゴリ                                                          |  |  |  |  |  |  |  |
| 設定       | 地図                             | 使用しない                                                         |  |  |  |  |  |  |  |
| 設定       | 関連ワード                          | 使用する                                                          |  |  |  |  |  |  |  |
| 設定       | 承認フロー                          | 使用する                                                          |  |  |  |  |  |  |  |
| 設定       | カレンダー                          | 使用する                                                          |  |  |  |  |  |  |  |
| 設定       | 組織                             | 組織                                                            |  |  |  |  |  |  |  |
| 設定       | テンプレート                         |                                                               |  |  |  |  |  |  |  |
#### 9-1 記事登録画面設定

| 設定   | 設定名             | 設定値                                             |
|------|-----------------|-------------------------------------------------|
| 2事登録 | 兩面設定            |                                                 |
| 設定   | 言語選択            | 日本語 ja,英語 en,中国語(簡体) zh-CN,中国語(繁体) zh-tw,韓国語 ko |
| 設定   | 添付ファイル/許可する種類   |                                                 |
| 設定   | 添付ファイル/サムネイルサイズ | 120x90                                          |
| 設定   | 記事一覧表示          | 使用する                                            |
| 設定   | 即時公開ボタン         |                                                 |
| 設定   | 連絡先             | 使用する                                            |
| 設定   | 追記入力            | 使用しない                                           |
| 設定   | 本文/単語変換辞書       |                                                 |
| 設定   | 地図設定            | 使用する                                            |
| 設定   | 関連記事            | 使用する                                            |
| 設定   | リンクチェック         | 使用する                                            |
| 設定   | アクセシビリティチェック    | 使用する                                            |
| 設定   | エディターCSS        |                                                 |

## 「言語選択」…公開画面側の HTML<**html lang="ja"** prefix="og: http://ogp.me/ns#">を選択しています。 デフォルトの言語は、言語選択に列記した先頭の言語です。

| 設定名 | 言語選択                                            |                                                     |
|-----|-------------------------------------------------|-----------------------------------------------------|
| 設定値 | 日本語 ja,英語 en,中国語(簡体) zh-CN,中国語(繁体) zh-tw,韓国語 ko | 例: 日本語 ja,英語 en,中国語(簡体) zh-CN,中国語(繁体) zh-tw, 韓国語 ko |

#### 「添付ファイル/許可する種類」…記事に添付するファイルの種類を制限できます。

#### 空欄の場合制限はありません。

| 設定名 | 添付ファイル/許可する種類 |                                                 |
|-----|---------------|-------------------------------------------------|
| 設定値 | 例: gif,jpg    | .png,pdf,doc,docx,xls,xlsx,ppt,pptx,odt,ods,odp |

「添付ファイル/サムネイルサイズ」…添付ファイルのサムネイルサイズを設定します。

| 設定名                | 添付ファイル/†                                  | サムネイルサイズ                      |                                 |                     |
|--------------------|-------------------------------------------|-------------------------------|---------------------------------|---------------------|
| 設定値                | 120x90                                    | 例: 120x90                     |                                 |                     |
| <記事の添付ファイル画        | 面>                                        |                               |                                 |                     |
| 添付ファイル             |                                           |                               |                                 | <u>,12</u>          |
| <u>閉じる▲</u>        |                                           |                               |                                 |                     |
| 1件の登録処理が完了しました。(20 | 019-05-28 17:25)                          |                               |                                 |                     |
| ファイル               | 参照 ファイルが選択されていません。                        |                               |                                 |                     |
| 画像リサイズ ※長辺の長さ      | ~                                         |                               |                                 |                     |
| 保存ファイル名 ※半角        | 英数字のみ 表示ファ                                | イル名(TITLE) <del>※わかりやすく</del> | 代替テキスト(ALT) <mark>※わかり</mark> ・ | やすく                 |
| アップロード             |                                           |                               |                                 |                     |
| 詳細 番号 添付           | サムネイル 添付ファイル名                             |                               |                                 | サイズ (幅x高さ)          |
| 詳細 117 添付          | 005.jpg (005)<br><u>画像貼付 (489x327)</u> 画像 | <u> 粘付 (120×90)</u>           |                                 | 95.8KB<br>(489x327) |

「記事一覧表示」…記事一覧表示、記事フィールド表示を「使用する」「使用しない」を選択します。 記事一覧表示、記事フィールド表示のデフォルト値「表示」「非表示」を選択します。 設定値が使用しない場合は記事設定画面に記事一覧表示、記事フィールド表示は表示されま せん。

| 設定名         | 記事一覧表示         |  |
|-------------|----------------|--|
| 設定値         | ◉ 使用する ○ 使用しない |  |
| 記事一覧表示      | ●表示 ○非表示       |  |
| 記事フィード表示    | ○ 表示 ⑧ 非表示     |  |
| <記事設定画面>    |                |  |
| 記事設定        |                |  |
| 区分          | ✓ 追加           |  |
| 分野 🗸 追加     |                |  |
| ライフィベント     |                |  |
| イベント情報 v 追加 |                |  |
| 記事一覧表示      | ◎ 表示 ○ 非表示     |  |
| 記事フィード表示    | ○表示 ⑧非表示       |  |

「即時公開ボタン」…即時公開ボタンの使用を設定できます。即時公開に設定すると記事のユーザー権限が作成 者・設計者でも記事を即時公開することができます。ユーザー権限が管理者の場合は設定に 関係なく記事を即時公開することができます。

| 設定名        | 即時公開ボタン |        |            |
|------------|---------|--------|------------|
| 設定値        | ☑ 即時公開  |        | チェックがされていな |
| < 記事編集画面 > |         |        | い場合、即時公開ボタ |
|            |         | $\sim$ | ンは表示されません。 |
| 下書き保存      | 承認依賴    | 即時公開   |            |

「連絡先」…記事の連絡先を「使用する」「使用しない」を選択できます。

「使用する」を選択すると記事の詳細画面に連絡先タブが表示されます。「使用しない」を選択する と連絡先タブは表示されません。

表示初期値は「表示」「非表示」から選択できます。連絡先表示のデフォルト設定となります。

| 設定名    | 連絡先                                                               |
|--------|-------------------------------------------------------------------|
| 設定値    | ●使用する ○使用しない                                                      |
| 表示初期值  | 表示 >                                                              |
| 表示タイトル | この記事に関するお問い合わせ                                                    |
| 表示形式   | <u>置き換えテキストを確認する</u><br>@name@@address@@tel@@fax@@email_link@<br> |

<記事編集画面>

| 連絡先表示 |          |  |  |  |  |
|-------|----------|--|--|--|--|
|       | ◎衣示 ○非表示 |  |  |  |  |
| 絡先1   |          |  |  |  |  |
| 課     | 秘書広報課 >  |  |  |  |  |

| この記事に関するお問い合わせ                    |  |
|-----------------------------------|--|
| 総務課                               |  |
| TEL:000-0000                      |  |
| FAX:000-0001                      |  |
| E-Mail : <u>sample@joruri.org</u> |  |

「追記入力」…記事の内容に追記できる入力フォームが管理画面に追加されます。

| 設定名    | 追記入力                                           |
|--------|------------------------------------------------|
| 設定値    | ●使用する ○使用しない                                   |
|        | 置き換えテキストを確認する                                  |
| フッター形式 | 投稿者:@user@ @publish_time@ カテゴリ:@category_link@ |

| タイトル (※入力必須)                                                                                   |                   | タイトル設定                   | 開く▼          |  |
|------------------------------------------------------------------------------------------------|-------------------|--------------------------|--------------|--|
| 内容                                                                                             |                   |                          |              |  |
|                                                                                                |                   |                          |              |  |
|                                                                                                | 「使用<br>「追記<br>表示さ | する」を選打<br>を入力する」<br>れます。 | 尺すると<br>項目が  |  |
| リンクチェック アクセシビリティチェック                                                                           |                   |                          |              |  |
| 追記を入力する                                                                                        |                   |                          |              |  |
| 閉じる▲                                                                                           |                   |                          |              |  |
| 追記リンク表記 続きを読む                                                                                  |                   |                          |              |  |
| X h 信 信 信 ★      書式     ■ 量 圖 パ 鑑 回 ソース 目 説       A- B I S I x     語 目 作 非 99 目 主 主 目 ●      ● |                   |                          |              |  |
|                                                                                                |                   |                          |              |  |
|                                                                                                |                   |                          |              |  |
|                                                                                                |                   | 文字数 (HTM                 | Lタグを含む): 0 🖌 |  |
| 添付ファイル                                                                                         |                   |                          |              |  |
| 開く▼                                                                                            |                   |                          |              |  |

「本文/単語変換辞書」…記事コンテンツごとに単語の置換ができます。内容、携帯用内容の文字列を置換しま す

| 設定名 | 本文/単語変換辞書 |
|-----|-----------|
| 乳中店 |           |
| 設定胆 |           |

「地図設定」…地図を「使用する」「使用しない」を選択できます。地図を「使用する」を選択したとき、デフォ ルト座標を設定すると設定した緯度、経度が表示されます。

| 設定名                   | 地図設定                 |         |
|-----------------------|----------------------|---------|
| 設定値                   | ◉使用する ○使用しない         |         |
| デフォルト <mark>座標</mark> | 34.074394,134.551155 | (緯度,経度) |

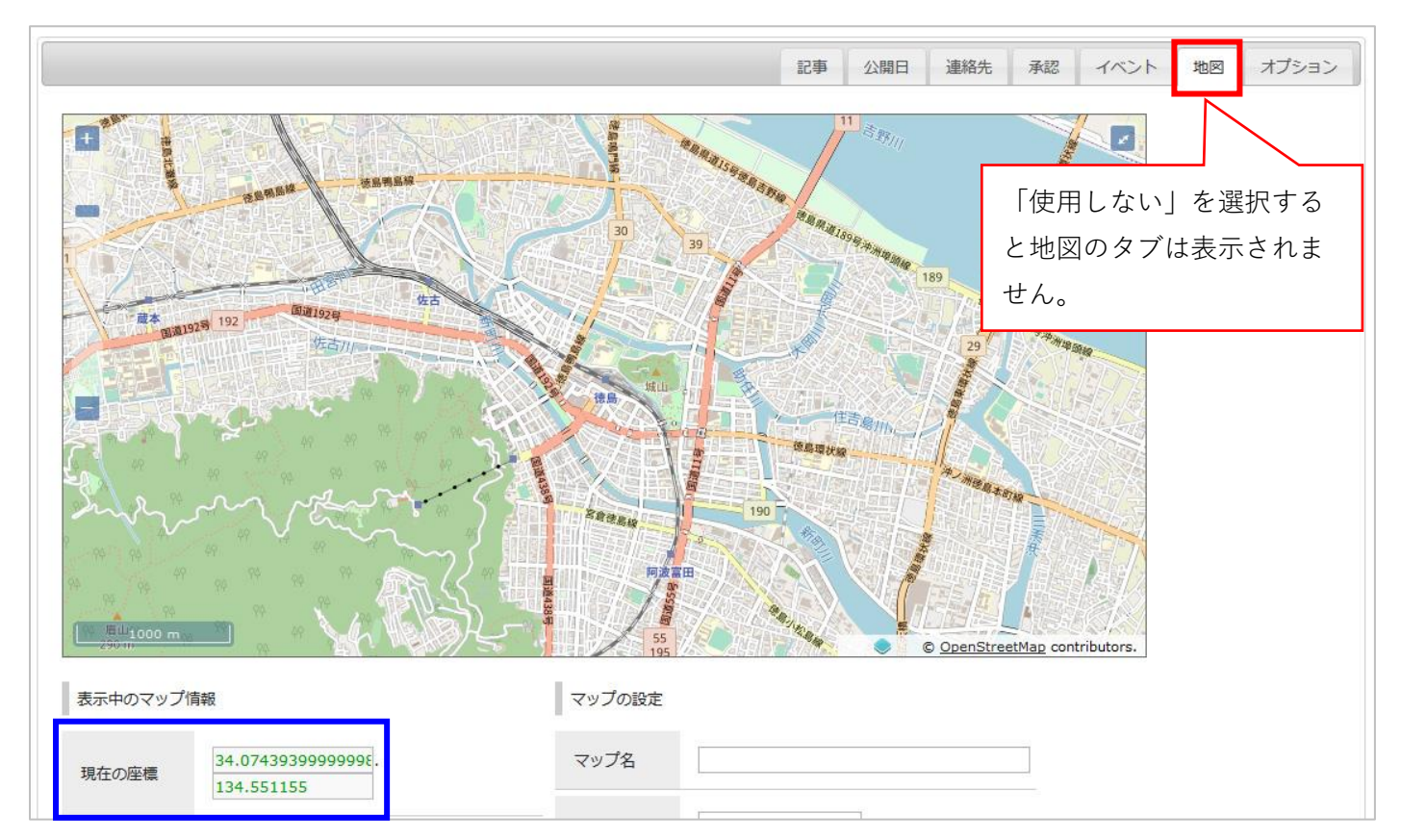

「関連記事」…関連記事を「使用する」「使用しない」を選択できます。

| 設定名 | 関連記事         |
|-----|--------------|
| 設定値 | ◉使用する ○使用しない |

| 記事設定  |          |        |              | <u>.</u> |
|-------|----------|--------|--------------|----------|
| 区分    | ✓ 追加     |        | 「使用しない」を選択す  | 3        |
| 分野    | ~ ·      | 追加     | と関連記事の項目は表示で | 5        |
|       |          |        | れません。        |          |
| 関連ワード |          |        |              |          |
|       | 所属 秘書広報課 | ▼ 作成者  | サイト管理者 v     |          |
| 関連記事  | カテゴリ種別   | ▼ カテゴリ | <b>v</b>     |          |
|       | 記事       |        | ✓ 選択         |          |

「リンクチェック」…個々のページ保存時のリンク切れをチェックすることができます。リンクチェックを「使 用する」「使用しない」を選択できます。

| 設定名 | リンクチェック      |
|-----|--------------|
| 設定値 | ●使用する ○使用しない |

| 記事公開日 | 連絡先 | 承認 | イベント   | 地図                      | オプション   |
|-------|-----|----|--------|-------------------------|---------|
|       |     |    | タイトル設定 |                         | 開く▼     |
|       |     |    |        |                         |         |
|       |     |    |        |                         |         |
|       |     |    |        |                         |         |
|       |     |    |        |                         |         |
|       |     |    | 文字数    | (HTML夕                  | グを含む):0 |
|       |     |    |        | タイトル設定<br>目<br>ジ<br>文字都 | タイトル設定  |

「アクセシビリティチェック」…機種依存文字を用いられている場合や br タグが連続で存在するなどの項目を チェックし、警告を表示します。警告が表示された場合、簡易な自動修正を行 うことができます。

アクセシビリティチェックを「使用する」「使用しない」を選択できます。

| 設定名 | アクセシビリティチェック |
|-----|--------------|
| 設定値 | ◉使用する ○使用しない |

<記事編集画面>

|                                                     |                       |             |                             | 記事 | 公開日 | 連絡先 | 承認 | イベント   | 地図 | オプション |
|-----------------------------------------------------|-----------------------|-------------|-----------------------------|----|-----|-----|----|--------|----|-------|
| タイトル (※入力必須)                                        |                       |             |                             |    |     |     |    | タイトル設定 |    | 開く▼   |
| 内容                                                  |                       |             |                             |    |     |     |    |        |    |       |
| x 6 6 6 × *                                         | 書式 • 🖬                | III 🗄 📷 🎵 🎬 | <ul><li>● ソース   ■</li></ul> | K. |     |     |    |        |    |       |
| <u>A</u> - B I <del>S</del>   I <sub>x</sub> ] ]≣ : | :=   fie fie   99   = | :±±≣]∞ ∘    | 2                           |    |     |     |    |        |    |       |
|                                                     | 「使用しな                 | い」を選択する     | らと                          |    |     |     |    |        |    |       |
|                                                     | アクセシビ                 | リティチェック     | ′ボ                          |    |     |     |    |        |    |       |
|                                                     | タンは表示                 | されません。      |                             |    |     |     |    |        |    |       |
|                                                     |                       |             |                             |    |     |     |    |        |    |       |

#### 「エディターCSS」…エディター用のスタイルシートを読み込みできます。

スタイルシートはディレクトリのファイル管理にアップロードします。

| 設定名 | エディターCSS                     |  |
|-----|------------------------------|--|
| 設定値 | /_themes/site1_14_editor.css |  |

## 9-2 記事一覧表示設定

| 記事一覧 | 袁示設定       |                                                 |
|------|------------|-------------------------------------------------|
| 設定   | ページ送り文字    | 前へ                                              |
| 設定   | 記事一覧表示形式   | 週                                               |
| 設定   | 記事一覧表示順    | 更新日 (降順)                                        |
| 設定   | 記事タイトル表示形式 | <pre>@title_link@ (@update_date@ @group@)</pre> |
| 設定   | 記事日時形式     | %Y年%m月%d日                                       |
| 設定   | 記事時刻形式     | %H時%M分                                          |
| 設定   | フィード       | 表示しない                                           |

「ページ送り文字」…記事一覧ページのページ送り文字を設定できます。

| 設定名 | ページ送り文字  |  |
|-----|----------|--|
| 設定値 | 前へ<br>前へ |  |
|     | 次へ<br>次へ |  |

| ・ <u>平成29年度の保育所入所児童を募集します</u>           |                 |
|-----------------------------------------|-----------------|
| • 平成29年市消防出初式                           |                 |
| 所得税・市県民税の申告相談が始まります                     |                 |
| <ul> <li>新年1月3日、市美術館は臨時開館します</li> </ul> |                 |
| ▶ <u>年末年始ごみ収集のお知らせ</u>                  |                 |
|                                         | 前へ   1   2   次へ |

「記事一覧表示形式」…記事一覧ページの表示形式を設定します。

| 設定名                           | 記事一覧表示形式         |
|-------------------------------|------------------|
| <mark>(1)</mark><br>設定値       | ○週 ◉月 ○一覧        |
| (2)<br>一覧表示件数                 | 30               |
| (3)<br>一覧表示期間                 | カ月 (空の場合:期間制限なし) |
| <mark>(4)</mark><br>日付毎       | ○日付毎 ④記事一覧       |
| (5)<br>静的ページ数                 | 10               |
| (6)<br>週タイトル表示形式              | %Y年%m月%d日        |
| <mark>(7)</mark><br>月タイトル表示形式 | %Y年%m月           |

(1)設定値…「週」「月」「一覧」から表示形式を設定します。

(2)一覧表示件数…一覧ページに記事を何件表示するかを数値で設定します。

(3)一覧表示期間…記事一覧ページに表示する期間を数値で設定します。1カ月と入力すると1カ月前の記事は 一覧ページには表示されません。

(4)日付毎…設定値が一覧を設定している場合、日ごとに記事を見出しで区切って表示します。

(5)静的ページ…静的に書き出すページ数を数値で入力します。

(6)週タイトル表示形式…設定値を「週」に選択したさいにタイトルの表示形式を設定します。

(7)月タイトル表示形式…設定値を「月」に選択したさいにタイトルの表示形式を設定します。

<公開画面 設定値/週・日付毎/記事一覧>

| 新着情報                                                        |
|-------------------------------------------------------------|
| 2017年07月31日~2017年08月06日                                     |
| ▶ <u>民生委員・児童委員の交代がありましたのでお知らせいたします。</u> (2017年08月04日 秘書広報課) |
| ▶ <u>夏休み子ども・家族ふれあい教室</u> (2017年08月02日 総務課)                  |
| ▶ <u>中央公民館の催し</u> (2017年08月02日 総務課)                         |
| ▶ がん検診受診を勧める標語の募集(2017年08月02日 地域福祉課)                        |
| ▶ <u>犬の鑑札・狂犬病予防注射済票の様式が変わります!</u> (2017年08月02日 地域福祉課)       |
| ▶ <u>墓地貸付のお知らせ</u> (2017年08月02日 総務課)                        |
| ▶ 国民健康保険 70歳以上の人の高額療養費制度の自己負担限度額が変わります。(2017年08月01日 秘書広報課)  |
| ▶ <u>台風による大雨関連情報をお知らせします</u> (2017年07月31日 秘書広報課)            |
| 前へ   次へ                                                     |

<公開画面 設定値/月・日付毎/記事一覧>

新着情報

## 2017年08月

- ▶ 移住促進プロモーション映像資料政策業務にかかる公募型プロポーザルの審査結果について(2017年08月11日 秘書 広報課)
- ▶ 民生委員・児童委員の交代がありましたのでお知らせいたします。(2017年08月04日 秘書広報課)
- ▶ 夏休み子ども・家族ふれあい教室(2017年08月02日総務課)
- <u>中央公民館の催し</u> (2017年08月02日 総務課)
- ▶ がん検診受診を勧める標語の募集 (2017年08月02日 地域福祉課)
- ▶ <u>犬の鑑札・狂犬病予防注射済票の様式が変わります!</u>(2017年08月02日 地域福祉課)
- <u>墓地貸付のお知らせ</u>(2017年08月02日総務課)
- ▶ <u>国民健康保険 70歳以上の人の高額療養費制度の自己負担限度額が変わります。</u>(2017年08月01日 秘書広報課)

前へ | 次へ

<公開画面 設定値/一覧・日付毎/記事一覧>

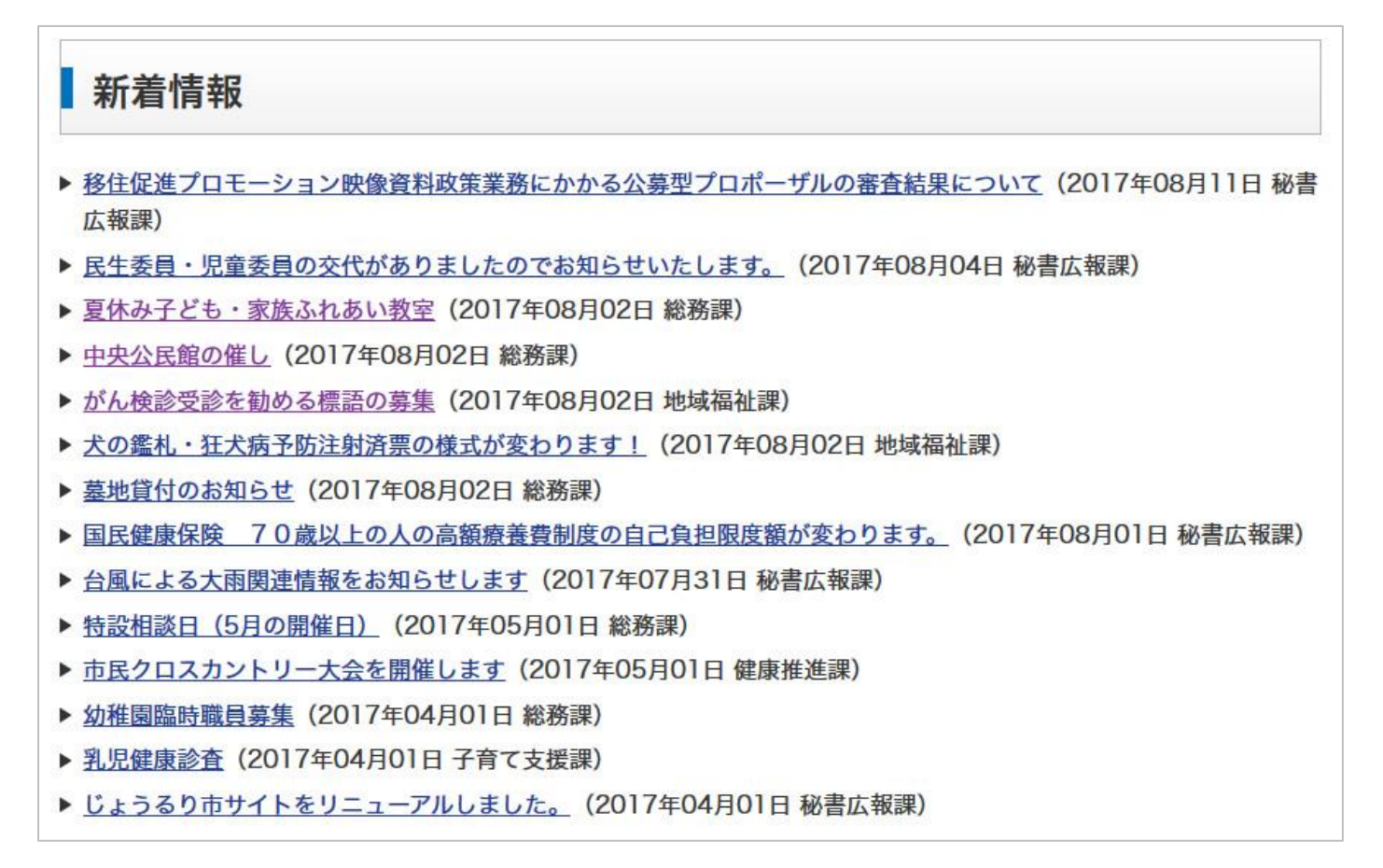

<公開画面 設定値/一覧・日付毎/日付毎>

## 新着情報

# 2017年08月11日

▶ <u>移住促進プロモーション映像資料政策業務にかかる公募型プロポーザルの審査結果について</u> (2017年08月11日 秘書 広報課)

# 2017年08月04日

▶ 民生委員・児童委員の交代がありましたのでお知らせいたします。(2017年08月04日 秘書広報課)

# 2017年08月02日

- ▶ <u>夏休み子ども・家族ふれあい教室</u> (2017年08月02日 総務課)
- <u>中央公民館の催し</u> (2017年08月02日 総務課)
- ▶ <u>がん検診受診を勧める標語の募集</u>(2017年08月02日 地域福祉課)
- ▶ <u>犬の鑑札・狂犬病予防注射済票の様式が変わります!</u> (2017年08月02日 地域福祉課)
- <u>墓地貸付のお知らせ</u>(2017年08月02日 総務課)

# 2017年08月01日

▶ <u>国民健康保険 70歳以上の人の高額療養費制度の自己負担限度額が変わります。</u>(2017年08月01日 秘書広報課)

# 2017年07月31日

▶ <u>台風による大雨関連情報をお知らせします</u>(2017年07月31日 秘書広報課)

# 2017年05月01日

- 特設相談日(5月の開催日)(2017年05月01日総務課)
- ▶ <u>市民クロスカントリー大会を開催します</u> (2017年05月01日 健康推進課)

# 2017年04月01日

- 幼稚園臨時職員募集(2017年04月01日総務課)
- ▶ <u>乳児健康診査</u>(2017年04月01日 子育て支援課)
- ▶ じょうるり市サイトをリニューアルしました。 (2017年04月01日 秘書広報課)

「記事一覧表示順」…記事一覧ページの表示順を「公開日(降順)」「公開日(昇順)」「更新日(降順)」「更新日 (昇順)」から選択します。

| 設定名 | 記事一覧表示順   |
|-----|-----------|
| 设定值 | 更新日(降順) ∨ |

| 新着情報                                                                    |
|-------------------------------------------------------------------------|
| 2019年05月                                                                |
| ▶ <u>還付金詐欺にご注意ください</u> (2019年05月31日 秘書広報課)                              |
| ▶ <u>市嘱託員(1)障害支援区分認定調査員及び(2)障害者相談支援員の募集について</u> (2019年05月30日 秘書広報<br>課) |
| ▶ 市立保育所等の臨時保育士を募集(2019年05月29日 秘書広報課)                                    |
| ▶ <u>定例記者会見</u> (2019年05月28日 秘書広報課)                                     |
| ▶ 個人住民税の特別徴収の徹底について(2019年05月23日 秘書広報課)                                  |
| ▶ ごみ収集の夏季臨時作業員を募集 (2019年05月01日 秘書広報課)                                   |
| 前へ   次へ                                                                 |

「記事タイトル表示形式」…記事一覧ページのタイトル表示形式を設定します。タグは li か article を選択します。

| 設定名 | 記事タイトル表示形式                                                  |
|-----|-------------------------------------------------------------|
| 設定値 | <u>置き換えテキストを確認する</u><br>@title_link@ @update_date@ @group@) |
| タグ  | li v                                                        |

<公開画面>

| 新着情報                                                     |  |
|----------------------------------------------------------|--|
| 2017年08月                                                 |  |
| ▶ <u>夏休み子ども・家族ふれあい教室</u> (2017年08月02日 <mark>総務課</mark> ) |  |
| ▶ <u>中央公民館の催し</u> (2017年08月02日 総務課)                      |  |
| ▶ <u>がん検診受診を勧める標語の募集</u> (2017年08月02日 地域福祉課)             |  |
| ▶ <u>犬の鑑札・狂犬病予防注射済票の様式が変わります!</u> (2017年08月02日 地域福祉課)    |  |
| ▶ <u>墓地貸付のお知らせ</u> (2017年08月02日 総務課)                     |  |
| 前へ   次へ                                                  |  |

「記事日時形式」…記事一覧ページの日時の表示形式を設定します。

| 設定名 | 記事日時形式    |                            |
|-----|-----------|----------------------------|
| 設定値 | %Y年%m月%d日 | 年:%Y月:%m日:%d曜日:%A曜日(省略):%a |

| 新着情報                                                          |  |
|---------------------------------------------------------------|--|
| 2017年08月                                                      |  |
| ▶ <u>夏休み子ども・家族ふれあい教室</u> (2017 <u>年</u> 08月02日 総務課)           |  |
| ▶ <u>中央公民館の催し</u> (2017 <u>年</u> 08 <u>月</u> 02 <u>日</u> 総務課) |  |

「記事時刻形式」…記事一覧ページの時刻の表示形式を設定します。記事タイトル表示形式で「公開時間 @publish\_time@」か「更新時間 @update\_time@」を設定しないと時刻は表示されません。

| 設定名 | 記事時刻形式 |                                |
|-----|--------|--------------------------------|
| 設定値 | %H時%M分 | <b>時</b> :%H <b>分:</b> %M 秒:%S |

<公開画面>

| 新着情報                                                                              |
|-----------------------------------------------------------------------------------|
| 2019年05月                                                                          |
| <ul> <li> <u>還付金詐欺にご注意ください</u>         (2019年05月31日 10時21分 秘書広報課)     </li> </ul> |
| ▶ <u>市嘱託員(1)障害支援区分認定調査員及び(2)障害者相談支援員の募集について</u> (2019年05月30日 13時00分<br>秘書広報課)     |
| ▶ <u>市立保育所等の臨時保育士を募集</u> (2019年05月29日 14時38分 秘書広報課)                               |
| ▶ <u>定例記者会見</u> (2019年05月28日 10時42分 秘書広報課)                                        |
| ▶ 個人住民税の特別徴収の徹底について(2019年05月23日 10時00分 秘書広報課)                                     |
| ▶ ごみ収集の夏季臨時作業員を募集(2019年05月01日 11時34分 秘書広報課)                                       |

前へ | 次へ

「フィード」…記事一覧ページにフィードを「表示する」「表示しない」を選択します。

| 設定名        | フィード                         |
|------------|------------------------------|
| 設定値        | ○ 表示する <sup>●</sup> 表示しない    |
| 表示件数       | 10                           |
| 表示期間(当日含む) | (例 公開日時が1週間以内の場合、入力は7 ※当日含む) |

Joruri CMS 2017 コンテンツマニュアル 記事

#### 9-3 記事ページ表示設定

| 記事ペー | -ジ表示設定       |              |
|------|--------------|--------------|
| 設定   | レイアウト設定      | じょうるり市:記事ページ |
| 設定   | 記事番号表示       | 使用しない        |
| 設定   | 記事日時表示       | 公開日, 更新日     |
| 設定   | 関連記事タイトル表示形式 | @title_link@ |
| 設定   | QRJ-K        | 使用しない        |
| 設定   | ルート案内        | 使用しない        |

「レイアウト設定」…記事ページのレイアウトを設定できます。設定値でコンセプトを選択します。レイアウト で登録されているレイアウトから選択します。

| 設定名               | レイアウト設定                                        |
|-------------------|------------------------------------------------|
| 設定 <mark>値</mark> | じょうるり市 v<br>未設定の場合、記事ディレクトリの設定が記事へ反映されます       |
| レイアウト             | じょうるり市:記事ページ ><br>未設定の場合、記事ディレクトリの設定が記事へ反映されます |

「記事番号表示」…公開画面に管理画面の記事番号の表示を設定します。

| 設定名    | 記事番号表示       |  |
|--------|--------------|--|
| 設定値    | ◉使用する ○使用しない |  |
| 表示タイトル | 記事番号         |  |

| 記事   | :記事   | 同意      |            |         |       |                |               |     |           |                  |    |       |
|------|-------|---------|------------|---------|-------|----------------|---------------|-----|-----------|------------------|----|-------|
| 新規   | 作成    | 作成記事    | 所属記事       | 全所属     | 公開前   | 公開中            | 公開終了          | 全記事 | ごみ箱       | 公開記事             |    |       |
| 記事番  | 番号    | タイトル・P  | 9容・ディレクトリ名 | など      | カテゴリ種 | 別 カテゴリ<br>マ マ  | 表示件数<br>30件 ~ | 検索  | リセット   CS | SV出力             |    | 拡張検索  |
| (一括如 | 処理を選択 | 尺) > 実行 | ř          |         |       |                |               |     |           |                  |    | 17件表示 |
|      | 詳細    | 記事番号    | タイトル       |         |       | <u>ディレクトリ名</u> | Ē             | 所属  | 作成者       | 更新日時             | 状態 | プレビュー |
|      | 詳細    | 15      | ごみ収集の夏季臨時  | 時作業員を募集 |       | 2019053100030  | 秘書広報          | 課   | サイト管理者    | 2019-05-31 10:46 | 公開 | PC    |

| ホーム > 組織 > 企画部 > 秘書広報課                                   |                                    |
|----------------------------------------------------------|------------------------------------|
| ごみ収集の夏季臨時作業員を募集                                          |                                    |
| <b>記事番号</b> 15<br>「使用しない」場合、表示タイ<br>トル・記事番号は表示されませ<br>ん。 | 公開日 2019年05月01日<br>更新日 2019年05月01日 |

<sup>&</sup>lt;管理画面 記事一覧>

「記事日時表示」…記事ページに「公開日」「更新日」を表示・非表示を設定できます。

| 設定名 | 記事日時表示      |
|-----|-------------|
| 設定値 | ☑ 公開日 ☑ 更新日 |

<公開画面>

# 夏休み子ども・家族ふれあい教室 公開日 2017年08月02日 更新日 2017年08月02日 更新日 2017年08月02日 じょうるり市中央公民館では、じょうるり市内に在住又は在学する小学3年生から中学生までの児童・生徒とその保護者 を対象に、「夏休み子ども・家族ふれあい教室」を開催します。 開催する教室の内容や申込み方法、受講料、教材費などの詳細は、以下のパンフレット(PDF形式)をご覧ください。 国 平成29年度夏休み子ども・家族ふれあい教室パンフレット[PDF:154KB] 注釈:各教室の開催日程は都合により変更することがあります。

「関連記事タイトル表示形式」…関連記事の表示形式を設定します。9-1 記事登録画面設定の関連記事を「使用 する」に設定が必要です。

| 設定名 | 関連記事タイトル表示形式  |
|-----|---------------|
|     | 置き換えテキストを確認する |
| 設定値 | @title_link@  |
|     |               |

|                                                                            | 公開日 2017年08月02                       |
|----------------------------------------------------------------------------|--------------------------------------|
| じょうるり市中央公民館では、じょうる                                                         | り市内に在住又は在学する小学3年生から中学生までの児童・生徒とその保護  |
| 対象に、「夏休み子ども・家族ふれあ                                                          | らい教室」を開催します。                         |
| 間催する教室の内容や申込み方法、受講                                                         | 料、教材費などの詳細は、以下のパンフレット(PDF形式)をご覧ください。 |
| <u> 平成29年度自体力(ビキー学校34</u>                                                  | <u>まい数気パンフレット[PDF:154KB]</u>         |
| 第一<br>第一                                                                   |                                      |
|                                                                            |                                      |
| 関連記事                                                                       |                                      |
| • 中央公民館の催し                                                                 |                                      |
|                                                                            |                                      |
| 関連ワード                                                                      |                                      |
| • 中中八尺節                                                                    |                                      |
| <ul> <li>         ・ <u>中天公氏館</u> </li> <li>         ・ イベント     </li> </ul> |                                      |
| <ul> <li>夏休み親子教室</li> </ul>                                                |                                      |
|                                                                            |                                      |
| この記事に関するお問い合わせ                                                             |                                      |
| 総務課                                                                        |                                      |
| TEL : 000-0000                                                             |                                      |
| FAX:000-0001                                                               |                                      |
|                                                                            |                                      |

「QR コード」…記事ページの URL を QR コードに変換し、表示します。

「使用する」場合、記事の記事設定に QR コードの設定が表示されます。

表示初期値は「表示」「非表示」から選択できます。記事設定のデフォルト設定となります。

| 設定名   | QRJ-K          |
|-------|----------------|
| 設定値   | ◉ 使用する ○ 使用しない |
| 表示初期值 | 非表示 ∨          |

<記事設定画面>

| 記事設定  |               |                 |  |
|-------|---------------|-----------------|--|
| 区分    | ~ 追加          |                 |  |
| 分堅    | 20 <b>3</b> . | 「使用しない」場合、QR コー |  |
| QR⊐−ド | ○表示 ●非表示      | 下の項目は衣小されません。   |  |

| 危険ブロック塀等耐震化事業                                  |                                                          |
|------------------------------------------------|----------------------------------------------------------|
|                                                | 公開日 2019年05月31日                                          |
| 大きな地震等により塀が倒壊すると、人身への被害だけでは<br>す。<br>大地震等にトスップ | なく避難や消火活動等にも支障をきたすおそれがありま<br>「険なブロック塀等の撤去や、安全な工作物等に改修する費 |
| 次の点検表で点検し、不適合が1つ以上あるもの                         |                                                          |
| 記事設定で「表示」を選<br>択すると記事ページに QR                   |                                                          |
| <b>コード</b> が表示されます。<br><b>回来に見</b>             |                                                          |

「ルート案内」…地図にルート案内機能の「使用する」「使用しない」を選択します。 ルート案内の機能は[4] その他の設定 4-5 地図を参照してください。

| 設定名  | ルート案内           |
|------|-----------------|
| 設定値  | ○使用する ◉使用しない    |
| 検索対象 | ✓駅 ✓ 地下鉄駅 □ バス停 |

9-4 記事ページ表示設定

| 記事管理 | <b>捏設定</b> |       |  |
|------|------------|-------|--|
| 設定   | リンク切れ通知    | 通知しない |  |

「リンク切れ通知」…記事のリンク切れを管理者メール送信元アドレスにメールで通知します。 ※「管理者メール送信元アドレス」はサイトの設定を参照してください。

| 設定名 | リンク切れ通知      |
|-----|--------------|
| 設定値 | ○通知する ◉通知しない |

Joruri CMS 2017 コンテンツマニュアル 記事

#### 9-5 コンテンツ設定

| コンテン | ッツ設定   |       |  |
|------|--------|-------|--|
| 設定   | カテゴリ   | カテゴリ  |  |
| 設定   | 地図     | 使用しない |  |
| 設定   | 関連ワード  | 使用する  |  |
| 設定   | 承認フロー  | 使用する  |  |
| 設定   | カレンダー  | 使用する  |  |
| 設定   | 組織     |       |  |
| 設定   | テンプレート |       |  |

「カテゴリ」…記事のカテゴリ種別を設定します。利用カテゴリ種別は記事入力画面の関連記事のカテゴリ種別 となります。表示カテゴリ種別は記事に対するカテゴリ種別となります。

表示初期値はプルダウンから選択できます。表示カテゴリ種別のデフォルト設定となります。

| 設定名      | カテゴリ                                                         |
|----------|--------------------------------------------------------------|
| 設定値      | カテゴリ ヽ                                                       |
| 利用カテゴリ種別 | ☑ 区分(kubun) ☑ 分野(bunya) ☑ ライフイベント(lifeevent) ☑ イベント情報(event) |
| 表示カテゴリ種別 | ☑ 区分(kubun) ☑ 分野(bunya) ☑ ライフイベント(lifeevent) ☑ イベント情報(event) |
| 初期値      |                                                              |
| カテゴリ種別   | <u>、</u><br><i>カ</i> テゴリ 、                                   |

#### <記事設定画面>

| 記事設定     |                                                                                                    |
|----------|----------------------------------------------------------------------------------------------------|
| 区分       | 適加 表示カテゴリ種別にチェ                                                                                        |
| 分野       | ックがない場合、項目は                                                                                           |
| ライフイベント  | → iàm 表示されません。                                                                                        |
| イベント情報   | ▼ 16加                                                                                                 |
| 記事一覧表示   | ● 表示 ○ 非表示                                                                                            |
| 記事フィード表示 | ● 表示 ○ 非表示                                                                                            |
| 関連ワード    |                                                                                                    |
| 與連記事     | 所属     秘書広報課     作成者     サイト管理者       カデゴリ種別     ブラ     利用カテゴリ種別にチェ       記事     アインド     マクがない場合、項目は |
|          | 表示されません。                                                                                              |

「地図」…記事を地図コンテンツと連動することができます。

コンテンツを選択するには地図コンテンツの作成が必要です。

マーカーアイコン用カテゴリを使用するには地図コンテンツの「マーカー設定」でアイコン画像を入 力されていることが必要です。

| 設定名           | 地図                         |
|---------------|----------------------------|
| 設定値           | ◉使用する ○使用しない               |
| コンテンツ         | 地図 ~                       |
| マーカーアイコン用カテゴリ | ◉使用する ○ <mark>使用しない</mark> |

<コンテンツ画面>

| じょうる | 50市 🔻  | コンテンツ | データ   | デザイン         | ディレクトリ | サイト | ユーザー ログ | ,     |                  |
|------|--------|-------|-------|--------------|--------|-----|---------|-------|------------------|
| じょうる | 50市 🔻  | コンテンツ | 検索リング | <b>フチェック</b> |        |     |         |       |                  |
| 新規f  | 作成     |       |       |              |        |     |         |       |                  |
| 詳細   | コンテンツ名 |       |       | 備考           |        |     | コンテンツ種類 | り 並び順 | 更新日時             |
| 詳細   | 記事     |       |       |              |        |     | 記事      | 10    | 2017-04-12 15:05 |
| 詳細   | 地図     |       |       |              |        |     | 地図      | 10    | 2019-05-31 15:37 |

### <地図のマーカー設定 アイコン画像>

| じょうる      | 50市 🔻                    | コンテンツ  | データ    | デザイン  | ディレクトリ  | サイト           | ユーザー | ログ |  |
|-----------|--------------------------|--------|--------|-------|---------|---------------|------|----|--|
| じょうる      | 50市 -                    | マーカー一覧 | マーカー設定 | マップ設定 |         |               |      |    |  |
| <b>地図</b> | : マーカー設定一覧<br>リ種別一覧 > 区分 |        |        |       |         |               |      |    |  |
| 1件表示      |                          |        |        |       |         |               |      |    |  |
| 編集        | 区分ID                     |        | 区分名    |       | アイコン    | ノ画像           |      |    |  |
| <u>編集</u> | <mark>chumoku</mark>     |        | 注目情報   |       | /images | /ic-bunka.png |      |    |  |

| 記事 : 記事登録            |          |        |             |         |          |
|----------------------|----------|--------|-------------|---------|----------|
| 記事一覧                 |          |        |             |         |          |
|                      |          |        | 記事 公開日 連絡先  | 承認 イベント | 地図 オプション |
| マップ表示                | ○表示 ⑧非表示 | マップ君   | 長示のデフォルト    |         |          |
| 並び順                  |          | は非表示   | <b>示です。</b> |         |          |
| マーカーアイコン用カテゴリ        |          | ~      |             |         |          |
|                      |          |        |             |         |          |
|                      |          |        |             |         |          |
|                      |          |        |             |         |          |
|                      |          |        |             |         |          |
|                      | 地図を      | 表示     |             |         |          |
|                      |          |        |             |         |          |
|                      |          |        |             |         |          |
|                      |          |        |             |         |          |
|                      |          |        |             |         |          |
| 立び順<br>マーカーアイコン用力テゴリ | 地区衣      | ↓ は非表示 | <b>≂です。</b> |         |          |

「関連ワード」…記事設定に関連ワードを「使用する」「使用しない」を選択します。 コンテンツを選択するには関連ワードコンテンツの作成が必要です。 設定値を使用するにしてもコンテンツが選択されていないと記事設定に表示されません。

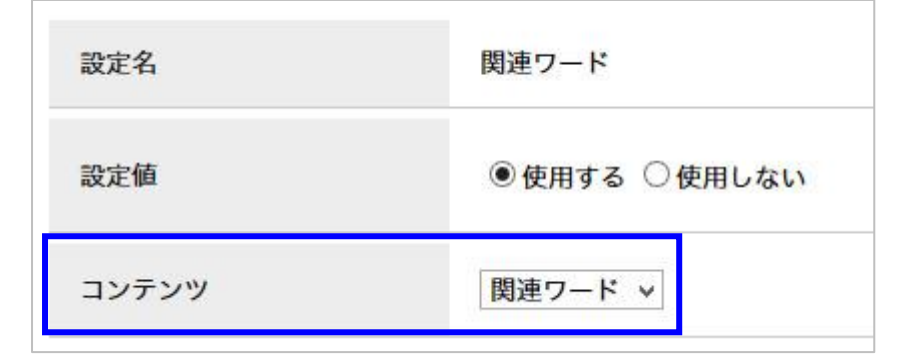

<コンテンツ画面>

| じょうる  | 50市 🔻         | コンテンツ | データ   | デザイン  | ディレクトリ | サイト | ユーザー       | ログ        |     |                  |
|-------|---------------|-------|-------|-------|--------|-----|------------|-----------|-----|------------------|
| じょうる  | 50市 🔻         | コンテンツ | 検索リング | フチェック |        |     |            |           |     |                  |
|       |               |       |       |       |        |     |            |           |     |                  |
| 新規作   | 作成            |       |       |       |        |     |            |           |     |                  |
| 12件表示 |               |       |       |       |        |     |            |           |     |                  |
| 詳細    | コンテンツ名        |       |       | 備考    |        |     | 3          | ンテンツ種別    | 並び順 | 更新日時             |
| 詳細    | 記事            |       |       |       |        |     | <b>2</b> 3 | <b>\$</b> | 10  | 2017-04-12 15:05 |
| 詳細    | 地図            |       |       |       |        |     | 地          | 図         | 10  | 2019-05-31 15:37 |
| 詳細    | 定型記事          |       |       |       |        |     | 記          | <b>\$</b> | 20  | 2017-04-26 15:44 |
| 詳細    | <u>よくある質問</u> |       |       |       |        |     | 記          | 事         | 30  | 2017-04-26 15:28 |
| 詳細    | カテゴリ          |       |       |       |        |     | <b>D</b>   | テゴリ       | 40  | 2017-04-26 15:28 |
| 詳細    | カレンダー         |       |       |       |        |     | л          | レンダー      | 50  | 2017-04-26 15:28 |
| 詳細    | 関連ワード         |       |       |       |        |     | 関          | 連ワード      | 60  | 2017-04-26 15:28 |

#### <記事設定画面>

| 記事設定     |                                                                                                    |
|----------|----------------------------------------------------------------------------------------------------|
| 区分       | 注目情報 > 追加                                                                                                    |
| 分野       | → 追加                                                                                                    |
| ライフイベント  | ▲ 「使用する」を設定すると記事<br>設定に関連ワードの入力フォー                                                                                                    |
| イベント情報   | ・         ・         ・         ・         ・         ・         ・         ・         ・         ・         ・         ・         ・         ・         ・         ・         ・         ・         ・         ・         ・         ・         ・         ・         ・         ・         ・         ・         ・         ・         ・         ・         ・         ・         ・         ・         ・         ・         ・         ・         ・         ・         ・         ・         ・         ・         ・         ・         ・         ・         ・         ・         ・         ・         ・         ・         ・         ・         ・         ・         ・         ・         ・         ・         ・         ・         ・         ・         ・         ・         ・         ・         ・         ・         ・         ・         ・         ・         ・         ・         ・         ・         ・         ・         ・         ・         ・         ・         ・         ・         ・         ・         ・         ・         ・         ・         ・         ・         ・         ・         ・         ・         ・         ・         ・         ・         ・ |
| 記事一覧表示   | ● 表示 ○ 非表示 できます。                                                                                                    |
| 記事フィード表示 | ◎表示 ○非表示                                                                                                    |
| 関連ワード    |                                                                                                    |
|          | 所属 秘書広報課                                                                                                    |
| 関連記事     | カテゴリ種別      カテゴリ       記事                                                                                                    |
|          |                                                                                                    |

「承認フロー」…記事コンテンツに承認フローを「使用する」「使用しない」を選択します。 コンテンツを選択するには承認フローコンテンツの作成が必要です。 承認後公開を使用すると承認後即時に記事は公開されます。使用しない場合、承認後「公開」 ボタンが表示されます。「公開」ボタンをクリックしないと記事は公開されません。

| 設定名   | 承認フロー          |
|-------|----------------|
| 設定値   | ●使用する ○使用しない   |
| コンテンツ | 承認フロー ∨        |
| 承認後公開 | ○ 使用する ● 使用しない |

<コンテンツ画面>

| じょうる  | 50市 マコンテ | シッ データ    | デザイン  | ディレクトリ | サイト | ユーザー | ログ    |       |                  |
|-------|----------|-----------|-------|--------|-----|------|-------|-------|------------------|
| じょうる  | いた マンテン  | ンツ 検索 リンク | チェック  |        |     |      |       |       |                  |
|       |          |           |       |        |     |      |       |       |                  |
| 新規作   | 乍成       |           |       |        |     |      |       |       |                  |
| 12件表示 |          |           | 10000 |        |     |      |       | 1.000 |                  |
| 詳細    | コンテンツ名   |           | 備考    |        |     | עב   | テンツ種別 | 並び順   | 更新日時             |
| 詳細    | 記事       |           |       |        |     | 記事   |       | 10    | 2017-04-12 15:05 |
| 詳細    | 地図       |           |       |        |     | 地図   |       | 10    | 2019-05-31 15:37 |
| 詳細    | 定型記事     |           |       |        |     | 記事   |       | 20    | 2017-04-26 15:44 |
| 詳細    | よくある質問   |           |       |        |     | 記事   |       | 30    | 2017-04-26 15:28 |
| 詳細    | カテゴリ     |           |       |        |     | カテ   | ゴリ    | 40    | 2017-04-26 15:28 |
| 詳細    | カレンダー    |           |       |        |     | カレ   | ンダー   | 50    | 2017-04-26 15:28 |
| 詳細    | 関連ワード    |           |       |        |     | 関連   | ワード   | 60    | 2017-04-26 15:28 |
| 詳細    | 承認フロー    |           |       |        |     | 承認   | 70-   | 70    | 2017-04-26 15:28 |

| 下書き保存 | 承認依頼 | 即時公開                                                   |
|-------|------|--------------------------------------------------------|
|       |      | 「使用する」を設定すると<br>編集画面で「承認依頼」<br>す<br>が表示され記事の承認が行<br>す。 |

<承認後公開を「使用する」>

「承認依頼」ボタンをクリックし、承認者に記事の承認を依頼します。
 承認者は記事の詳細画面に「承認」ボタンが表示されます。

| 記事:記事<br>記事一覧 編集 例 | 除複製 承認                                                |    |     |     |    |        |    |       |
|--------------------|-------------------------------------------------------|----|-----|-----|----|--------|----|-------|
|                    |                                                       | 記事 | 公開日 | 連絡先 | 承認 | イベント   | 地図 | オプション |
| 記事番号               | 16                                                    |    |     |     |    |        |    |       |
| 記事URL              | http://demo.cms2017.joruri-cms.jp/docs/2019060400048/ |    |     |     |    |        |    |       |
| タイトル               | プレミアム付商品券事業                                           |    |     |     |    | タイトル設定 |    | 開く▼   |
| 内容                 |                                                       |    |     |     |    |        |    |       |

2.「承認」ボタンをクリックすると承認処理が行われ、記事が公開されます。

| 記事:記事        |                                                       |    |     |     |    |        |     |          |
|--------------|-------------------------------------------------------|----|-----|-----|----|--------|-----|----------|
| 記事一覧編集       | 製 公開終了                                                |    |     |     |    |        |     |          |
| 承認処理が完了しました。 |                                                       |    |     |     |    |        |     |          |
|              |                                                       | 記事 | 公開日 | 連絡先 | 承認 | イベント   | 地図  | オプション    |
| 記事番号         | 16                                                    |    |     |     |    |        |     |          |
| 記事URL        | http://demo.cms2017.joruri-cms.jp/docs/2019060400048/ |    |     |     |    |        |     |          |
| タイトル         | プレミアム付商品券事業                                           |    |     |     |    | タイトル設定 | . 0 | <u> </u> |
| 内容           |                                                       |    |     |     |    |        |     |          |

記事の「公開終了」ボタンが表示されます。

- <承認後公開を「使用しない」>
- 1.「承認依頼」ボタンをクリックし、承認者に記事の承認を依頼します。 承認者は記事の詳細画面に「承認」ボタンが表示されます。

| 記事:記事           記事-覧         編集         削 | 余 複製 承認                                               |    |     |     |    |        |    |            |
|-------------------------------------------|-------------------------------------------------------|----|-----|-----|----|--------|----|------------|
|                                           |                                                       | 記事 | 公開日 | 連絡先 | 承認 | イベント   | 地図 | オプション      |
| 記事番号                                      | 16                                                    |    |     |     |    |        |    |            |
| 記事URL                                     | http://demo.cms2017.joruri-cms.jp/docs/2019060400048/ |    |     |     |    |        |    |            |
| タイトル                                      | プレミアム付商品券事業                                           |    |     |     |    | タイトル設定 | :  | <u>開く▼</u> |
| 内容                                        |                                                       |    |     |     |    |        |    |            |

2.「承認」ボタンをクリックすると承認処理が行われます。

記事の「公開」ボタンが表示されます。※まだ記事は公開されていません。

| 記事:記事           記事一覧         編集         前           承認処理が完了しました。 | 後<br>後<br>2019                                        |    |     |     |    |        |    |            |
|------------------------------------------------------------------|-------------------------------------------------------|----|-----|-----|----|--------|----|------------|
|                                                                  |                                                       | 記事 | 公開日 | 連絡先 | 承認 | イベント   | 地図 | オプション      |
| 記事番号                                                             | 17                                                    |    |     |     |    |        |    |            |
| 記事URL                                                            | http://demo.cms2017.joruri-cms.jp/docs/2019060400055/ |    |     |     |    |        |    |            |
| タイトル                                                             | プレミアム付商品券事業                                           |    |     |     |    | タイトル設定 |    | <u>開く▼</u> |
| 内容                                                               |                                                       |    |     |     |    |        |    |            |

3.「公開」ボタンをクリックすると公開処理が行われ、記事が公開されます。

| 記事 : 記事一覧                                                                                         |                |             |        |                  |     |       |
|---------------------------------------------------------------------------------------------------|----------------|-------------|--------|------------------|-----|-------|
| 新規作成 作成記事 所属記事 全所属 公開中 公開終了                                                                       | 全記事            | ごみ箱 公開      | 記事     |                  |     |       |
| 公開処理が完了しました。                                                                                      |                |             |        |                  |     |       |
| 記事番号         タイトル・内容・ディレクトリ名など         カテゴリ種別         カテゴリ 表示件数           v         v         30件 | 女<br>- 検索 リ    | セット   CSV出力 | ]      |                  |     | 拡張検索  |
| (一括処理を選択) > 実行                                                                                    |                |             |        |                  |     | 1件表示  |
| 詳細     記事番号     タイトル                                                                              | <u>ディレクトリ名</u> | 所属          | 作成者    | 更新日時             | 状態  | プレビュー |
| ご 2 細             11             【更新中】夏休み子ども・家族ふれあい教室                                             | 2017080200044  | 総務課         | サイト管理者 | 2018-10-05 11:19 | 下書き | PC    |

「カレンダー」…記事コンテンツにカレンダーを「使用する」「使用しない」を選択します。 コンテンツを選択するにはカレンダーコンテンツの作成が必要です。

| 記事:記事設定 |                |
|---------|----------------|
| 設定名     | カレンダー          |
| 設定値     | ◉ 使用する ○ 使用しない |
| コンテンツ   | カレンダー 🗸        |

<コンテンツ画面>

| じょうる | 50市 🔻         | コンテンツ | データ   | デザイン  | ディレクトリ | サイト | ユーザー | ログ                  |     |                  |
|------|---------------|-------|-------|-------|--------|-----|------|---------------------|-----|------------------|
| じょうる | 50市 🔻         | コンテンツ | 検索リング | ウチェック |        |     |      |                     |     |                  |
|      |               |       |       |       |        |     |      |                     |     |                  |
| 新規作  | 作成            |       |       |       |        |     |      |                     |     |                  |
| 2件表示 |               |       |       |       |        |     |      |                     |     |                  |
| 詳細   | コンテンツ名        |       |       | 備考    |        |     | גב   | テンツ種別               | 並び順 | 更新日時             |
| 詳細   | 記事            |       |       |       |        |     | 記事   | i i                 | 10  | 2017-04-12 15:05 |
| 詳細   | 地図            |       |       |       |        |     | 地區   | 9                   | 10  | 2019-05-31 15:37 |
| 詳細   | 定型記事          |       |       |       |        |     | 記事   | i.                  | 20  | 2017-04-26 15:44 |
| 詳細   | <u>よくある質問</u> |       |       |       |        |     | 記事   | ī                   | 30  | 2017-04-26 15:28 |
| 詳細   | カテゴリ          |       |       |       |        |     | カラ   | ゴリ                  | 40  | 2017-04-26 15:28 |
| 詳細   | <u>カレンダー</u>  |       |       |       |        |     | לו   | <i>ッ</i> ンダー        | 50  | 2017-04-26 15:28 |
| 詳細   | 関連ワード         |       |       |       |        |     | 関連   | セワード                | 60  | 2017-04-26 15:28 |
| 詳細   | <u>承認フロー</u>  |       |       |       |        |     | 承認   | 87 <mark>0</mark> - | 70  | 2017-04-26 15:28 |

|                                       | 記事 公開日 連絡先 承認 イベント 地図 オプショ                                 |
|---------------------------------------|------------------------------------------------------------|
| ○表示 ◉ 非表示                             |                                                            |
| 2 2 2 2 2 2 2 2 2 2 2 2 2 2 2 2 2 2 2 | 「使用する」を設定すると記事編                                            |
| ✓ 追加                                  | 集画面で「イベント」ダブが表示<br>され記事をイベントカレンダーに                         |
|                                       | 表示することができます。                                               |
|                                       | <ul> <li>○表示 ●非表示</li> <li>□ ~ □</li> <li>□ ian</li> </ul> |

「組織」…記事コンテンツを組織コンテンツと連動できます。 設定値を選択するには組織コンテンツの作成が必要です。 記事ページのパンくずに組織名が表示されます。

| 記事 : 記事設定 |      |
|-----------|------|
| 設定名       | 組織   |
| 設定値       | 組織 > |

<コンテンツ画面>

| じょうる | 50市 🔻         | コンテンツ | データ    | デザイン | ディレクトリ | サイト | ユーザー | ログ          |     |                  |
|------|---------------|-------|--------|------|--------|-----|------|-------------|-----|------------------|
| じょうる | 50市 🔻         | コンテンツ | 検索 リング | チェック |        |     |      |             |     |                  |
| 新規f  | 作成            |       |        |      |        |     |      |             |     |                  |
| 詳細   | コンテンツ名        |       |        | 備考   |        |     | 22   | テンツ種別       | 並び順 | 更新日時             |
| 詳細   | <u>記事</u>     |       |        |      |        |     | 記事   | i .         | 10  | 2017-04-12 15:05 |
| 詳細   | 地図            |       |        |      |        |     | 地区   | 1           | 10  | 2019-05-31 15:37 |
| 詳細   | 定型記事          |       |        |      |        |     | 記事   | r.          | 20  | 2017-04-26 15:44 |
| 詳細   | <u>よくある質問</u> |       |        |      |        |     | 記事   | i           | 30  | 2017-04-26 15:28 |
| 詳細   | <u>カテゴリ</u>   |       |        |      |        |     | カテ   | บัน         | 40  | 2017-04-26 15:28 |
| 詳細   | カレンダー         |       |        |      |        |     | カレ   | ンダー         | 50  | 2017-04-26 15:28 |
| 詳細   | 関連ワード         |       |        |      |        |     | 関連   | ワード         | 60  | 2017-04-26 15:28 |
| 詳細   | 承認フロー         |       |        |      |        |     | 承認   | 20 <u>-</u> | 70  | 2017-04-26 15:28 |
| 詳細   | 組織            |       |        |      |        |     | 組綿   | l.          | 80  | 2017-04-26 15:28 |

<公開画面>

| <u>ホーム &gt; カテゴリ</u> > 区分 > 募集<br><u>ホーム</u> > 組織 > 総務部 > 総務課 |                                                   |                 |
|---------------------------------------------------------------|---------------------------------------------------|-----------------|
| 夏休み子ども・家族ふ                                                    | 設定値に組織コンテンツが選択さ<br>れていると公開画面のパンくずに<br>組織名が表示されます。 | 公開日 2017年08月02日 |
|                                                               |                                                   | 更新日 2017年08月02日 |

じょうるり市中央公民館では、じょうるり市内に在住又は在学する小学3年生から中学生までの児童・生徒とその保護者 を対象に、「夏休み子ども・家族ふれあい教室」を開催します。

開催する教室の内容や申込み方法、受講料、教材費などの詳細は、以下のパンフレット(PDF形式)をご覧ください。 図 <u>平成29年度夏休み子ども・家族ふれあい教室パンフレット[PDF:154KB]</u>

注釈:各教室の開催日程は都合により変更することがあります。

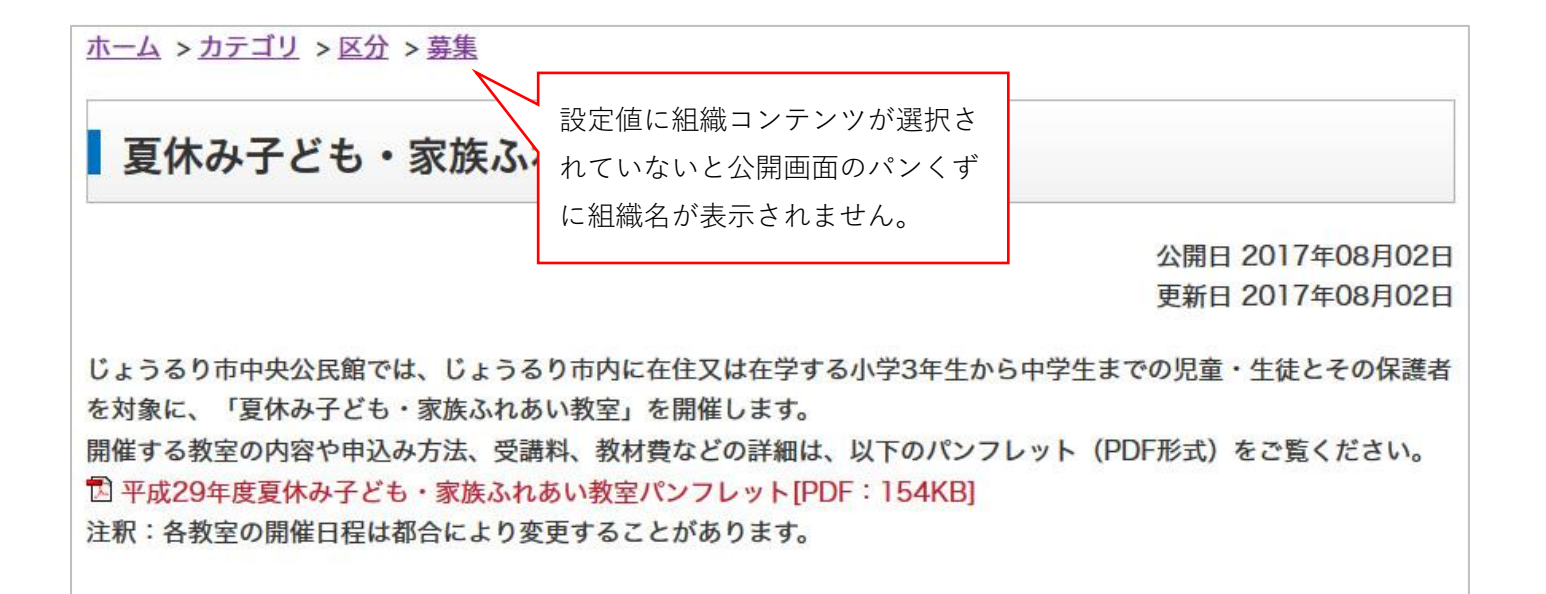

「テンプレート」…テンプレートコンテンツで作成したテンプレートを記事コンテンツで使用できます。 設定値を選択するにはテンプレートコンテンツの作成が必要です。 設定値を設定すると利用テンプレートが表示されます。利用するテンプレートを選択します。 初期値を設定すると記事編集画面のデフォルトがテンプレートに設定されます。

| 設定名      | テンプレート                |
|----------|-----------------------|
| 設定値      | テンプレート 👻              |
| 利用テンプレート | ☑ テンプレート01 ☑ テンプレート02 |
| 初期値      |                       |
| テンプレート   | テンプレート01 ∨            |

<コンテンツ画面>

| じょうるり市 🔻      | コンテンツ | データ | デザイン    | ディレクトリ | サイト | ユーザー    | ログ  | (                               |
|---------------|-------|-----|---------|--------|-----|---------|-----|---------------------------------|
| じょうるり市 🔻      | コンテンツ | 検索  | リンクチェック |        |     |         |     |                                 |
| 新規作成<br>12件表示 |       |     |         |        |     |         |     |                                 |
| 詳細 コンテンツ名     |       |     | 備考      |        |     | コンテンツ種別 | 並び順 | 更新日時                            |
| 詳細 テンプレート     |       |     |         |        |     | テンプレート  | 0   | 2019 <mark>-06-05 15:0</mark> 1 |

#### <記事編集画面/初期値未設定>

|                                                                                                    | 記事                                                       | 公開日                        | 連絡先       | 承認 | イベント   | 地図 | オプショ |
|----------------------------------------------------------------------------------------------------|----------------------------------------------------------|----------------------------|-----------|----|--------|----|------|
| テンブレート     ・       タイトル (※入力必須)       内容       メー 値 値 値 ヘ / 標準 ・ 皿 亜 重       ▲・ B I S Ix       二 準 準 ?? | 設定値にテンプレートを<br>と記事の編集画面でテン<br>を選択できるようになり<br>初期値は未選択状態です | を選択す<br>ノプレー<br>します。<br>す。 | -3<br>- 1 |    | タイトル設定 |    | 聞く▼  |

#### <記事編集画面/初期値設定済み>

| 記事: 記事登録<br>記事-覧             |            |                                      |              |          |     |        |      |            |       |
|------------------------------|------------|--------------------------------------|--------------|----------|-----|--------|------|------------|-------|
|                              |            | <u> </u>                             | 記事           | 公開日      | 連絡先 | 承認     | イベント | 地図         | オプション |
| テンプレート<br>タイトル (※入力必須)<br>内容 | テンプレート01 マ | 初期値を設定すると<br>のテンプレートは選び<br>状態になっています | 事編集画<br>されてい | 画面<br>いる |     | タイトル設定 |      | <u>開く▼</u> |       |
| テキスト                         |            |                                      | ~ 0          |          |     |        |      |            | .4    |

※プルダウンの空欄を設定するとデフォルトの記事編集画面に表示が変更されます。